# **OLYMPUS**<sup>®</sup>

kullanım kılavuzları için tıklayınız.

# DİJİTAL FOTOĞRAF MAKİNESİ

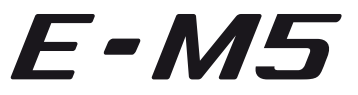

# Tanıtım ve Kullanım Kılavuzu

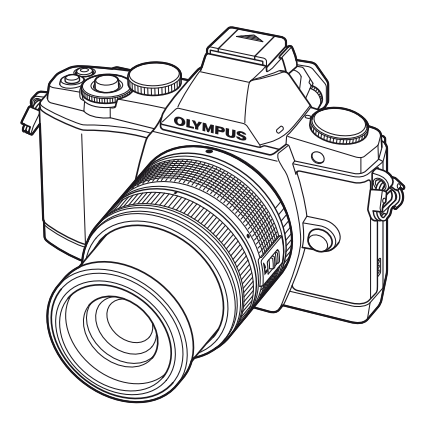

| . н        | ızlı işlem dizini                                  |  |
|------------|----------------------------------------------------|--|
| İçin       | dekiler                                            |  |
| 1.         | Temel fotoğrafçılık/sık kullanılan<br>seçenekler   |  |
| 2.         | Diğer çekim seçenekleri                            |  |
| 3.         | Flaşlı çekim                                       |  |
| 4.         | Film çekme ve izleme                               |  |
| 5.         | Oynatma seçenekleri                                |  |
| 6.         | Fotoğrafları gönderme ve alma                      |  |
| 7.         | OLYMPUS Viewer 2                                   |  |
| 8.         | Fotoğrafları bastırma                              |  |
| 9.         | Fotoğraf makinesini ayarlama                       |  |
| <u>10.</u> | Fotoğraf makinesinin ayarlarını<br>kişiselleştirme |  |
| 11.        | Bilgi                                              |  |
| 12.        | GÜVENLİK ÖNLEMLERİ                                 |  |
| Sis        | tem şeması                                         |  |
| Diz        | in                                                 |  |

Temel kilavuz

- Olympus dijital fotoğraf makinesini aldığınız için teşekkür ederiz. Yeni fotoğraf makinenizi kullanmaya başlamadan önce en iyi performansı elde etmek ve makinenizi uzun bir süre boyunca kullanmak için lütfen bu yönergeleri okuyun. Gelecekte başvurmak üzere bu kullanma kılavuzunu güvenli bir yerde saklayın.
- Önemli fotoğraflar çekmeden önce, fotoğraf makinenize alışmak için test çekimleri yapmanızı tavsiye ederiz.
- Bu el kitabında görüntülenen ekran ve fotoğraf makinesinin fotoğrafları Fotoğraf makinesinin geliştirme aşamalarında üretilmiş olup gerçek ürüne göre farklılık gösterebilir.
- Bu kılavuzun içeriği fotoğraf makinesinin firmware sürümü 1.0 a göre hazırlanmıştır. Fotoğraf makinesinin firmware güncellemesinden kaynaklanan fonksiyon eklenmesi ve/veya değişiklikleri olduğu takdirde içerik farklılık gösterecekti. En güncel bilgi için lütfen Olympus web sitesini ziyaret edin.

Olympus'tan ek imkanlar için ürününüzü www.olympus.eu/register-product adresine kayıt ettiriniz.

Bu not ürünle verilen flaş ünitesiyle ilgilidir ve Kuzey Amerika'daki kullanıcılara yöneliktir.

# Information for Your Safety

# IMPORTANT SAFETY INSTRUCTIONS

When using your photographic equipment, basic safety precautions should always be followed, including the following:

- · Read and understand all instructions before using.
- Close supervision is necessary when any flash is used by or near children. Do not leave flash unattended while in use.
- · Care must be taken as burns can occur from touching hot parts.
- Do not operate if the flash has been dropped or damaged until it has been examined by qualified service personnel.
- · Let flash cool completely before putting away.
- To reduce the risk of electric shock, do not immerse this flash in water or other liquids.
- To reduce the risk of electric shock, do not disassemble this flash, but take it to qualified service personnel when service or repair work is required. Incorrect reassembly can cause electric shock when the flash is used subsequently.
- The use of an accessory attachment not recommended by the manufacturer may cause a risk of fire, electric shock, or injury to persons.

# SAVE THESE INSTRUCTIONS

### Bu kılavuzda kullanılan simgeler

Bu kılavuzda aşağıdaki semboller kullanılmıştır.

|                | Dikkat   | Arızalara ya da kullanım sorunlarına yol açabilecek etmenlere ilişkin önemli bilgiler. Mutlaka kaçınılması gereken işlemleri de uyarır. |
|----------------|----------|----------------------------------------------------------------------------------------------------|
| E              | Notlar   | Fotoğraf makinesinin kullanımıyla ilgili notlar.                                                                                        |
| ø-             | İpuçları | Fotoğraf makinenizden en iyi şekilde yararlanmanızı sağlayacak<br>yararlı bilgiler verir.                                               |
| R <sup>a</sup> |          | Ayrıntıları ya da ilişkili bilgiler sağlayan başvuru sayfalarını belirtir.                                                              |

# Kutu içeriğinin çıkarılması

Fotoğraf makinesi ile birlikte aşağıdakiler sağlanmıştır.

Eğer herhangi biri eksik veya hasarlıysa, fotoğraf makinenizi satın aldığınız yere başvurun.

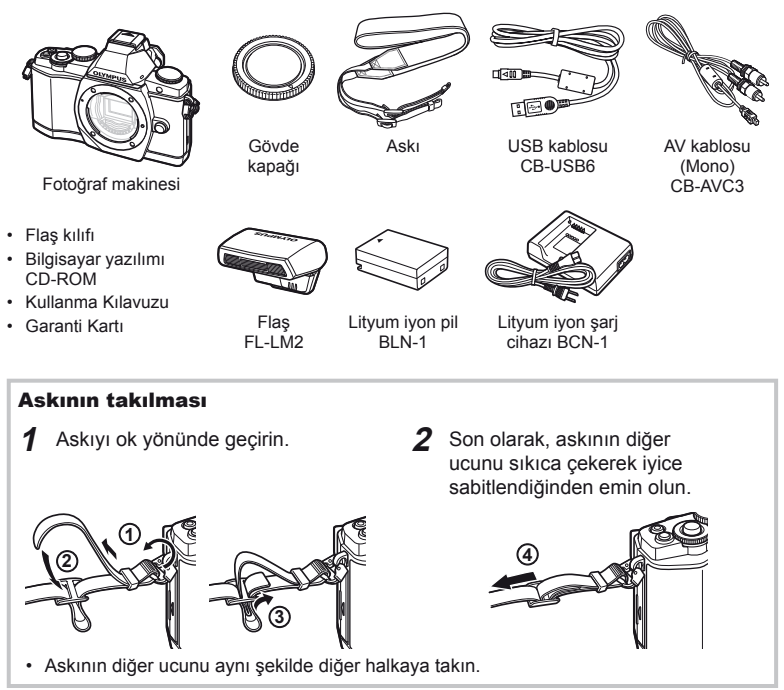

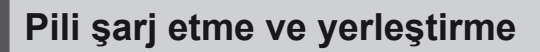

### 1 Pili şarj etme

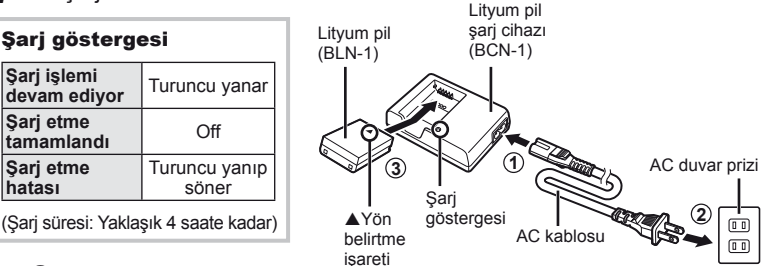

# (?) Dikkat

• Şarj işlemi tamamlandığında şarj cihazını prizden çekin.

### 2 Pili takma

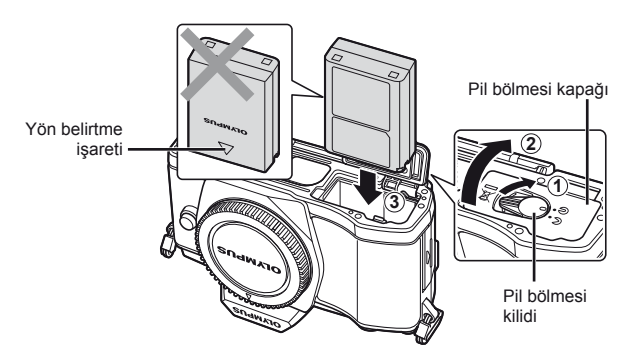

# 3 Pil/kart bölmesi kapağının kapatılması.

### Pili cıkartma

Pil ölmesi kapağını açarken veya kapatırken fotoğraf makinesi kapatın.

Pili çıkartmak için, pil kilidi topuzunu önce ok yönünde itin ve ardından çıkartın.

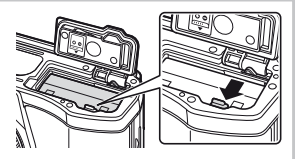

# (?) Dikkat

 Pili sökemiyorsanız bir yetkili distribütör veya servis merkeziyle temasa gecin. Zorlamayın.

# 🗭 Notlar

Kullanılan pilin çekim sırasında boşalma ihtimaline karşı, yedek pil alınması tavsiye edilir.

# Kartları takma ve çıkartma

# 1 Kartı takma

- Kart yuvası kapağını açın.
- Kartı, klik sesi duyulacak şekilde yerine oturana kadar itin.
   Kartla ilgili temel bilgiler» (S.103)

# 🕐 Dikkat

 Kartı takmadan veya çıkartmadan önce fotoğraf makinesini kapatın.

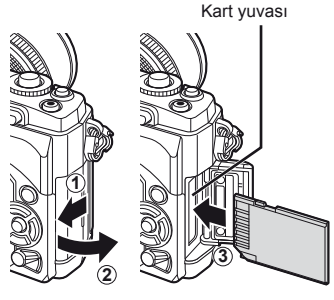

# 2 Kart yuvası kapağının kapatılması.

· Kapağı bir klik sesini duyana kadar kapatın.

# 🕖 Dikkat

 Fotoğraf makinesini kullanmaya başlamadan önce, kart yuvası kapağının kapatıldığından emin olun.

# Kartın çıkartılması

Takılı olan karta hafif bir baskı uyguladığında dışarı çıkartılacaktır. Kartı dışarı çıkartın.

# 🕐 Dikkat

 Karta yazma göstergesi (S.31) görüntülenirken pili veya kartı çıkartmayın.

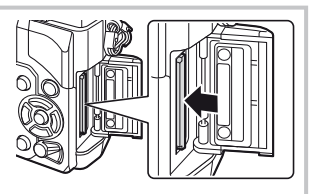

# Eye-Fi Kartları

- Eye-Fi kartını, fotoğraf makinesinin kullanıldığı ülkedeki yasa ve yönetmeliklere uyarak kullanın.
- Uçaklarda ve kablosuz cihazların kullanımının yasak olduğu diğer yerlerde, Eye-Fi kartını fotoğraf makinesinden çıkartın veya [Eye-Fi] öğesini [Off] konumuna ayarlayın (S.93).
- Kullanım sırasında Eye-Fi kartları ısınabilir.
- · Eye-Fi kartları kullanıldığında pil tüketimi artabilir.
- Eye-Fi kartları kullanıldığında fotoğraf makinesinin tepki süreleri azalabilir.

Fotoğraf makinesine bir objektif takın. 1

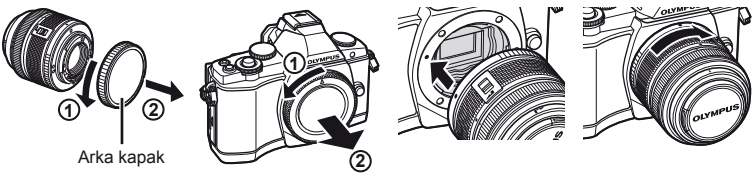

- Fotoğraf makinesi üzerindeki objektif takma isaretini (kırmızı) objektifteki hizalama işaretiyle (kırmızı) hizalayın ve objektifi fotoğraf makinesinin gövdesine yerleştirin.
- · Objektifi, klik sesi duyana kadar okla belirtilen yönde çevirin.

# ⑦ Dikkat

- Fotoğraf makinesinin kapalı olduğundan emin olun.
- Objektif çıkartma düğmesine basmayın.
- Fotoğraf makinesinin iç kısımlarına dokunmayın.
- Objektif kapağını çıkartın.

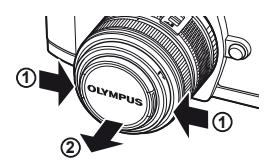

# Bir UNLOCK düğmeli objektifleri kullanma

Bir UNLOCK düğmeli içeri sokulabilir objektifler içeri sokulmuşken kullanılamaz.

Objektifi (2) uzatmak için zoom halkasını ok yönünde (1) çevirin.

Saklamak için, UNLOCK düğmesini (3) kaydırırken zoom halkasını ok yönünde ((4)) çevirin.

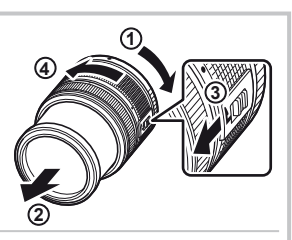

Objektifin fotoğraf makinesinden çıkartılması

Objektif çıkartma düğmesini basılı tutarak objektifi ok yönünde cevirip fotoğraf makinesinden cıkartın. «Değiştirilebilir objektifler» (S.104)

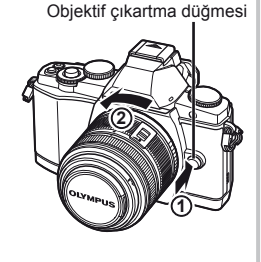

Çekim için hazırlıklar

- **1** Flaş ünitesinin terminal kapağını çıkartın ve flaşı fotoğraf makinesine takın.
  - Flaş ünitesini, ayağın arkasında temas edinceye ve yerine sıkıca oturuncaya kadar tamamen içeri kaydırın.

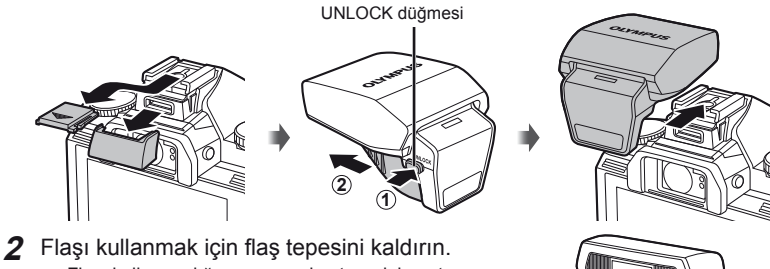

• Flaşı kullanmadığınız zaman bastırarak kapatın.

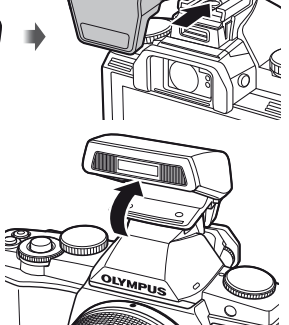

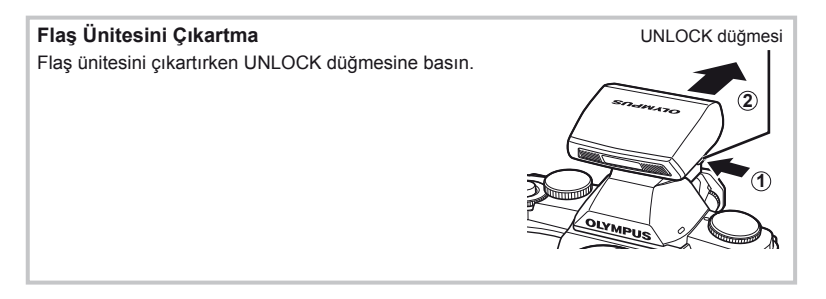

- 1 Fotoğraf makinesini açmak için AÇMA/KAPAMA düğmesini AÇIK konumuna getirin.
  - Fotoğraf makinesi açık olduğu sürece LCD ekran da açık olacaktır.
  - Fotoğraf makinesini kapatmak için, AÇMA/KAPAMA düğmesine KAPALI konumuna getirin.
- 2 Mod kadranını **FAUTO** konumuna getirin.

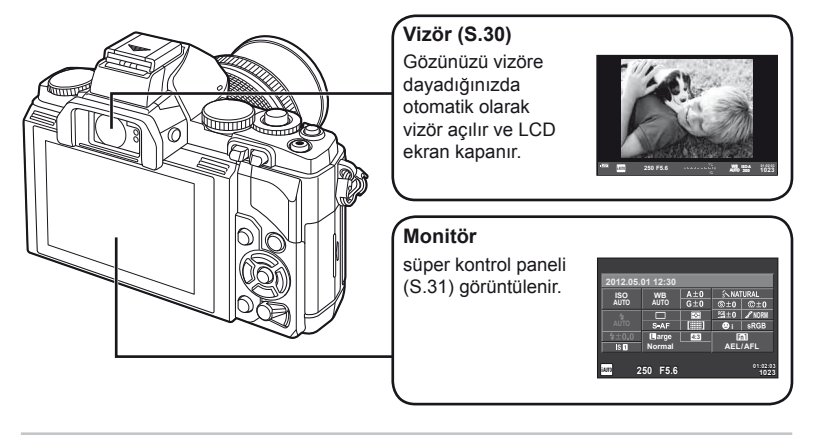

Vizör Odaklamasının Ayarlanması Vizörden bakın ve ekran tam olarak odaklanana kadar kadranı çevirin.

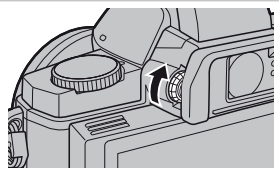

# Monitörün Kullanılması

Çekim için hazırlıklar

Tarih ve saat bilgileri, fotoğraflarla birlikte karta kaydedilir. Tarih ve saat bilgisi ile birlikte dosya adı dahil edilir. Fotoğraf makinesini kullanmadan önce, tarih ve saatin doğru ayarlandığından emin olun.

[f] sekmesi

- 1 Menüleri görüntüleyin.
  - Menüleri görüntülemek için MENU düğmesine basın.

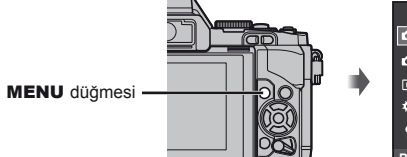

- Shooting Menu 1

   Image Aspect
   4:3

   Digital Tele-converter
   Off

   Y
   Back ISS
   Set ESS
- 2 [ſ] (ayar) sekmesinde [④] öğesini seçin.
  - [Y] öğesini seçmek için △ ▽ düğmelerini kullanın ve ▷ düğmesine basın.
  - [④] seçeneğini seçin ve ▷ düğmesine basın.

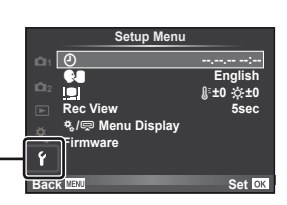

- **3** Tarih ve saati ayarlayın.
  - Öğeleri seçmek için, ⊲▷ düğmelerini kullanın.
  - Seçilen öğeyi değiştirmek için △∇ düğmelerini kullanın.
  - Tarih formatını seçmek için △ ▽ düğmelerini kullanın.

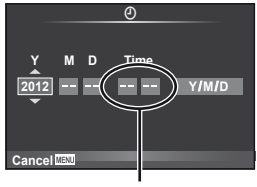

Saat, 24 saat formatında gösterilir.

**4** Ayarları kaydedin ve çıkın.

- Menülerden çıkmak için **MENU** düğmesine basın.

# Parçaların adları

# Fotoğraf makinesi

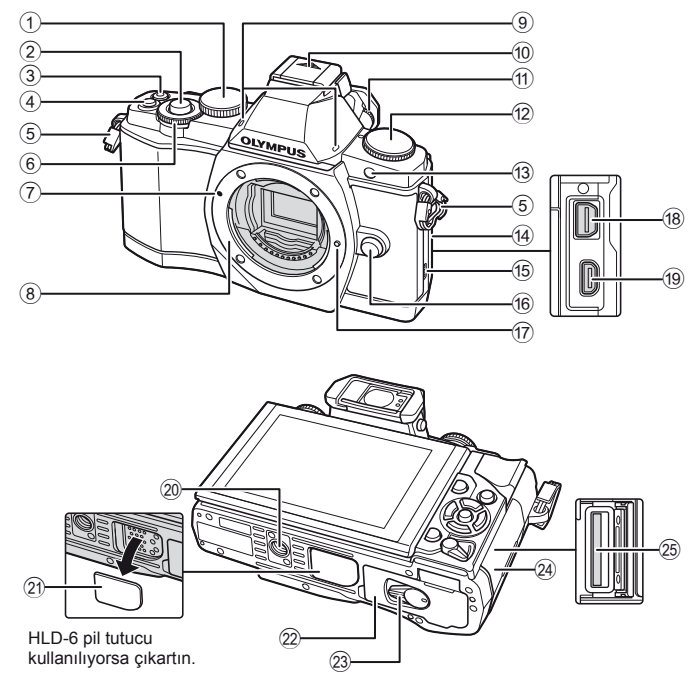

- 1 Ana kadran\* (@)..... S.16, 57-59
- 2 Deklanşör..... S.13, 14, 44, 96
- ③ (Video) düğmesi... S.13, 15, 67, 69, 93
- 5 Askı halkası ..... S.3
- ⑥ Alt kadran\* () ...... S.16, 57–59
- Objektif yuvası (objektifi takmadan önce gövde kapağını çıkartın.)
- 9 Stereo mikrofon ..... S.68, 73
- 10 Flaş ayağı kapağı

- Zamanlayıcı lambası/ AF ışığı ......S.56

- Monektör kapağı
- 15 Hoparlör
- 16 Objektif çıkartma düğmesi ...... S.6
- Objektif kilitleme pimi
- 18 Çoklu konektör..... S.74, 78, 82
- 19 HDMI mikro konektör (tip D) ...... S.74
- 20 Tripod yuvası
- 2 PBH kapağı
- 2 Pil bölmesi kapağı......S.4
- 24 Kart yuvası kapağı ...... S.5
- 25 Kart yuvası.....S.5
- \* Bu kılavuzda, Q ve ô simgeleri ana ve yardımcı kadran kullanılarak yürütülen işlemleri temsil etmektedir.

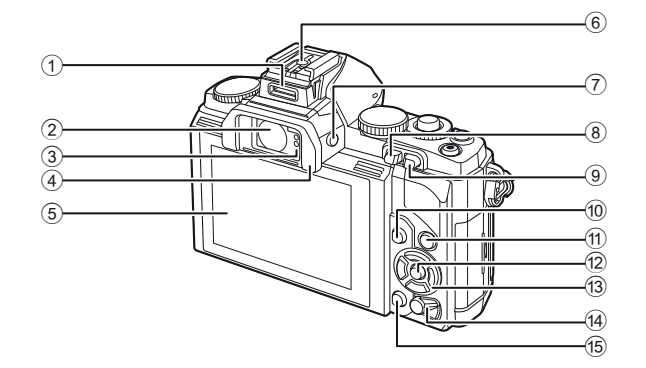

| 9   | Fn1 düğmesi S.69, 93       | 3 |
|-----|----------------------------|---|
| 10  | MENU düğmesi S.26          | 5 |
| 1   | INFO (Bilgi ekranı)        |   |
|     | düğmesi S.39-41, 69        | ) |
| 12  | 🞯 düğmesi S.23, 24, 26     | ; |
| 13  | Ok tuşları takımı (∆∇⊲⊳)   |   |
| 14) | AÇMA/KAPAMA düğmesi S.8    | 3 |
| 15  | 🛅 (Silme) düğmesi S.17, 69 | ) |

# Mod kadranı

Çekim modunu seçmek için mod kadranını kullanın. Çekim modunu çektikten sonra fotoğraf çekmek için deklanşöre ve de film çekmek için 💿 düğmesine basın.

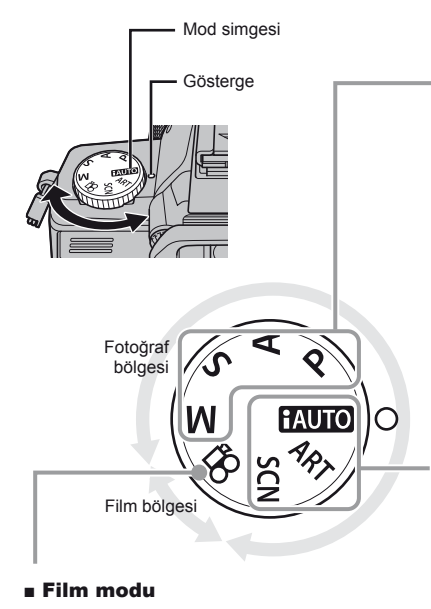

# Gelişmiş fotoğraf çekme modları

| Ρ | Programlı çekim (S.57)            |
|---|-----------------------------------|
| Α | Apertür öncelikli çekim (S.57)    |
| S | Enstantane öncelikli çekim (S.58) |
| Μ | Manüel çekim (S.58)               |

 Gelişmiş çekim modlarında yapılan bu ayarlar fotoğraf makinesi kapalı olsa dahi korunur.

# Kolay çekim modları

| AUTO | iAUTO (S.21)         |
|------|----------------------|
| ART  | Görsel filtre (S.18) |
| SCN  | Sahne (S.19)         |

 Kolay çekim modlarındayken mod kadranını döndürür veya gücü kapatırsanız, ayarlarında değişiklikler yapılan fonksiyonlar fabrika ayarlarına döndürülür.

# 🖉 İpuçları

မှာ

Film (S.67)

Fotoğraf makinesi ayarlarının sıfırlanması. 🕼 «Varsayılan veya özel ayarları geri yükleme» (S.42)

# Deklanşör ve 💿 Düğmesi

Fotoğraf çekmek için deklanşörü ve video kaydı yapmak için 💿 düğmesini kullanın.

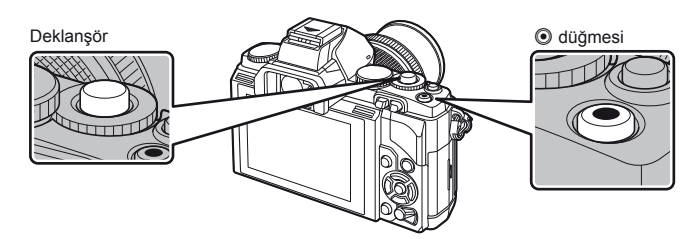

| Mod   | Fotoğraflar: deklanşör                                                                                 | Filmler: 🖲 düğmesi                                                              |  |
|-------|----------------------------------------------------------------------------------------------------|---------------------------------------------------------------------------------|--|
| Р     | Optimum sonuçlar için apertür ve<br>enstantane hızı otomatik olarak<br>ayarlanır.                      |                                                                                 |  |
| Α     | Siz apertürü ayarlarsınız.                                                                             | Fotoğraf makinesi ayarları otomatik                                             |  |
| S     | Siz enstantaneyi ayarlarsınız.                                                                         |                                                                                 |  |
| М     | Siz apertürü ve enstantaneyi<br>ayarlarsınız.                                                          |                                                                                 |  |
| TAUTO | O anki sahne için fotoğraf makinesinin otomatik olarak ayarları optimize ettiği tarr<br>otomatik modu. |                                                                                 |  |
| ART   | Bir görsel filtre seçin.                                                                               |                                                                                 |  |
| SCN   | Bir sahne seçin.                                                                                       |                                                                                 |  |
| æ     | Fotoğraflar, [鉛Mode] öğesinde<br>seçilen ayarlarda kaydedilir.                                         | Enstantane hızı ve diyafram efektleri ve özel video efektleriyle video çekilir. |  |

### Video kaydı sırasında fotoğraf çekilmesi

- Film çekimi sırasında tek bir fotoğraf çekilebilir; zamanlayıcı veya flaş kullanılamaz.

# 🕐 Dikkat

- Fotoğraflar için görüntü boyutu ve kalitesi film karesi boyutuna bağlıdır.
- Film modunda kullanılan otomatik odaklama ve ölçüm, fotoğraf çekerken kullanılanlardan farklı olabilir.
- O düğmesi aşağıdaki durumlarda film kaydetmek için kullanılamaz: deklanşöre yarım basıldığında/bulb veya uzun pozlandırma sırasında/Ardışık çekim/ PANORAMA/3D/çoklu pozlama vb. (fotoğraf çekimi de sonlandırılır).

- Vizörden bakarak fotoğrafı kadrajlayın. 1 LCD ekran kapanır ve vizör ekranı yanar.
  - · Parmaklarınızı ve askıyı objektiften uzak tutun.

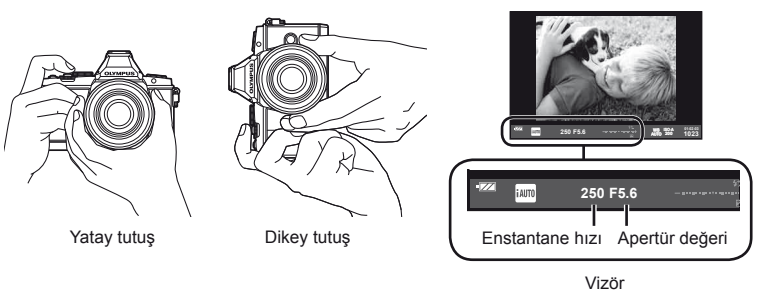

# Odağı ayarlayın.

Deklansöre ilk konuma kadar hafifce basın (deklansöre yarım basın).

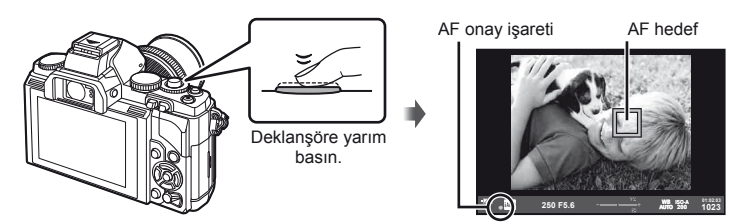

AF onay işareti (
 veya
 ) görüntülenir ve odak kilitlenir.

|   | Hi-Speed Imager AF özelliğini destekleyen objektifler* |
|---|--------------------------------------------------------|
| 0 | Başka Four Thirds yuvalı objektifler                   |

- \* Daha fazla bilgi için web sitemizi ziyaret edin.
- Fotoğraf makinesi tarafından otomatik olarak ayarlanan deklansör hızı ve Apertür değeri görüntülenir.
- Odak göstergesi yanıp sönüyorsa, konu odaklanmamıştır. (S.98)

# Deklanşöre yarım basma ve sonuna kadar basma

Deklansörün iki konumu bulunur. Deklansöre ilk konuma kadar basıp bu konumda tutma işlemine «deklanşöre yarım basma»; deklanşöre ikinci konuma kadar basma işlemine «deklansöre tam

basma (veya sonuna kadar basma)» olarak adlandırılır.

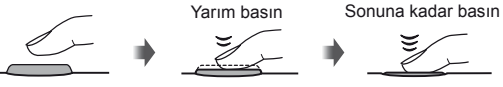

# **3** Çekim düğmesini bırakın.

### Fotoğraf çekme

Deklanşöre sonuna kadar (tam) basın.

• Deklanşör sesi gelir ve fotoğraf çekilir.

### Film kaydetme

Kaydı sonlandırmak için 💿 düğmesine tekrar basın.

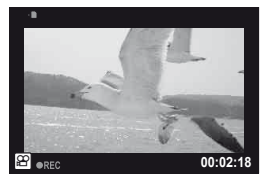

### Konuların LCD ekrandan kadrajlanması

|◯| düğmesine basarak konuyu LCD ekranda görüntüleyin. Orijinal görüntüye geri dönmek için |◯| düğmesine tekrar basın.

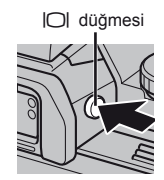

# 😢 Notlar

- Fotoğraf makinesi, vizör ve LCD ekran görüntüleri arasında otomatik veya manüel geçiş yapacak şekilde yapılandırılabilir. Otomatik görüntü geçiş menüsü görüntülenene kadar |○| düğmesini basılı tutun ve ardından △▽ düğmelerini kullanarak istediğiniz seçimi yapın. |○| düğmesine basıldığında LCD ekran ve vizör görüntüleri arasında geçiş yapılır.
- Bir dakika boyunca herhangi bir işlem yapılmazsa, fotoğraf makinesi monitörü kapatmak ve tüm işlemler durmak üzere «uyku» (bekleme) moduna geçer. Herhangi bir düğmeye (deklanşöre, D düğmesine v.b.) bastığınızda fotoğraf makinesi tekrar açılır. Fotoğraf makinesi, 4 saat boyunca uyku modunda bırakılırsa otomatik olarak kapanır. Kullanmadan önce fotoğraf makinesini tekrar açın.
- Otomatik ekran seçimi aşağıdaki seçeneklerde kullanılamaz.
   3D fotoğraf çekimi/Canlı bulb çekimi

# 🕐 Dikkat

 Fotoğraf makinesi uzun bir süre kullanıldığında, görüntü yakalama cihazının sıcaklığı artar ve yüksek ISO duyarlılıklarında çekilen fotoğraflarda parazit veya renkli sis görülebilir. Daha düşük bir ISO duyarlılığı seçin veya fotoğraf makinesini kısa bir süre kapalı tutun.

# 🖉 İpuçları

Fotoğraf makinesinin uyku moduna girmesi için bekleme süresinin ayarlanması. 🕼 [Sleep] (S.88)/ Bir vizör görünüm stilinin seçimi. 🎲 [Built-in EVF Style] (S.92)

# **Oynatma/Silme**

# Temel işlemler

Görüntüleri görüntüleme

# Tek kare oynatma

- En son cektiğiniz fotoğrafı veva filmi görüntülemek için 🕨 düğmesine basın.
- Diğer fotoğrafları görüntülemek için alt kadranı veya ok düğmelerini kullanın.

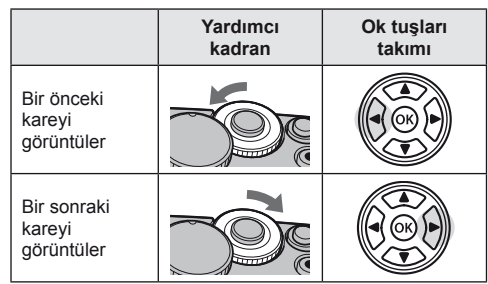

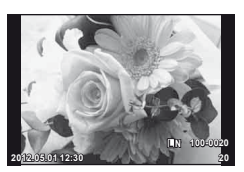

Sabit fotoăraf

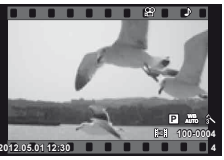

Film

# Yakın plan oynatma

Tek fotoğraflı oynatma modunda fotoğrafı vakınlaştırmak için ana kadranı 🔍 tarafına veva fotoğrafı tam ekranda görüntülemek için 💽 tarafına çevirin.

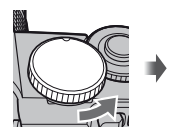

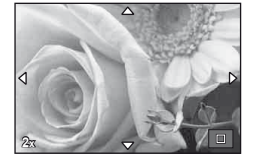

# İndeks görünümü/Takvim görünümü

- Fotoğraf tam ekranda görüntülenirken, ana kadran 💽 tarafına çevrilirse küçük resimler görüntülenir. Kadran birkaç defa çevrilirse, takvim görüntülenir.
- Tam ekran görüntüleme moduna geri dönmek icin, ana kadranı Q tarafına cevirin.

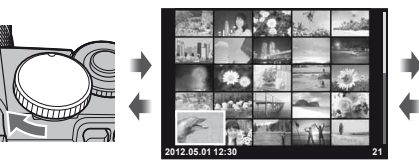

İndeks görünümü

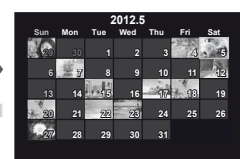

Takvim görünümü

# Video oynatma

Bir film seçin ve oynatma menüsünü görüntülemek için 🛞 düğmesine basın. Videoyu oynatmaya başlamak için, [Movie Play] öğesini seçin ve 🐼 düğmesine basın. Video oynatmayı kesmek için, MENU düğmesine basın.

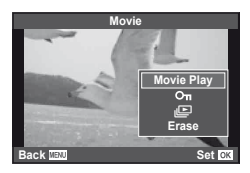

# Ses düzeyi

Ses düzeyi, tek kare ve film oynatmada  $\Delta$  veya  $\nabla$  düğmesine basarak ayarlanabilir.

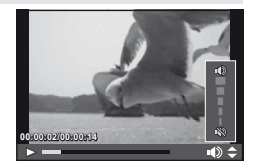

# Fotoğraf silinmesi

Silmek istediğiniz fotoğrafı görüntüleyin ve mu düğmesine basın. [Yes] seçeneğini seçin ve ⊛ düğmesine basın.

Silmek için birden fazla görüntü de seçebilirsiniz.

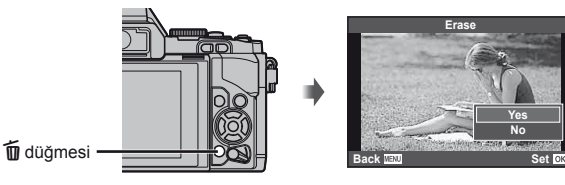

# Fotoğrafları koruma

Fotoğrafları yanlışlıkla silinmeye karşı korumaya alın. Korumaya almak istediğiniz bir fotoğrafı görüntüleyin ve **Fn2** düğmesine basın; görüntünün üzerinde bir **On** (koruma) simgesi görüntülenir. Korumayı kaldırmak için **Fn2** düğmesine tekrar basın.

Korumak için birden fazla görüntü de seçebilirsiniz.

# 🕐 Dikkat

 Kartın formatlanması, korunmuş fotoğraflar dahil tüm fotoğrafların silinmesine yol açar.

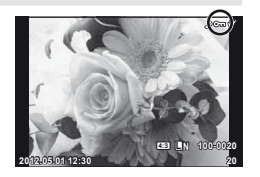

# Görsel filtreleri kullanma

### 1 Mod kadranını ART konumuna çevirin.

- Bir görsel filtreler menüsü görüntülenir.  $\Delta \nabla$  düğmelerini kullanarak bir filtre seçin.
- Vurgulanan öğeyi seçmek ve sanat filtresi menüsünden çıkmak için 🐼 düğmesine basın veya deklanşöre yarım basın.

# ART ART.

# Görsel filtre türleri

- Pop Art
- Soft Focus
- Pale&Light Color
- **I**Light Tone
- Grainy Film
- Pin Hole

### IDiorama Cross Process

- Gentle Sepia
- M Dramatic Tone
- Key Line
- ART BKT (Görsel filtre basamaklaması)

# Fotoğrafı çekin.

· Farklı bir ayar seçmek üzere, görsel filtre menüsünü görüntülemek için Ø düğmesine basın.

# Görsel filtre basamaklaması

Parmağınızı deklansörden her cektiğinizde fotoğraf makinesi tüm sanat filtreleri icin kopyalar oluşturur. Filtreleri seçmek için [E ) seçeneğini kullanın.

# Görsel efektler

Görsel filtreler değiştirilebilir ve efektler eklenebilir. Görsel filtre menüsünde > düğmesine basıldığında ilave seçenekler görüntülenir.

### Filtreleri değiştirme

I seceneği orijinal filtredir, II ve sonraki secenekler orijinal filtrevi değiştirmek üzere efektler ekler.

# Efektler ekleme\*

Yumuşak odaklama, iğne deliği, çerçeveler, beyaz kenarlar, yıldız ışığı

\* Kullanılabilir efektler secilen filtreve bağlı olarak değisir.

# ⑦ Dikkat

- Görüntü kalitesi için o an [RAW] seçilmişse, görüntü kalitesi otomatik olarak [IN+RAW] ayarına getirilir. Görsel filtre sadece JPEG kopyaya uygulanır.
- · Konuya bağlı olarak, ton geçişleri pürüzlü, efekt daha az fark edilir ve fotoğraf daha «grenli» olabilir.
- Bazı efektler canlı görüntü modunda veva film kavdı sırasında görülebilir.
- Oynatma, uygulanan filtrelere, efektlere veya film kalitesi ayarlarına bağlı olarak farklılık gösterebilir.

# Sahne modunda çekme

# 1 Mod kadranını SCN konumuna çevirin.

- Sahne menüsü görüntülenir. △∇ düğmelerini kullanarak bir sahne seçin.
- Vurgulanan seçeneği seçmek ve sahne menüsünden çıkmak için i düğmesine basın veya deklanşöre yarım basın.

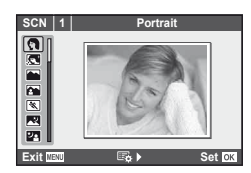

### Sahne modlarının türleri

- Portrait
- 👩 e-Portrait
- Landscape
- Landscape+Portrait
- 🖎 Sport
- Reference Night Scene
- ▶₂ Night+Portrait
- Children
- HI High Key
- Low Low Key
- DIS Mode
- Makro

Candle
Sunset
Documents

Nature Macro

- Panorama (S.60)
- Fireworks
- Beach & Snow
- Fisheye Effect
- Wide-angle
- 🗈 🕞 Macro
- 3D 3D Fotoğraf (S.61)

- Fotoğrafı çekin.
  - Farklı bir ayar seçmek üzere, sahne menüsünü görüntülemek için 🐵 düğmesine basın.

# 🕐 Dikkat

- [e-Portrait] modunda iki fotoğraf kaydedilir: bir adet değiştirilmemiş fotoğraf ve de [e-Portrait] efektlerinin uygulandığı ikinci bir fotoğraf. Değiştirilmemiş fotoğraf, görüntü kalitesi için o an seçilmiş olan seçenek kullanılarak kaydedilir; değiştirilmiş kopya ise JPEG görüntü kalitesiyle (III kalitesi (2560 × 1920)) kaydedilir.
- [ Fisheye Effect], [ Wide-angle] ve [ Macro] opsiyonel dönüştürücü objektiflerle kullanım içindir.
- · Filmler [e-Portrait], [Panorama] veya [3D Photo] modunda kaydedilebilir.

Video modu (P), videoların özel efektlerle çekilmesi için kullanılabilir.

Mod kadranını 🍄 konumuna getirin. 1

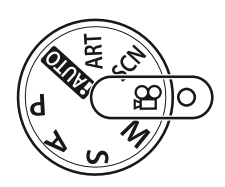

### ∇ veya ▷ düğmesine basın. 2

| $\nabla$ | Multi Echo    | Bir kalıcı görüntü efekti uygular. Kalıcı görüntüler, hareketli<br>konuların arkasında görüntülenir.                                   |
|----------|---------------|----------------------------------------------------------------------------------------------------|
| ⊳        | One Shot Echo | Düğmeye basıldıktan sonra kısa bir süre bir kalıcı görüntü<br>görüntülenir. Kalıcı görüntü bir süre sonra otomatik olarak<br>kaybolur. |

- Video efektleri LCD ekranda görüntülenir.
- [Multi Echo] öğesi secili konumdayken düğmeye her basıldığında, efekt iptal edilir. [One shot Echo] öğesi seçili konumdayken, düğmeye her basıldığında efekt güncellenir.

# 3 Kaydı başlatmak için deklanşöre basın.

düğmesine basın.

# ⑦ Dikkat

- · Kayıt sırasında kare hızı bir miktar düşer.
- Aynı anda 2 efekt uygulanamaz.
- SD hız sınıfı 6 veya üzeri bir bellek kartı kullanın. Daha yavaş bir kart kullanılırsa, video kaydı beklenmeyen bir anda sonlanabilir.
- · Video kaydı sırasında fotoğraf çekildiğinde, efekt iptal edilir ve fotoğrafa uygulanmaz.

# Canlı kılavuzları kullanma

Canlı kılavuzlar iAUTO (HAUTO) modunda kullanılabilirdir. iAUTO bir tam otomatik moddur; canlı kılavuzlar ise çeşitli gelişmiş fotografik tekniklere kolay erişim sağlar.

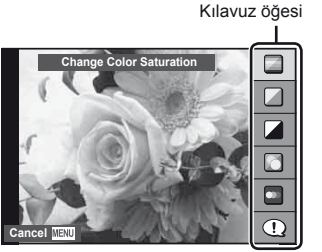

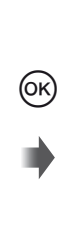

Düzey çubuğu/seçim

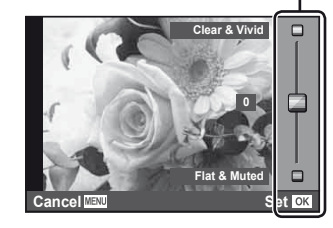

- 1 Mod kadranını AUTO konumuna getirin.
- **3** Düzeyi seçmek için ok tuşları takımındaki  $\Delta \nabla$  düğmeleri kullanın.

  - Seçmek için deklanşöre yarım basın.
  - Seçilen düzeyin efekti ekranda görülebilir. [Blur Background] veya [Express Motions] seçilmişse, ekran normale döner, ancak seçilmiş olan efektler nihai fotoğrafta görülebilir olur.

# 4 Fotoğrafı çekin.

- Çekmek için deklanşöre basın.
- Canlı kılavuzu ekrandan silmek için MENU düğmesine basın.

# 🕐 Dikkat

- Görüntü kalitesi için o an [RAW] seçilmişse, görüntü kalitesi otomatik olarak [IN+RAW] ayarına getirilir.
- Canlı kılavuz ayarları RAW kopyasına uygulanır.
- Bazı canlı kılavuz ayar düzeylerinde fotoğraflar grenli gözükebilir.
- Canlı kılavuz ayar düzeyleri monitörde görülmeyebilir.
- [Blurred Motion] seçimi yapıldığında kare hızı düşer.
- Canlı kılavuzla flaş kullanılamaz.
- Canlı kılavuz seçeneklerinde yapılan değişiklikler bir önceki değişiklikleri iptal eder.
- Canlı kılavuz ayarlarında fotoğraf makinesinin pozlama sınırlarını dışında değerler seçilmesi fazla veya az pozlanmış resimlere yol açabilir.

# Süper kontrol panelini kullanma

Süper kontrol panelinde çekim seçenekleri ve durumları listelenir. Fotoğrafların kadrajlanmasında LCD ekran kullanılırken, LV süper kontrol paneli görüntülenir.

# Süper kontrol paneli

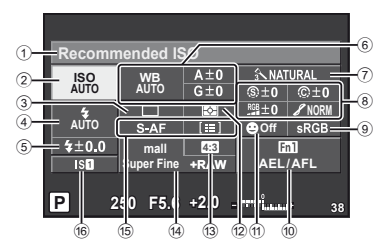

# Süper kontrol paneli kullanılarak değiştirilemeyen ayarlar

1 O an seçili olan seçenek

| 2 | ISO duyarlılığı        | S.55 |
|---|------------------------|------|
| 3 | Seri çekim/zamanlayıcı | S.56 |
| 4 | Flaş modu              | S.65 |
| 5 | Flaş yoğunluk kontrolü | S.66 |
| 6 | Beyaz dengesi          | S.50 |
|   | Beyaz dengesi telafisi | S.50 |
| 7 | Fotoğraf modu          | S.52 |
| 8 | Keskinlik 🛞            | S.53 |
|   | Kontrast (C)           | S.53 |
|   | Doygunluk RGB          | S.53 |
|   | Tonlama 🖌              | S.53 |
|   |                        |      |

| -9 | ştirilemeyen ayarıar   |            |
|----|------------------------|------------|
|    | Siyah-Beyaz Filtresi 🕞 | S.53       |
|    | Fotoğraf tonu 🕤        | S.53       |
| 9  | Renk uzayı             | S.90       |
| 10 | Düğme atama            | S.93       |
| 1  | Yüz önceliği           | . S.46, 86 |
| 12 | Ölçüm modu             | S.48       |
| 13 | En-boy oranı           | S.55       |
| 14 | Kayıt modu             | S.54       |
| 15 | AF modu                | S.43       |
|    | AF hedefi              | S.44       |
| 16 | Görüntü sabitleyici    | S.49       |
|    | ,                      |            |

# 🕐 Dikkat

• Film kaydetme modunda görüntülenmez.

# Vizörden fotoğraf kadrajlama

Fotoğrafların kadrajlanması için vizör kullanılıyorken, LCD ekranda süper kontrol paneli görüntülenir. Panel, **INFO** düğmesine basılarak gizlenebilir veya görüntülenebilir.

- 1 🐼 düğmesine basın.
- 2 △∇⊲▷ düğmelerini veya ana kadranı kullanarak istediğiniz öğeyi seçin ve ardından alt kadranı kullanarak bir seçenek seçin.

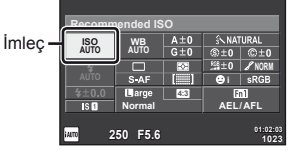

• Bir menüden bir öğe seçmek için, o öğeyi seçin ve ardından 🛞 düğmesine basın.

### LCD ekrandan fotoğraf kadrajlama

Fotoğraflar LCD ekrandan kadrajlanırken, ayarlar canlı kontrol (S.24) veya LV süper kontrol paneli kullanılarak ayarlanabilir. LV süper kontrol panelini kullanımadan önce, Control Settings] (S.87) > [Live SCP] öğesi için [ON] ayarını seçin.

- 1 🐼 düğmesine basın.
  - Canlı kontrol görüntülenir.
- **2 INFO** düğmesine basarak LV süper kontrol panelini görüntüleyin.
- 3 △ ▽ ⊲ ▷ düğmelerini kullanarak istediğiniz öğeyi seçin ve ardından kadranı kullanarak bir seçenek seçin.

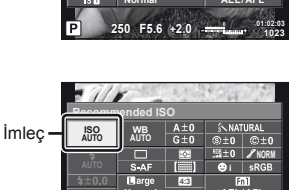

E5 6 +2 0

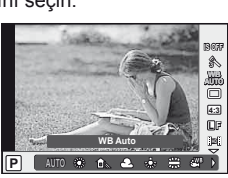

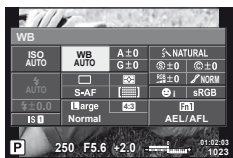

# Canlı kontrolü kullanma

Canlı kontrol, fotoğraflar LCD ekrandan kadrajlanırken ayarların değiştirilmesi için kullanılır. Etkileri LCD ekranda görüntülenmez. **P/S/A/M**/🍄 dışındaki modlarda, canlı kontrolü kullanmadan önce ayarları özel menüden (S.86) yapmanız gerekir.

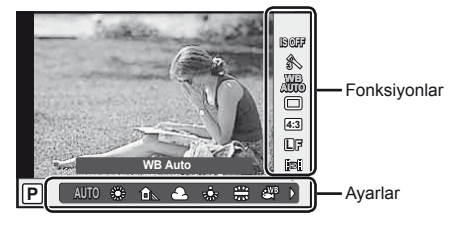

# Kullanılabilir ayarlar

| Görüntü sabitleyici    | S.49 |
|------------------------|------|
| Fotoğraf modu          | S.52 |
| Sahne modu             | S.19 |
| Görsel filtre modu     | S.18 |
| 🍄 modu                 | S.67 |
| Beyaz dengesi          | S.50 |
| Seri çekim/zamanlayıcı | S.56 |
| En-boy orani           | S.55 |
|                        |      |

| Kayıt modu             | S.54 |
|------------------------|------|
| Flaş modu              | S.65 |
| Flaş yoğunluk kontrolü | S.66 |
| Ölçüm modu             | S.48 |
| AF modu                | S.43 |
| ISO duyarlılığı        | S.55 |
| Yüz önceliği           | S.46 |
| Film sesini kaydetme   | S.67 |

- 1 Canlı kontrolü görüntülemek için 🛞 düğmesine basın.
- - Yaklaşık 8 saniye boyunca herhangi bir işlem yapılmadığında seçilen ayarlar otomatik olarak etkinleştirilir.

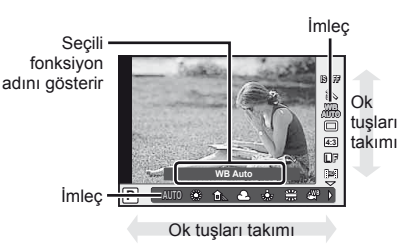

# 🕖 Dikkat

Bazı çekim modlarında bazı öğeler bulunmaz.

# 🖉 İpuçları

Canlı kontrolü görüntüleme veya gizleme hakkında bilgi almak için: 🕸 [Control Settings] (S.87)

# Çok İşlevli Düğmenin kullanımı

Fotoğraflar vizörden kadrajlanırken, çok işlevli düğmeyi kullanarak ayarları hızlı bir şekilde değiştirebilirsiniz. Varsayılan ayarlarda, **Fn2** düğmesine çok işlevli düğme görevi atanmıştır.

# İşlev seçimi

- 1 Fn2 düğmesini basılı tutarken kadranı çevirin.
  - Menüler görüntülenir.
- 2 İstediğiniz işlevi seçmek için kadranı çevirmeye devam edin.
  - İstediğiniz işlev seçildiğinde düğmeden parmağınızı çekin.

# Çok işlevli seçeneklerin kullanımı

Fn2 düğmesine basın. Bir seçenek seçim penceresi açılır.

### [Q] öğesi, Fn2 düğmesine atanır

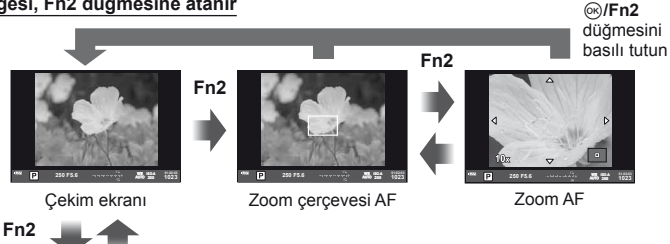

### Diğer seçenek, Fn2 düğmesine atanır

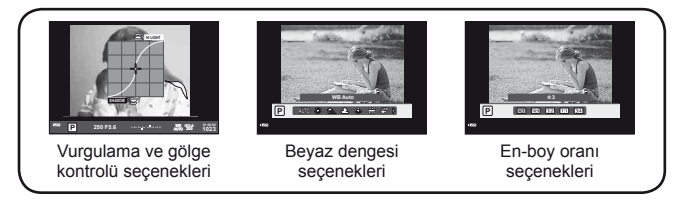

| Fonksiyon                            | Ana kadran (🔍)                            | Alt kadran (🛞)                              |
|--------------------------------------|-------------------------------------------|---------------------------------------------|
| Vurgulama ve gölge kontrolü (S.47)   | Azaltır                                   | Yükseltir                                   |
| Beyaz dengesi                        | Bir seçenek belirleyin                    |                                             |
| Q (Zoom çerçevesi AF/zoom AF) (S.45) | Zoom çerçevesi A<br>Zoom AF: Yakınlaştırr | F: Pozlama telafisi<br>na veya uzaklaştırma |
| En-boy oranı seçimi (S.55)           | Bir seçene                                | k belirleyin                                |

# Menüleri kullanma

# Menüleri görüntülemek için MENU düğmesine basın.

# Menüler

- Birincil ve temel cekim secenekleri
- Gelişmiş cekim seçenekleri
- Ovnatma ve rötus secenekleri
- 🌯 Özel menü
- Aksesuar bağlantı noktası\*
- f Fotoğraf makinesini avarlama (örn. tarih ve dil)
- \* Varsayılan ayarlarda görüntülenmez.

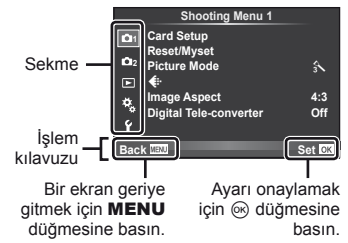

- **2** Bir sekme secmek icin  $\Delta \nabla$  düğmelerini kullanın ve  $\bigotimes$  düğmesine basın.
- $3 \ \Delta 
  abla$  düğmelerini kullanarak bir öğe seçin ve seçilen öğenin seceneklerini görüntülemek için 🛞 düğmesine basın.

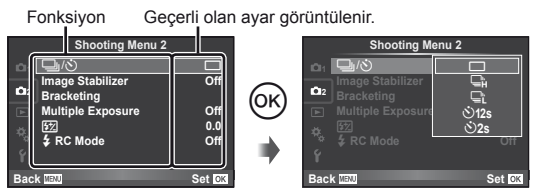

- **4** Bir seçeneği vurgulamak için  $\Delta \nabla$  düğmelerini kullanın ve seçmek ok) düğmesine basın.
  - Menüden çıkmak için, MENU düğmesine arka arkaya basın.

# 🔽 Notlar

- Menü ile ayarlanabilecek fonksiyonlar için bkz. «Menü dizini» (S.111)
- Bir seçenek seçtiğinizde yaklaşık 2 saniye süreyle bir kılavuz görüntülenir. Kılavuzları görüntülemek veya gizlemek için INFO düğmesine basın.

# Ípuçları

- Fotoğraf makinesinin avarları cekim tarzınıza göre kisisellestirilebilir: Kendi hedeflerinize veya beğeninize göre fotoğraf makinesi ayarlarını özelleştirmek için özel menüleri kullanın. 🕼 «Fotoğraf makinesi ayarlarının özelleştirilmesi» (S.86)
- Aksesuar bağlantı noktası cihazları kullanma: Elektronik vizör ve OLYMPUS PENPAL aksesuarlarına, aksesuar bağlantı noktası menüsünden erişilir. Özel menüler varsayılan olarak görüntülenmez ve isleme devam etmeden önce menüleri görüntülemeniz gerekir. S.86) «Fotoğraf makinesinin ayarlarını kişiselleştirme» (S.86)

# Dokunmatik ekranın kullanımı

Oynatma veya LCD ekrandan fotoğraf kadrajlama sırasında dokunmatik ekranı kullanın. Dokunmatik ekranı ayrıca süper kontrol ve LV süper kontrol panellerindeki ayarları değiştirmek için de kullanabilirsiniz.

# Canlı Kılavuzlar

Dokunmatik ekran canlı kılavuzlarla kullanılamaz.

- Canlı kılavuzları görüntülemek için sekmeye dokunun ve parmağınızı sola doğru sürtün.
  - Öğeleri seçmek için dokunun.
- 2 Kayar düğmeleri konumlandırmak için parmağınızı kullanın.
  - Canlı kılavuz görünümünden çıkmak için MENU düğmesine basın.

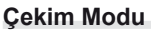

Monitöre dokunarak odağı ayarlayabilir ve çekebilirsiniz. Dokunmatik ekran ayarları arasında gezinmek için simgesine dokunun.

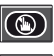

Dokunmatik ekran işlemleri devre dışı.

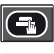

Odak ayarını yapmak ve deklanşörü otomatik olarak bırakmak için bir konuya dokunun.

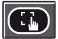

Bir odak çerçevesi görüntülemek ve seçilen alandaki konuyu odaklamak için dokunun. Oda çerçevesinin konumunu ve boyutunu seçmek için dokunmatik ekranı kullanabilirsiniz. Fotoğraflar, deklanşör düğmesine basarak cekilebilir.

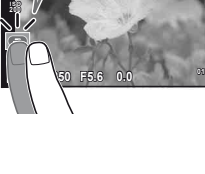

# Konunun Önizlenmesi ( )

- Ekrandaki konuya dokunun.
  - Bir OO çerçevesi görüntülenir.
  - Çerçevenin boyutunu seçmek için kayar düğmeyi kullanın.
- - Ekranı kaydırmak için parmağınızı kullanın.

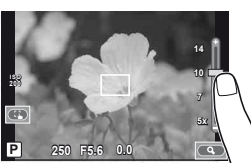

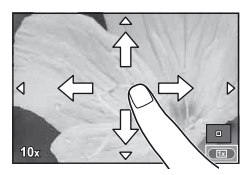

# Oynatma Modu

Görüntüler arasında gezinmek ve görüntüleri yakınlaştırmak veya uzaklaştırmak için dokunmatik ekranı kullanın.

# Tam Kare Oynatma İlave Görüntüleri Görüntüleme

- Daha sonraki kareleri görüntülemek için parmağınızı sola ve daha öncekileri görüntülemek için sağa sürükleyin.
- Fotoğraflar arasında hızlı bir şekilde geri veya ileri gitmek için, parmağınızı ekranın köşelerinde tutun.

### Oynatma Zoom'u

- Yaklaştırmak veya uzaklaştırmak için çubuğu yukarı veya aşağı kaydırın.
- Fotoğraf yaklaştırıldığında ekranı kaydırmak için parmağınızı kullanın.
- İndeks oynatmayı görüntülemek için 🕑 düğmesine dokunun. Takvim oynatma için, takvim görünümü görüntüleninceye kadar 🕑 düğmesine basın.

### İndeks/Takvim Oynatma Sonraki Sayfa/Önceki Sayfa

- Bir sonraki sayfayı izlemek için parmağınızı yukarı, bir önceki sayfayı görüntülemek için aşağı kaydırın.
- Görüntülenecek görüntü sayısını seçmek için veya 💷 düğmesini kullanın.
- Tek ekran ovnatma icin, gecerli görüntü tam ekranda görüntülenene kadar 📧 düğmesini basılı tutun.

### Görüntüleri görüntüleme

Bir görüntüyü tam kare görüntülemek icin görüntüye dokunun.

# Ayarların Değiştirilmesi

Ayarlar, süper kontrol ve LV süper kontrol panellerinden değiştirilebilir.

- Süper kontrol panelini görüntülevin.

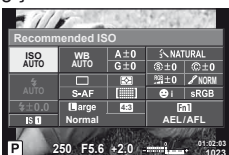

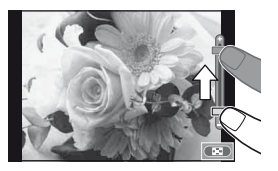

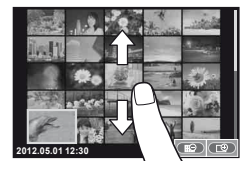

- 2 İstediğiniz öğeye dokunun.
  - Öğe seçilir.

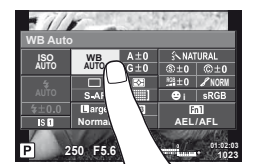

3 Kadranı çevirerek bir seçenek seçin.

# 🕐 Dikkat

- Dokunmatik ekran işlemlerinin kullanılamayacağı durumlara aşağıdakiler dahildir. Film kaydetme/panorama/3D/e-portre/çoklu pozlama/bulb veya uzun pozlandırma sırasında/tek donuşlu beyaz dengesi iletişim penceresi/düğmeler ve kadranlar kullanımdayken
- Zamanlayıcı modunda, zamanlayıcı ekrana dokunarak başlatılır. Zamanlayıcıyı durdurmak için tekrar dokunun.
- Ekrana tırnaklarınızla veya sivri nesnelerle dokunmayın.
- Eldivenler veya monitör kapakları dokunmatik ekran işlemlerini olumsuz etkileyebilir.

# 🖉 İpuçları

Dokunmatik ekranın devre dışı bırakılması. 📭 [Touch Screen Settings] (S.93)

# Monitörde görüntülenen bilgiler

# Fotoğraf Çekme

# Vizörden fotoğraf kadrajlama

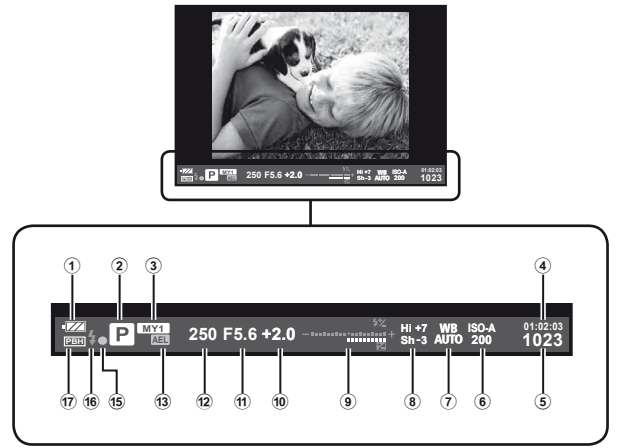

- 1 Pil kontrolü
  - Yanıyor: Kullanıma hazır
  - Yanıyor: Pil gücü zayıf
  - Yanıp sönüyor (kırmızı): Şarj etmek gerekiyor
- Çekim modu...... S.12, 57–61
- ③ Myset......S.42
- ④ Kullanılabilir kayıt süresi
- 5 Kaydedilebilir sabit resim sayısı.... S.110
- ISO duyarlılığı ...... S.55
- 8 Vurgulama ve gölge kontrolü ...... S.47

- 1 Diyafram değeri ..... S.57-58
- Enstantane hızı..... S.57–58
- 3 AE Kilidi AEL ..... S.48
- OO onay işareti......S.14
   Flaş.....S.65 (yanıp sönüyor: şarj işlemi devam ediyor,
- sürekli yanıyor: şarj işlemi tamamlanmıştır) 6 PBH (fotoğraf makinesi, pil tutucudan
  - güç alırken görüntülenir)...... S.92

Monitördeki görüntüyü, **INFO** düğmesini kullanarak değiştirebilirsiniz. **I** «LCD ekranda görüntülenecek bilgilerin seçimi» (S.39) Bir vizör görünüm stili seçin. **I S** [Built-in EVF Style] (S.92)

Monitörde görüntülenen bilgiler

# LCD ekrandan fotoğraf kadrajlama

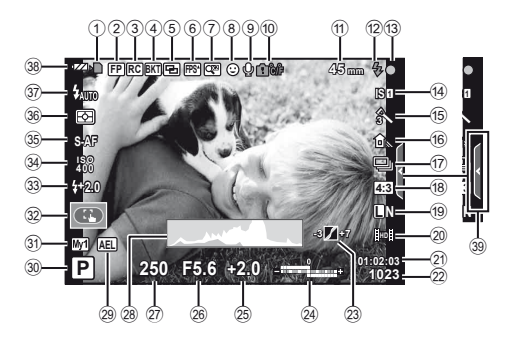

| 1   | Karta yazma göstergesi                      | S.5      |
|-----|---------------------------------------------|----------|
| 2   | Süper FP flaş FP                            | S.66     |
| 3   | RC modu                                     | S.97     |
| 4   | Otomatik basamaklama BKT                    | S.63     |
| 5   | Çoklu pozlama 🖪                             | S.62     |
| 6   | Yüksek kare hızı                            | S.92     |
| 7   | Dijital Tele Dönüştürücü                    | S.64     |
| 8   | Yüz önceliği 🕑                              | S.46, 86 |
| 9   | Video sesi                                  | S.68     |
| 10  | Dahili sıcaklık uyarısı                     |          |
|     | <b>₽</b> °C/°F·····                         | S.101    |
| 1   | Odak uzunluğu                               | S.104    |
| 12  | Flaş                                        | S.65     |
|     | (yanıp sönüyor: şarj işlemi deva<br>ediyor) | am       |
| 13  | AF onay işareti                             | S.14     |
| 14) | Görüntü sabitleyici                         | S.49     |
| 15  | Görsel filtre                               | S.18     |
|     | Sahne modu                                  | S.19     |
|     | Fotoğraf modu                               | S.52     |
| 16  | Beyaz dengesi                               | S.50     |
| 17  | Seri çekim/zamanlayıcı                      | S.56     |
| 18) | En-boy orani                                | S.55     |
| 19  | Kayıt modu (fotoğraf)                       | S.54     |
| 20  | Kayıt modu (video)                          | S.55     |
|     |                                             |          |

| 21     | Kullanı | labilir kayıt süresi   |              |
|--------|---------|------------------------|--------------|
| 22     | Kayde   | dilebilecek fotoğraf s | ayısı S.110  |
| 23     | Vurgula | ama ve gölge kontro    | lü S.47      |
| 24     | Üst:    | Flaş yoğunluk kor      | ntrolü S.66  |
|        | Alt:    | Pozlama telafisi       |              |
|        |         | göstergesi             | S.47         |
| 25     | Pozlan  | na telafisi değeri     | S.47         |
| 26     | Diyafra | am değeri              | S.57–58      |
| 27)    | Enstan  | tane hızı              | S.57–58      |
| 28     | Histog  | ram                    | S.39, 40     |
| 29     | AE Kili | di AEL                 | S.48         |
| 30     | Çekim   | modu                   | S.12, 57–61  |
| 31     | Myset.  |                        | S.42         |
| 32     | Dokun   | matik ekran modu       | S.27         |
| 33     | Flaş yo | ğunluk kontrolü        | S.66         |
| 34     | ISO du  | ıyarlılığı             | S.55         |
| 35     | AF mo   | du                     | S.43         |
| 36     | Ölçüm   | modu                   | S.48         |
| 37)    | Flaş m  | odu                    | S.65         |
| 38     | Pil kon | trolü                  |              |
|        | ZZ      | Yanıyor (yeşil) : Kul  | lanıma hazır |
|        | - 74    | Yanıyor (yeşil) : Pil  | gücü zayıf   |
|        |         | Yanıp sönüyor (kırn    | nızı) : Şarj |
|        |         | etmek gerekiyor        |              |
| $\sim$ |         |                        |              |

39 Canlı kılavuzu çağırma ...... S.21, 27

Monitördeki görüntüyü, **INFO** düğmesini kullanarak değiştirebilirsiniz. **I**S «LCD ekranda görüntülenecek bilgilerin seçimi» (S.39)

# Oynatma

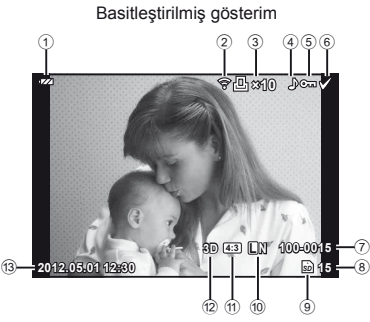

| 1   | Pil kontrolü                | . S.30, 31 |
|-----|-----------------------------|------------|
| 2   | Eye-Fi gönderme tamamlandı. | S.93       |
| 3   | Baskı rezervasyonu          |            |
|     | Baskı sayısı                | S.81       |
| 4   | Ses kaydı                   | S.68       |
| 5   | Koruma                      | S.17       |
| 6   | Seçilen görüntü             |            |
| 7   | Dosya numarası              | S.91       |
| 8   | Kare numarası               |            |
| 9   | Saklama cihazı              | S.103      |
| 10  | Kayıt modu                  | S.54       |
| 1   | En-boy oranı                | . S.55, 72 |
| 12  | 3D görüntü                  | P.61       |
| 13  | Tarih ve saat               | S.9        |
| 14) | En-boy kenarı               | S.55       |
| 15  | AF hedefi                   | S.44       |

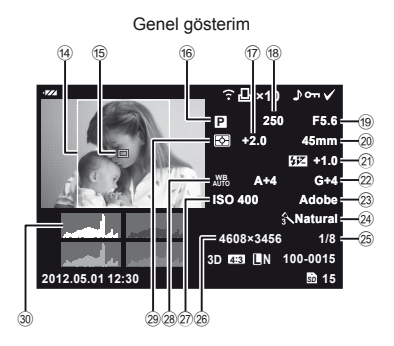

| 16  | Çekim modu             | S.12, 57–61 |
|-----|------------------------|-------------|
| 17  | Pozlama telafisi       | S.47        |
| 18  | Enstantane hızı        | S.57–58     |
| 19  | Apertür değeri         | S.57–58     |
| 20  | Odak uzunluğu          | S.104       |
| 21) | Flaş yoğunluk kontrolü | S.66        |
| 22  | Beyaz dengesi telafisi | S.50        |
| 23  | Renk uzayı             | S.90        |
| 24) | Fotoğraf modu          | S.52        |
| 25  | Sıkıştırma oranı       | S.54        |
| 26  | Piksel sayısı          | S.54        |
| 27) | ISO duyarlılığı        | S.55        |
| 28  | Beyaz dengesi          | S.50        |
| 29  | Ölçüm modu             | S.48        |
| 30  | Histogram              | S.39, 40    |
|     | -                      |             |

Monitördeki görüntüyü, INFO düğmesini kullanarak değiştirebilirsiniz. Construction sırasında bilgi ekranını görüntüleme» (s.40)

# Hızlı işlem dizini

# Fotoğraf Çekme

| Fotoğraf Çekme                                                                |                                                     | R <sup>2</sup> |
|-------------------------------------------------------------------------------|-----------------------------------------------------|----------------|
| Otomatik ayarlarla fotoğraf çekme                                             | ► iAUTO (FAUTO)                                     | 12             |
| Özel efektlerle kolay fotoğrafçılık                                           | <ul> <li>Görsel filtre (ART)</li> </ul>             | 18             |
| Bir en-boy oranı seçme                                                        | En-boy oranı                                        | 55             |
| Ayarları hızlı bir şekilde sahneye<br>uyarlama                                | ► Sahne (SCN)                                       | 19             |
| Basitleştirilmiş profesyonel düzeyde<br>fotoğrafçılık                         | Canlı kılavuz                                       | 21             |
| Beyazların beyaz, siyahların siyah olarak<br>göründüğü fotoğraflar çekme      | <ul> <li>Pozlama telafisi</li> </ul>                | 47             |
| Bulanık arka planla fotoğraf çekme                                            | Canlı kılavuz                                       | 21             |
|                                                                               |                                                     | 57             |
| hareket ediyor izlenimi veren fotoğraflar<br>cekme                            | Enstantane öncelikli çekim                          | 21<br>58       |
|                                                                               | Beyaz dengesi                                       | 50             |
| Fotoğrafları doğru renklerle çekme                                            | <ul> <li>Tek dokunuşla beyaz<br/>dengesi</li> </ul> | 51             |
| Konuya uyarlamak icin fotoğrafları                                            | Picture Mode                                        | 52             |
| işleme/Siyah-beyaz fotoğraflar çekme                                          | Görsel filtre (ART)                                 | 18             |
|                                                                               | Dokunmatik ekran                                    | 27             |
| Odaklama/Bir alana odaklanma                                                  | <ul> <li>AF hedef</li> </ul>                        | 44             |
|                                                                               | Zoom çerçevesi AF/zoom AF                           | 45             |
| Fotoğraf makinesi konunuza odaklama                                           | Dokunmatik ekran                                    | 27             |
| yapmadığında                                                                  | Odak kilidi                                         | 44             |
| Karedeki küçük bir noktaya odaklama/<br>çekimden önce odaklamayı kontrol etme | <ul> <li>Zoom çerçevesi AF/zoom AF</li> </ul>       | 45             |
| Odaklamadan sonra fotoğrafın kadrajını                                        | Odak kilidi                                         | 44             |
| değiştirme                                                                    | C-AF+TR (AF Takibi)                                 | 43             |
| Bip sesini kapatma                                                            | ▶ ■)) (Bip sesi)                                    | 88             |
| Flaşı devre dışı bırakma/fotoğrafları                                         | Flaş                                                | 65             |
| flaşsız çekme                                                                 | ISO/DIS Modu                                        | 55/19          |
|                                                                               | Image Stabilizer                                    | 49             |
| Fotoğraf makinesi titreşimini azaltma                                         | Anti-Shock                                          | 89             |
| с з                                                                           | Zamanlayıcı                                         | 56             |
|                                                                               | Uzaktan kumanda kablosu                             | 106            |
| Bir nesneyî arkasından gelen işikla                                           | raşıı çekim     Crodation (Disture Mada)            | 50             |
| ÇENITEN                                                                       | Bulb/time cekimi                                    | 52             |
| Havai fişek gösterisi fotoğrafı çekme                                         | Sabne (SCN)                                         | 19             |
| Görüntünün parazitini (karlanmayı)<br>azaltma                                 | <ul> <li>Noise Reduct.</li> </ul>                   | 89             |

# Hızlı işlem dizini

|                                                                   | Gradation (Picture Mode)                                       | 52    |
|-------------------------------------------------------------------|----------------------------------------------------------------|-------|
| nesneler çok koyu görünmeden                                      | <ul> <li>Histogram/<br/>Pozlama telafisi</li> </ul>            | 39/47 |
|                                                                   | Vurgulama ve gölge kontroli                                    | 47    |
| Monitörü optimize etme/                                           | Monitör parlaklık ayarı                                        | 85    |
| monitörün renk tonunu ayarlama                                    | Live View Boost                                                | 88    |
| Bir fotoğrafı çekmeden önce ayarlanan                             | Önizleme fonksiyonu                                            | 58    |
| efekti kontrol etme                                               | Test Resmi                                                     | 94    |
| Fotoğraf makinesinin seviyesini kontrol<br>ederken fotoğraf çekme | Seviye Göstergesi<br>(E)/Info Settings)                        | 39    |
| Serbest kadrajlamayla çekme                                       | <ul> <li>Displayed Grid</li> <li>(E)/Info Settings)</li> </ul> | 87    |
| Odağı kontrol etmek için fotoğrafları<br>yaklaştırma              | ► Auto ► (Rec View)                                            | 85    |
| Kendi portrelerinizi                                              | <ul> <li>Zamanlayıcı</li> </ul>                                | 56    |
| Ardışık çekim                                                     | <ul> <li>Ardışık çekim</li> </ul>                              | 56    |
| Pilin kullanım ömrünün uzatılması                                 | ▶ Sleep                                                        | 88    |
| Çekilebilecek fotoğraf sayısının<br>arttırılması                  | <ul> <li>Kayıt modu</li> </ul>                                 | 54    |

# **Oynatma/Rötuş**

| Oynatma/Rötuş                            |                                                  | R  |
|------------------------------------------|--------------------------------------------------|----|
| Fotoğrafları TV'de görüntüleme           | <ul> <li>TV'de oynatma</li> </ul>                | 74 |
| Slayt gösterilerini fon müziğiyle izleme | <ul> <li>Slayt gösterisi</li> </ul>              | 71 |
| Gölgelerin parlaklığını artırma          | <ul> <li>Shadow Adj (JPEG Edit)</li> </ul>       | 72 |
| Kırmızı gözlerle baş etme                | <ul> <li>Redeye Fix (JPEG Edit)</li> </ul>       | 72 |
| Kolaylaştırılmış baskı                   | <ul> <li>Doğrudan baskı</li> </ul>               | 82 |
| Ticari baskılar                          | <ul> <li>Bir baskı siparişi oluşturma</li> </ul> | 81 |
| Kolay fotoğraf paylaşımı                 | OLYMPUS PENPAL                                   | 76 |

# Fotoğraf makinesi ayarları

| Varsayılan ayarları geri yükleme | ► | Reset | 42 |
|----------------------------------|---|-------|----|
| Ayarları kaydetme                | ► | Myset | 42 |
| Menünün ekran dilini değiştirme  | ► | ₽.≡   | 85 |
|                                  |   |       |    |

R

# İçindekiler

# İçindekiler

4

# Temel kılavuz

|    | Çekim için hazırlıklar                    | 4   |
|----|-------------------------------------------|-----|
|    | Pili şarj etme ve yerleştirme             | 4   |
|    | Kartları takma ve çıkartma                | 5   |
|    | Fotoğraf makinesine bir objek<br>takma    | tif |
|    | Flas ünitesini takma                      | 7   |
|    | Güç açık                                  | 8   |
|    | Tarih ve saat avarını vapma               | 9   |
| i. | Parcaların ve fonksiyonların              |     |
| 1  | isimleri                                  | 10  |
|    | Fotoğraf makinesi                         | 10  |
|    | Parçaların adları                         | 10  |
|    | Mod kadranı                               | 12  |
|    | Temel işlemler                            | 12  |
|    | Fotoğraf makinesi kontrolleri             | 12  |
|    | Deklanşör ve 💿 Düğmesi                    | 13  |
|    | Fotoğraf çekme/film çekme                 | 14  |
|    | Görüntüleri görüntüleme                   | 16  |
|    | Oynatma/Silme                             | 16  |
|    | Ses düzeyi                                | 17  |
|    | Fotograf silinmesi<br>Eotoğrafları koruma | 17  |
|    | Görsel filtreleri kullanma                | 18  |
|    | Sabna modunda cekma                       | 10  |
|    |                                           | 19  |
|    |                                           | 20  |
|    |                                           | 21  |
| 1  | Çekim Seçenekleri                         |     |
|    | kullanma                                  | 22  |
|    | Canlı kontrolü kullanma                   | 24  |
|    | Çok İşlevli Düğmenin                      |     |
|    | kullanımı<br>Manölari kullanma            | 25  |
|    |                                           | 26  |
|    |                                           | 27  |
|    | 301111110000                              | - ' |

| Dokunmatik ekranın kullanımı. | 27 |
|-------------------------------|----|
| Oynatma Modu                  | 28 |
| Ayarların Değiştirilmesi      | 28 |
| Monitörde görüntülenen        |    |
| bilgiler                      | 30 |
| Fotoğraf Çekme                | 30 |
| Oynatma                       | 32 |
|                               |    |
| Hızlı işlem dizini            | 33 |
|                               |    |

| Temel fotoğrafçılık/<br>sık kullanılan seçenekler  | 39 |
|----------------------------------------------------|----|
| LCD ekranda görüntülenecek<br>bilgilerin seçilmesi | 39 |
| Canlı görüntü için kontrol<br>paneli seçimi        | 39 |
| Oynatma sırasında bilgileri görüntüleme            | 40 |
| INFO düğmesinin diğer kullanımları                 | 41 |
| Varsayılan veya özel ayarları<br>geri yükleme      | 42 |
| Sıfırlama ayarlarını kullanma.                     | 42 |
| Myset'i kaydetme                                   | 42 |
| Myset'i kullanma                                   | 42 |
| Bir odaklama modunu seçme<br>(AF modu)             | 43 |
| Bir odaklama hedefi seçme<br>(AF hedefi)           | 44 |
| Odak kilidi                                        | 44 |
| Hızlı AF hedef seçimi                              | 44 |
| AF ve MF arasında hızlıca<br>geçme                 | 44 |
| Zoom çerçevesi AF/zoom AF .                        | 45 |
| Yüz önceliği AF/gözbebeği tanıma AF                | 46 |

| 36 | TR |
|----|----|

| Yüz önceliğini kullanarak fotoğraf<br>çekme46                              |
|----------------------------------------------------------------------------|
| Pozlamaya müdahale etme<br>(pozlama telafisi)47                            |
| Vurguların ve gölgelerin<br>parlaklığını değiştirme47                      |
| Fotoğraf makinesinin parlaklığı<br>nasıl ölçeceğini seçme (ölçüm)48        |
| Pozlama kilidi (AE kilidi)48                                               |
| Fotoğraf makinesi titreşimini azaltma (görüntü sabitleyici)49              |
| Rengi ayarlama (beyaz dengesi)50                                           |
| Beyaz dengesi telafisi50                                                   |
| Tek dokunuşla beyaz dengesi51                                              |
| İşleme seçenekleri<br>(fotoğraf modu)52                                    |
| Görüntü kalitesi (kayıt modu)54                                            |
| Bir kayıt modu seçme54                                                     |
| Fotoğrafın en-boy oranını ayarlama55                                       |
| 🛿 ISO duyarlılığı55                                                        |
| Ardışık çekim/zamanlayıcıyı kullanma56                                     |
| Diğer çekim seçenekler <u>i</u> 57                                         |
| <ul> <li>«Doğrult ve çek» fotoğrafçılığı<br/>(P program modu)57</li> </ul> |

- Apertürü seçme (A apertür önceliği çekimi) ......57
- Enstantaneyi seçme (S enstantane önceliği çekimi) ......58
- Apertürü ve enstantaneyi seçme (M manüel çekim)......58

| Pozlamanın ne zaman biteceğinin |
|---------------------------------|
| seçilmesi (bulb/Time            |
| Photography)59                  |

| Panorama fotoğraflar çekme60                                                    |
|---------------------------------------------------------------------------------|
| Panorama için fotoğraf çekme60                                                  |
| 3D Fotoğrafçılık61                                                              |
| Tek bir karede birden fazla pozlama (çoklu pozlama)62                           |
| Bir dizi fotoğraf boyunca ayarları değiştirme (basamaklama)63                   |
| Digital Zoom (Dijital Tele<br>Dönüştürücü)64                                    |
| Flaşlı çekim 65                                                                 |
| Bir flaş kullanma (flaşlı<br>fotoğrafçılık)65                                   |
| Flaş çıkışını değiştirme<br>(Flaş yoğunluk kontrolü)66                          |
| Bu fotoğraf makinesiyle<br>kullanıma özel harici flaş<br>ünitelerini kullanma66 |
| Diğer harici flaş üniteleri66                                                   |
| •                                                                               |
| Film çekme ve izleme 67                                                         |
| Film kaydetme için<br>ayarları değiştirme67                                     |
| Bir filme efektler ekleme67                                                     |
| Film sesi seçenekleri<br>(filmleri sesli kaydetme)68                            |
| Filmleri izleme68                                                               |

# Oynatma seçenekleri 69

| l | Tek kare oynatma        | 69  |
|---|-------------------------|-----|
| l | Tüm korumaları kaldırma | .70 |
| r | Tüm kareleri silme      | 70  |
| l, | Döndürme                     | 70 |
|----|------------------------------|----|
| l, | Slayt gösterisi              | 71 |
| l, | Sabit fotoğrafları düzenleme | 72 |
| l, | Fotoğraf bindirme            | 73 |
| l, | Ses kaydetme                 | 73 |
| l. | Fotoğraf makinesindeki       |    |

görüntüleri televizyonda izleme ......74

## Fotoğrafları gönderme

| ve alma                                                                                                    | 76                                                        |
|----------------------------------------------------------------------------------------------------|-----------------------------------------------------------|
| Fotoğraf gönderme                                                                                                    | 76                                                        |
| Fotoğraf alma/bir ev sahibi<br>cihaz ekleme                                                                                                    | 76                                                        |
| Adres defterini düzenleme                                                                                                    | 77                                                        |
| Albümler oluşturma                                                                                                    | 77                                                        |
| OLYMPUS Viewer 2                                                                                                    | 78                                                        |
| Windows                                                                                                    | 78                                                        |
| Macintosh                                                                                                    | 79                                                        |
|                                                                                                    |                                                           |
| OLYMPUS Viewer 2 fotoğrafi<br>bir bilgisayara kopyalanmas                                                                                                    | arın<br>ı79                                               |
| OLYMPUS Viewer 2 fotoğrafl<br>bir bilgisayara kopyalanmas<br>Fotoğrafları bastırma                                                                                                    | arın<br>ı79<br>81                                         |
| OLYMPUS Viewer 2 fotoğrafi<br>bir bilgisayara kopyalanmas<br>Fotoğrafları bastırma<br>Baskı rezervasyonu (DPOF).                                                                                                    | arın<br>ı79<br>81<br>81                                   |
| OLYMPUS Viewer 2 fotoğrafl<br>bir bilgisayara kopyalanmas<br>Fotoğrafları bastırma<br>Baskı rezervasyonu (DPOF).<br>Bir baskı siparişi oluşturma.                                                                                                    | arın<br>179<br>81<br>81                                   |
| OLYMPUS Viewer 2 fotoğrafl<br>bir bilgisayara kopyalanmas<br>Fotoğrafları bastırma<br>Baskı rezervasyonu (DPOF).<br>Bir baskı siparişi oluşturma.<br>Baskı siparişinden tüm veya<br>seçilmiş fotoğrafları kaldırm                                                                              | arın<br>1 <b>79</b><br>81<br>81<br>a81                    |
| <ul> <li>OLYMPUS Viewer 2 fotoğrafl<br/>bir bilgisayara kopyalanmas</li> <li>Fotoğrafları bastırma</li> <li>Baskı rezervasyonu (DPOF)</li> <li>Bir baskı siparişi oluşturma.<br/>Baskı siparişinden tüm veya<br/>seçilmiş fotoğrafları kaldırm</li> <li>Doğrudan baskı (PictBridge)</li> </ul> | arın<br>179<br>81<br>81<br>a81<br>a81                     |
| OLYMPUS Viewer 2 fotoğrafi<br>bir bilgisayara kopyalanmas<br>Fotoğrafiları bastırma<br>Baskı rezervasyonu (DPOF)<br>Bir baskı siparişi oluşturma.<br>Baskı siparişinden tüm veya<br>seçilmiş fotoğrafları kaldırm<br>Doğrudan baskı (PictBridge)<br>Kolay bastırma.                            | arın<br>1 <b>79</b><br>81<br>81<br>a81<br>a81<br>82<br>83 |
| OLYMPUS Viewer 2 fotoğrafi<br>bir bilgisayara kopyalanmas<br>Fotoğrafları bastırma<br>Baskı rezervasyonu (DPOF)<br>Bir baskı siparişi oluşturma.<br>Baskı siparişinden tüm veya<br>seçilmiş fotoğrafları kaldırm<br>Doğrudan baskı (PictBridge)<br>Kolay bastırma<br>Kişisel baskı.            | arın<br>1 <b>79</b><br>81<br>81<br>a81<br>a81<br>82<br>83 |

## Fotoğraf makinesini ayarlama 85

| Ayar Menüsü        | 85 |
|--------------------|----|
| (Tarih/saat ayarı) | 85 |
| 🚱 🗐 (Ekran dilinin |    |
| değiştirilmesi)    | 85 |

| [85] (Monitör parlaklık ayarı)                      |  |
|-----------------------------------------------------|--|
| Rec View85                                          |  |
| 🍇 🖙 Menü Görüntüsü85                                |  |
| Bellenim85                                          |  |
| Fotoğraf makinesinin                                |  |
| ayarlarını kişiselleştirme 86                       |  |
| Özel/Aksesuar Bağlantı                              |  |
| Noktası Menülerini                                  |  |
| Kullanmadan Once86                                  |  |
| Ozel Menü seçenekleri86                             |  |
| 🕅 AF/MF86                                           |  |
| Button/Dial86                                       |  |
| n Release/旦87                                       |  |
| Disp/■))/PC87                                       |  |
| Exp/ ☑ /ISO                                         |  |
| 😭 🎝 Custom                                          |  |
|                                                     |  |
| Record/Erase90                                      |  |
| Movie92                                             |  |
| Yerleşik EVF92                                      |  |
| 🕅 🖸 Utility92                                       |  |
| ■ AEL/AFL93                                         |  |
| Düğmesi İşlevi93                                    |  |
| Aksesuar bağlantı noktası menü seçenekleri95        |  |
| 🔊 OLYMPUS PENPAL Paylaş95                           |  |
| OLYMPUS PENPAL Album95                              |  |
| Elektronik Vizör95                                  |  |
| Filmleri deklanşöre basarak                         |  |
| Kayıt sona erdiğinde bir                            |  |
| fotoğraf çekme96                                    |  |
| Kablosuz uzaktan kumandalı<br>flaş fotoğrafçılığı97 |  |
|                                                     |  |

# İçindekiler

| ŝ  |
|----|
| =. |
| 2  |
| 0  |
| Ð  |
| ×  |
| -  |
| Ð  |
| -  |

| Diigi 30                                                                                                    |
|----------------------------------------------------------------------------------------------------|
| Çekim ipuçları ve bilgi98                                                                                                    |
| Hata kodları100                                                                                                    |
| Fotoğraf makinesinin<br>temizlenmesi ve bakılması102                                                                                                    |
| Fotoğraf makinesinin<br>temizlenmesi102                                                                                                    |
| Saklama102                                                                                                    |
| Fotoğraf yakalama aygıtının<br>temizlenmesi ve kontrol<br>edilmesi102                                                                                                    |
| Piksel eşleştirme – Görüntü<br>işleme fonksiyonlarının<br>kontrol edilmesi                                                                                                    |
| Kartla ilgili temel bilgiler103                                                                                                    |
| Kullanılabilen kartlar                                                                                                    |
| Kartın formatlanması103                                                                                                    |
| Pil ve şarj cihazı104                                                                                                    |
| Opsiyonel AC adaptörünün kullanımı104                                                                                                    |
|                                                                                                    |
| Şarj cihazınızı yolculuk sırasında kullanma104                                                                                                    |
| Şarj cihazınızı yolculuk sırasında<br>kullanma104<br>Değiştirilebilir objektifler104                                                                                                    |
| Şarj cihazınızı yolculuk sırasında kullanma                                                                                                    |
| Şarj cihazınızı yolculuk sırasında kullanma                                                                                                    |
| Şarj cihazınızı yolculuk sırasında kullanma                                                                                                    |
| Şarj cihazınızı yolculuk sırasında kullanma                                                                                                    |
| Şarj cihazınızı yolculuk sırasında kullanma                                                                                                    |
| Şarj cihazınızı yolculuk sırasında kullanma                                                                                                    |
| Şarj cihazınızı yolculuk sırasında kullanma       104         Değiştirilebilir objektifler       104         M.ZUIKO DIGITAL objektif       105         Temel Aksesuarlar       106         Yuva adaptörü       106         Uzaktan kumanda kablosu       106         Dönüştürücü objektifler       106         Dönüştürücü objektifler       106         Dönüştürücü objektifler       106         Dönüştürücü objektifler       106         Makro kolu ışığı (MAL–1)       107         Mikrofon seti (SEMA–1)       107 |
| Şarj cihazınızı yolculuk sırasında kullanma                                                                                                    |
| Şarj cihazınızı yolculuk sırasında kullanma                                                                                                    |
| Şarj cihazınızı yolculuk sırasında kullanma                                                                                                    |
| Şarj cihazınızı yolculuk sırasında kullanma                                                                                                    |

| Kayıt modu ve dosya boyutu<br>saklayabileceğiniz sabit foto<br>sayısı | ı/<br>oğraf<br>110 |
|-----------------------------------------------------------------------|--------------------|
| Menü dizini                                                           | 111                |
| Özellikler                                                            | 115                |
| Flaş                                                                  | 117                |
| Pil/şarj cihazı                                                       | 117                |
| GÜVENLİK ÖNLEMLERİ                                                    | 118                |
| GÜVENLİK ÖNLEMLERİ                                                    | 118                |
| Sistem şeması                                                         | 126                |

| Dizin |  |
|-------|--|
|-------|--|

128

Seçilen çekim seçenekleri için fotoğraf bilgilerini veya kontrol panellerini görüntülemek üzere **INFO** düğmesini kullanın.

# LCD ekranda görüntülenecek bilgilerin seçilmesi

Çekim sırasında görüntülenecek bilgileri seçmek için INFO düğmesine basın.

#### Vizörden fotoğraf kadrajlama

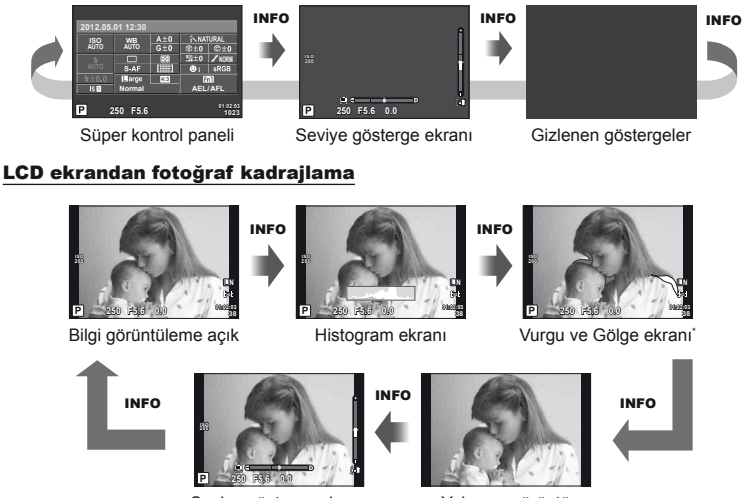

Seviye gösterge ekranı

Yalnızca görüntü

 \* [E]/Info Settings] > [LV-Info] öğesini kullanarak bir kadrajlama ızgarasını görüntüleyebilir veya görüntülenecek ızgara tipini seçebilirsiniz. (S.87)

# Canlı görüntü için kontrol paneli seçimi

Çekim kontrolleri 🛞 düğmesine basarak görüntülenebilir. Özel menülerde [Control Settings] seçeneğini kullanarak kullanılabilir görünüm tiplerini seçebilirsiniz (S.87).

Sanat filtresi menüsü\*1

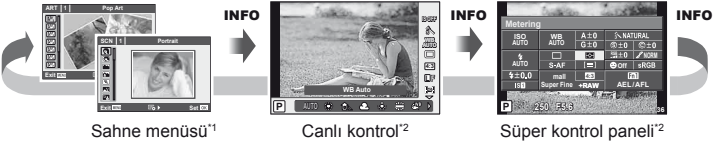

- \*1 ART veya SCN
- \*2 [Control Settings] menüsünden [On] seçimi yapılmışsa (S.87) görüntülenir.

## Oynatma sırasında bilgileri görüntüleme

INFO düğmesi, oynatma sırasında görüntülenen bilgileri seçmek için kullanılabilir.

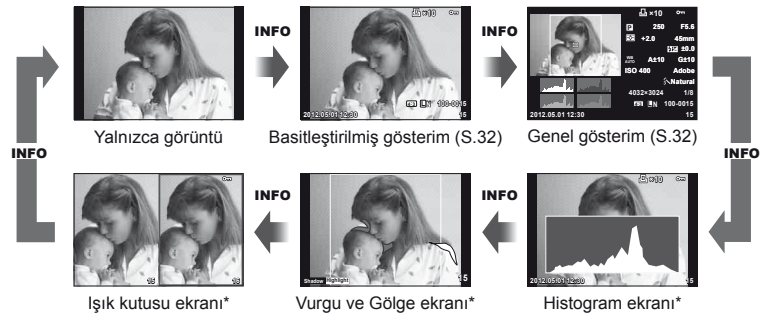

[►]/Info Settings] > [► Info] öğesi için [On] seçildiğinde görüntülenir. (S.87)

#### Histogram ekranı

Bir fotoğraftaki parlaklık dağılımını gösteren bir histogramı görüntüleyin. Yatay eksen parlaklığı, dikey eksen ise fotoğrafın her parlak düzeyi için piksel sayısını gösterir. Üst sınırın üzerindeki alanlar kırmızı renkte, alt sınırın altındaki alanlar mavi renkte ve nokta ölçümü kullanılarak ölçülmüş alan yeşil renkte görüntülenir.

#### Vurgu ve Gölge ekranı

Parlaklık üst sınırın üzerindeki alanlar kırmızı renkte, sınırın altındaki alanlar mavi renkte görüntülenir. [Histogram Settings] (S.88)

#### lşık kutusu ekranı

İki fotoğrafı yan yana karşılaştırın. Ekranın karşı tarafındaki fotoğrafı seçmek için e düğmesine basın.

- Görüntüleri yakınlaştırmak için Fn1 düğmesine basın. Bir zoom oranı seçmek için ana kadranı çevirin. Görüntüler yakınlaştırıldığında, görüntüler arasında dolaşmak için △∇
   düğmelerini ve bir görüntü seçimi yapmak için alt kadranı kullanın.

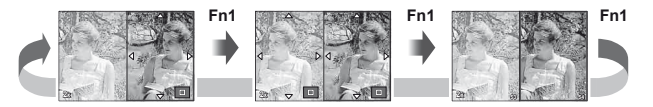

## INFO düğmesinin diğer kullanımları

#### Tek dokunuşla beyaz dengesi

Tek dokunuşla beyaz dengesi için, [ฎ] veya [🎭] seçimini yapın.

#### Renk sıcaklığı

Renk sıcaklığını seçmek için, [CWB] seçimini yapın. (S.50)

#### Oynatma zoom'u

Zoom cercevesi ekranına uygulanacak zoom oranını secmek için, INFO düğmesine basın.

#### Vurgu ve gölge kontrolü

Vurgu ve gölgeler, pozlama telafisi ekranı kullanılarak avarlanabilir. (S.47)

#### Odak uzunluğu

IS modunu etkinlestirin ve görüntü sabitlemek icin bir odak uzunluğu secin. (S.49)

#### ■ Yardım

Bir öğe seçildikten yaklaşık 2 saniye sonra yardım görüntülenir. Yardımı devre dısı bırakmak icin **INFO** düğmesine basın. Yardımı tekrar etkinlestirmek icin INFO düğmesine tekrar basın.

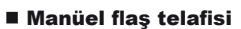

Flaş modu manüel flaş seviyesi seçeneklerinden flaş gücü seçilebilir. (S.65)

#### Zoom ekranı için manüel pozlama telafisi

M modunda (BULB/TIME hariç) konuyu yakınlaştırdığınızda seçilen enstantane hızı ve diyafram değerinin pozlamayı nasıl etkilediğini önizlemek için INFO düğmesine basın. Ayarlar, ok düğmeleri veya kadran kullanılarak değiştirilebilir. (S.45)

#### Yüz önceliği OO/OO hedef modu

Yüz önceliğini veva OO hedef modunu secmek üzere vön düğmelerini kullanabilmek icin. OO hedef secim ekranındavken **INFO** düğmesine basın. (S.44)

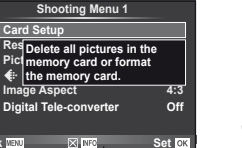

Dan Card Se

Aspect

## Varsayılan veya özel ayarları geri yükleme

Fotoğraf makinesi ayarları bu üç ön ayardan birine kolayca geri getirilebilir.

Reset: Varsayılan ayarları geri yükleme.

Myset: P, A, S veya M modları için önceden seçilmiş ayarları geri yükleyin. Çekim modu değişmez. Dört adede kadar önceden seçilmiş ayarlar geri yüklenebilir.

Quick Myset: Fn1 veya <sup>()</sup> düğmesine basıldığında kaydedilmiş ayarlar geçerli olur. Çekim modu ön ayarlara değiştirilir.

#### Sıfırlama ayarlarını kullanma

- 7 Çekim menüsünde P [Reset/Myset] seçeneğini seçin (S.111).
- 2 [Reset] seçeneğini seçin ve 🛞 düğmesine basın.
  - [Reset] öğesini vurgulayın ve sıfırlama tipini seçmek için ▷ düğmesine basın. Saat ve tarih hariç tüm ayarları sıfırlamak için [Full] öğesini vurgulayın ve ⊛ düğmesine basın.
     IS «Menü dizini» (S.111)

| Reset/   | Myset  |
|----------|--------|
| Reset    | Basic  |
| Myset1   | Set    |
| Myset2   | Set    |
| Myset3   | Set    |
| Myset4   | Set    |
| Back 📖 🕞 | Set OK |
|          |        |

3 [Yes] seçeneğini seçin ve 🛞 düğmesine basın.

## Myset'i kaydetme

- 1 Kaydetmek üzere ayarları değiştirin.
- 2 Çekim menüsünde 🖣 [Reset/Myset] seçeneğini seçin (S.111).
- 3 İstediğiniz hedefi ([Myset1]–[Myset4]) seçin ve ▷ düğmesine basın.
  - Ayarların kaydedilmiş olduğu hedeflerin ([Myset1]–[Myset4]) yanında [Set] öğesi görüntülenir. [Set] öğesi tekrar seçildiğinde kaydedilmiş ayarların üzerine yazılır.
  - Kayıt işlemini iptal etmek için [Reset] öğesini seçin.

## Myset'i kullanma

- Çekim menüsünde 
  [Reset/Myset] seçeneğini seçin (S.111).
- 2 İstediğiniz ayarları ([Myset1]–[Myset4]) seçin ve ⊛ düğmesine basın.

|           | Reset/Myset |        |
|-----------|-------------|--------|
| Reset     | E           | Basic  |
| Myset1    |             | Set    |
| Myset2    |             | Set    |
| Myset3    |             | Set    |
| Myset4    |             | Set    |
|           |             |        |
|           |             |        |
| Beek 200  |             | Cot 0% |
| Dack MENU |             | SELOK  |

**3** [Set] seçeneğini seçin ve ⊛ düğmesine basın.

1

## Bir odaklama modunu seçme (AF modu)

Bir odaklama yöntemi (odaklama modu) seçin.

- Süper kontrol panelini veya canlı kontrolü görüntüleyin ve AF modu öğesini seçin.
- 2 Bir ayar seçmek için alt kadranı kullanın.
  - Monitörde seçilen AF modu görüntülenir.

| S-AF (tek AF)                                                               | Fotoğraf makinesi, deklanşöre yarım basıldığında odaklama<br>yapar. Odak kilitlendiği zaman bir bip sesi duyulur, AF onay<br>işareti ve AF hedef işareti yanar. Bu mod, hareket etmeyen veya<br>az hareket eden süjelerin fotoğraflarını çekmek için kullanışlıdır.                                                                                                    |  |
|-----------------------------------------------------------------------------|----------------------------------------------------------------------------------------------------|--|
| <b>C-AF</b><br>(sürekli AF)                                                 | Odaklama, deklanşör yarı yarıya basılı kaldığı sürece<br>gerçekleştirilir. Konuya odaklama yapıldığında, monitörde AF<br>onay işareti yanar ve birinci ve ikinci kerede odak kilitlendiği<br>zaman bir bip sesi duyulur. Konu hareket etse veya resmin<br>kompozisyonunu değiştirseniz dahi, fotoğraf makinesi odaklama<br>yapmaya çalışır.<br>• Four Thirds sisteminin objektifleri [S-AF] özelliğini kullanarak<br>odaklama yapar. |  |
| <b>MF</b> (manüel<br>odaklama)                                              | Bu fonksiyon, herhangi bir<br>konu üzerinde manüel olarak<br>odaklamanızı sağlar.<br>[MF Assist] (S.86): Zoom<br>ekranı için odaklama halkası<br>kullanılabilir.<br>[Focus Ring] (S.86):<br>∞ (makro) yönünü seçin.                                                                                                    |  |
| <b>S-AF+MF</b> (S-AF<br>modunun ve MF<br>modunun eşzamanlı<br>kullanılması) | [S-AF] modunda odaklama yapmak için deklanşör yarım<br>bastıktan sonra odağı hassas olarak ayarlamak üzere odak<br>halkasını çevirebilirsiniz.                                                                                                    |  |
| <b>C-AF+TR</b><br>(AF takibi)                                               | <ul> <li>Odaklama yapmak için deklanşöre yarım basın; ardından deklanşör bu konumda tutulduğu sürece fotoğraf makinesi odağı korur.</li> <li>Fotoğraf makinesi artık konuyu takip edemediğinde AF hedefi kırmızı renkte görüntülenir. Deklanşörü bırakın, ardından konuyu yeniden çerçeveleyin ve deklanşöre yarım basın.</li> <li>Four Thirds sisteminin objektifleri [S-AF] özelliğini kullanarak odaklama yapar.</li> </ul>       |  |

ISO WB AUTO AUTO

IS 🖬

Ρ

1

S-AF

250 F5.6

sRGB

01:01:07 4080

θi

## 🖉 İpuçları

 Fotoğraf makinesinin odaklama yapamadığı durumlarda, fotoğrafın çekilebilip çekilemeyeceğini belirlemek için [RIs Priority S] (S.87) ve [RIs Priority C] (S.87) seçenekleri kullanılabilir.

## 😢 Notlar

• «Odaklanması zor olan nesneler» (S.98)

## Bir odaklama hedefi seçme (AF hedefi)

#### $\Delta \nabla \triangleleft \triangleright$ düğmelerini kullanarak AF hedeflerini seçin.

- İmleci ekranın dışına çıkarttığınızda «Tüm hedefler» moduna geri dönülür.
- Aşağıdaki üç hedef tipinden birini seçebilirsiniz. INFO düğmesine basın ve ∆ ∇ düğmelerini kullanın.

Tüm Hedefler

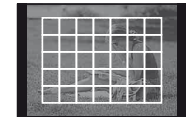

Fotoğraf makinesi tüm odak hedefleri arasından otomatik olarak seçim yapar.

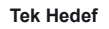

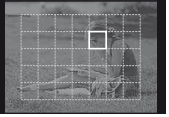

Odak hedefini manüel olarak seçin.

#### Grup Hedefi

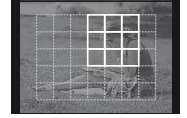

Fotoğraf makinesi seçilen gruptaki hedefler arasından otomatik olarak seçim yapar.

## Odak kilidi

Fotoğraf makinesi seçilen konunuza odaklama yapamazsa, tek hedef modunu seçin ve yaklaşık aynı uzaklıktaki başka bir konuyu odaklamak üzere odak kilidini kullanın.

- 1 [S-AF] modunda, AF hedefini konunun üzerine getirin ve deklanşöre yarım basın.
  - AF onay işaretinin yandığından emin olun.
  - Deklanşöre yarım basıldığında odak kilitlenir.
- 2 Deklanşörü yarım basılı tutarak fotoğrafın kadrajını yeniden ayarlayın ve ardından deklanşöre tam basın.
  - Deklanşöre yarım basarken fotoğraf makinesiyle konu arasında uzaklığı değiştirmeyin.

## Hızlı AF hedef seçimi

Hızlı çağırmak için, **Fn1/Fn2** veya ③ düğmelerini kullanarak seçilen AF hedefini kaydedebilirsiniz.

- [[•••] Set Home] öğesini kullanarak AF hedefini seçin (S.86).
- [Button Function] seçeneğini kullanarak düğmeye [[...] Home] öğesini atayın (S.86).

## AF ve MF arasında hızlıca geçme

[MF] öğesine geçiş için Fn1/Fn2 veya 💿 düğmesi kullanılabilir.

• [Button Function] seçeneğini kullanarak düğmeye [MF] öğesini atayın (S.86).

1

## Zoom çerçevesi AF/zoom AF

Ayrıca, LCD ekranda bir görüntü alanını yakınlaştırabilir ve odaklamayı ayarlayabilirsiniz. Bir yüksek zoom oranının seçilmesi, normalde AF hedefi tarafından kapsanan alandan daha küçük bir alana odaklama yapmak üzere otomatik odaklamanın kullanılmasını sağlar. Odak hedefini daha hassas da konumlandırabilirsiniz.

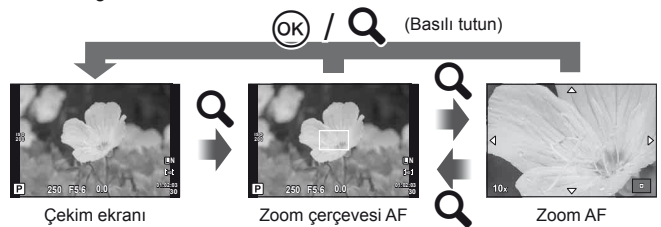

- 1 Devam etmeden önce, bir düğmeye [Q] öğesini atamak için [Button Function] (S.86) seçeneğini kullanın.
- 2 Zoom çerçevesini görüntülemek için Q düğmesine basın.
  - Düğmeye basmadan hemen önce otomatik odaklama kullanılarak odaklama yapıldıysa, zoom çerçevesi o anki odaklama konumunda görüntülenir.
  - Zoom çerçevesini konumlandırmak için △∇
     D düğmelerini kullanın.
  - INFO düğmesine basın ve zoom oranını seçmek için △∇ düğmelerini kullanın.

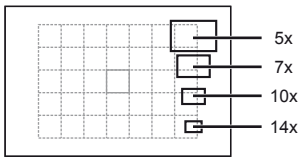

AF ve zoom çerçevelerinin karşılaştırması

- **3** Zoom çerçevesine zoom yapmak için Q düğmesine tekrar basın.
  - Zoom çerçevesini konumlandırmak için △∇
     Düğmelerini kullanın.
  - · Zoom oranını seçmek için kadranı çevirin.
- **4** Otomatik odaklamayı başlatmak için deklanşöre yarım basın.
  - · Zoom iptal edilir.
  - [LV Close Up Mode] (S.88) öğesi için [mode2] seçimi yapılmışsa, deklanşöre basıldığında zoom işlevi iptal edilir ve fotoğraf makinesi deklanşöre yarım basıldığı sürece kesintisiz olarak odaklar.

## 🕖 Dikkat

· Zoom sadece monitörde görülebilirdir ve çekilen fotoğraflar üzerinde herhangi bir etkisi yoktur.

# Yüz önceliği AF/gözbebeği tanıma AF

Fotoğraf makinesi yüzleri algılar ve de odak ve dijital ESP'yi ayarlar.

## Yüz önceliğini kullanarak fotoğraf çekme

- Süper kontrol panelini veya canlı kontrolü görüntüleyin ve yüz önceliği öğesini seçin.
- 2 Bir ayar seçmek için alt kadranı kullanın.

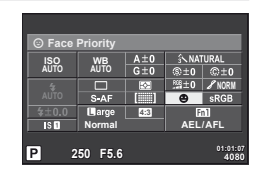

| 077 | Face Priority Off         | Yüz önceliği kapalı.                                                                                        |
|-----|---------------------------|----------------------------------------------------------------------------------------------------|
| ☺   | Face Priority On          | Yüz önceliği açık.                                                                                          |
| ୍ଧ  | Face & Eye Priority On    | Otomatik odaklama sistemi, yüz öncelikli AF için<br>fotoğraf makinesine en yakın olan gözbebeğini<br>seçer. |
| OR  | Face & R. Eye Priority On | Otomatik odaklama sistemi, yüz öncelikli AF için<br>konunun sağ gözbebeğini seçer.                          |
| ୍ଜ  | Face & L. Eye Priority On | Otomatik odaklama sistemi, yüz öncelikli AF için<br>konunun sol gözbebeğini seçer.                          |

3 Fotoğraf makinesini konunuza doğrultun.

 4 Odaklamak için deklanşöre yarım basın.
 Fotoğraf makinesi beyaz kenarlıkla gösterilen yüze odaklama yaptığında, kenarlığın rengi yeşile döner.
 Fotoğraf makinesi konunun gözünü algılayabilirse, seçilen gözün üzerinde bir yeşil çerçeve görüntülenir.

Bir yüz algılandığında bir beyaz kenarlıkla işaretlenir.

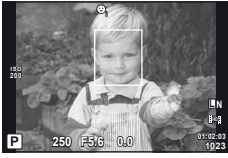

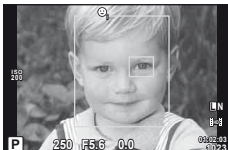

- (gözbebeği algılama AF)
- **5** Fotoğrafı çekmek için deklanşöre tam basın.

## 🕐 Dikkat

- Yüz önceliği, sıralı çekim sırasında çekilen her sıranın ilk karesine uygulanır.
- Konuya bağlı olarak, makine yüzü doğru bir şekilde algılayamayabilir.
- [E] (Dijital ESP ölçümü)] haricindeki ölçüm modlarında fotoğraf makinesi seçilen konum için pozlamayı ayarlar.

## 🕑 Notlar

 Yüz önceliği [MF] modunda da kullanılabilir. Fotoğraf makinesi tarafından tanınan yüzler beyaz kenarlıklarla işaretlenir.

## Pozlamaya müdahale etme (pozlama telafisi)

Pozlama telafisini secmek icin alt kadranı cevirin. Resimleri daha parlak yapmak icin pozitif («+») değerleri; daha karanlık yapmak için ise negatif («-») değerleri seçin Pozlama ±3 EV olarak değiştirebilir.

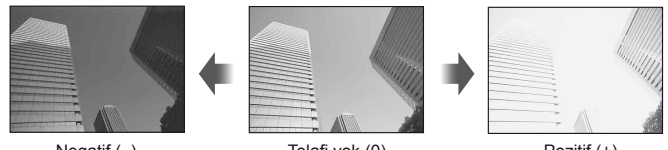

Negatif (-)

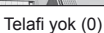

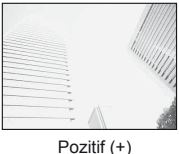

# <sup>∭</sup>- İpucları

Pozlamayı değiştirme aralığını değiştirmek için. 🕼 [EV Step] (S.88)/ Kadran yönünün değiştirilmesi. I [Dial Direction] (S.87)/ [Button Function] (S.86) kullanılarak bir düğmeye [12] (pozlama telafisi) öğesi atanırsa, pozlama telafisi, [12] düğmesine basıldıktan sonra ayarlanabilir.

## (!) Dikkat

Pozlama telafisi, FAUTO, M veya SCN modlarında kullanılamaz.

# Vurguların ve gölgelerin parlaklığını değiştirme

Cekim başlamadan önce, bir düğmeye [12] (pozlama telafisi) öğesini atamak üzere [Button Function] (S.86) islevini kullanın. Pozlama telafisi seceneklerini görüntülemek için sırasıyla 🔁 ve INFO düğmelerine basın. Pozlama telafisini ayarlamak için <br/> <br/> düğmelerini kullanın. Gölgelerin daha koyu çıkması için pozlamayı azaltın, vurguların daha parlak olması için pozlamayı yükseltin.

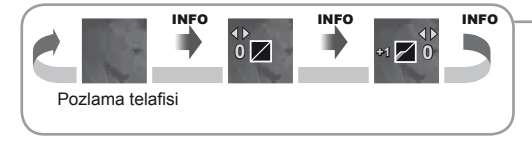

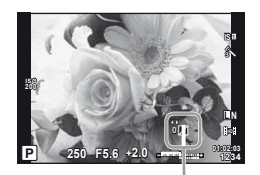

## Fotoğraf makinesinin parlaklığı nasıl ölçeceğini seçme (ölçüm)

Fotoğraf makinesinin konunun parlaklığını nasıl ölçeceğini seçin.

- Süper kontrol panelini veya canlı kontrolü görüntüleyin ve ölçüm öğesini seçin.
- 2 Bir ayar seçmek için alt kadranı kullanın.

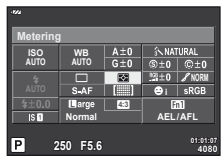

|      | Dijital ESP<br>ölçümü              | Fotoğraf makinesi pozlamayı karenin 324 alanında ölçer<br>ve o anki sahne için veya ([ <sup>O</sup> Face Priority] için [OFF]<br>haricinde bir seçenek seçilmişse) portre konusu için<br>pozlamayı optimize eder. Bu mod, genel kullanım için<br>önerilir. |  |
|------|------------------------------------|----------------------------------------------------------------------------------------------------|--|
| 0    | Merkez ağırlıklı<br>ortalama ölçüm | Bu ölçüm modu, merkezdeki konuya daha<br>fazla ağırlık vererek konu ile arka plan<br>ışığı arasında ortalama ölçüm yapar.                                                                                                    |  |
| O    | Nokta ölçümü                       | Küçük bir alanı ölçmek için bu seçeneği<br>seçin (karenin yakl. %2'si) ve fotoğraf<br>makinesini ölçmek istediğiniz noktaya<br>doğrultun. Pozlama ölçülen noktadaki<br>parlaklığa göre ayarlanır.                                                          |  |
| Юні  | Nokta ölçümü –<br>vurgu kontrolü   | Nokta ölçümlü pozlamayı artırır. Parlak konuların parlak<br>çıkmasını sağlar.                                                                                                    |  |
| €Эѕн | Nokta ölçümü –<br>gölge kontrolü   | Nokta ölçümlü pozlamayı azaltır. Karanlık konuların<br>karanlık çıkmasını sağlar.                                                                                                    |  |

#### 3 Deklanşöre yarım basın.

 Normalde deklanşöre yarım basıldığında fotoğraf makinesi ölçmeye başlar ve deklanşör bu konumda tutulduğu sürece pozlama korunur.

## Pozlama kilidi (AE kilidi)

Yalnızca pozlamayı kilitlemek için, **Fn1** düğmesine basın. Pozlama kilidi, fotoğrafların kadrajını değiştirmek odağı ve pozlamayı ayrı ayrı ayarlamak istediğinizde veya bir seri fotoğrafı aynı pozlama ayarıyla çekmek istediğinizde kullanılabilir.

• [Button Function], pozlama ve odak kilidinin diğer düğmelere atanması için kullanılabilir.

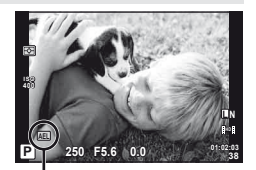

AE kilidi

Düğmeye bir kez basıldığında pozlama kilitlenir ve bir (AEL) simgesi görüntülenir. Bir fotoğraf çekmek için deklanşöre basın.

• AE kilidini iptal etmek için düğmeye tekrar basın.

# 🖉 İpuçları

Ayarlanmış ölçüm modu ile AE kilidini etkinleştirmek için. 🕼 [AEL Metering] (S.88)

# Fotoğraf makinesi titreşimini azaltma (görüntü sabitleyici)

Loş ışık koşullarında çekim yaparken veya yüksek oranlı yakınlaştırma ile çekim yaparken görülen fotoğraf makinesi titremesini azaltabilirsiniz.

1 Süper kontrol panelini veya canlı kontrolü görüntüleyin ve görüntü sabitleyici öğesini seçin.

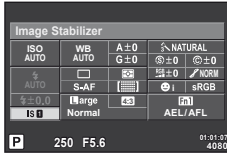

**2** Bir ayar seçmek için alt kadranı kullanın.

| 077 | IS Off        | Görüntü sabitleyici kapalı.                                                                                                    |  |
|-----|---------------|----------------------------------------------------------------------------------------------------|--|
| 191 | Auto          | Görüntü sabitleyici açık.                                                                                                    |  |
| 192 | Vertical IS   | Görüntü sabitleyici sadece dikey (10) fotoğraf makinesi titreşimine uygulanır. Fotoğraf makinesi yatay olarak kaydırılırken kullanılır.                                           |  |
| B3  | Horizontal IS | Görüntü sabitleyici sadece yatay ( ) fotoğraf makinesi titreşimine uygulanır. Fotoğraf makinesi portre doğrultusunda tutulurken fotoğraf makinesi yatay kaydırılırken kullanılır. |  |

#### Bir odak uzunluğu seçme (Micro Four Thirds/Four Thirds Sistemi objektifleri hariç)

Micro Four Thirds veya Four Thirds Sistemi objektifleri olmayan objektiflerle çekim yaparken, fotoğraf makinesi titreşimini azaltmak üzere odak uzaklığı bilgisini kullanır.

- Süper kontrol paneli veya canlı kontrolden görüntü sabitleyici öğesini seçin ve ardından INFO düğmesine basın.
- 2 Bir odak uzunluğu seçmek için ⊲⊳ düğmelerini kullanın ve ⊛ düğmesine basın.
  - 8 mm ila 1.000 mm arasında bir odak uzunluğu seçin.
  - Objektifin üzerinde yazan değere en yakın değeri seçin.

## 🕖 Dikkat

- Görüntü sabitleyici fotoğraf makinesinin aşırı titremesini veya deklanşör hızı en düşük hıza ayarlandığında makinenin titremesini düzeltemez. Bu tür durumlarda tripod kullanmanız önerilir.
- Tripod kullanırken [Image Stabilizer] öğesini [OFF] olarak ayarlayın.
- Görüntü sabitleme fonksiyonu olan bir objektif kullanıldığında objektifin veya fotoğraf makinesinin görüntü sabitleme fonksiyonunu devre dışı bırakın.
- Görüntü sabitleyici etkinleştirildiğinde bir çalışma sesi veya titreşim duyabilirsiniz.

# 🖉 İpuçları

Deklanşöre yarım basıldığında görüntü sabitleme özelliği etkinleşir. 🕼 [Half Way RIs With IS] (S.87)

181 &

畾

4:3

OFF ISI ISB ISB 50

P

## Rengi ayarlama (beyaz dengesi)

Beyaz dengesi (WB) fotoğraf makinesinin kaydettiği beyaz nesnelerin beyaz olarak gözükmesini sağlar. Çoğu durum için [AUTO] seçeneği uygundur, ancak [AUTO] seçeneğinin istenen değeri sağlamakta başarısız olduğu durumlarda veya fotoğraflarınıza bilerek farklı renkler katmak istediğinizde, ışık kaynağına göre diğer değerler seçilebilir.

 Süper kontrol panelini veya canlı kontrolü görüntüleyin ve beyaz dengesi öğesini seçin.

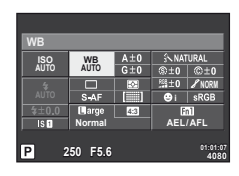

| WB modu                                  |                          | Renk sıcaklığı                                       | lşık koşulları                                                                                                    |
|------------------------------------------|--------------------------|------------------------------------------------------|----------------------------------------------------------------------------------------------------|
| Otomatik<br>beyaz dengesi                | WB<br>AUTO<br>(OTOMATİK) | _                                                    | Bu modu genel amaçlı kullanın.                                                                                                    |
|                                          | <u> </u>                 | 5.300K                                               | Bulutsuz bir günde açık havada<br>fotoğraf çekmek veya gün batımındaki<br>kırmızı renkleri yakalamak veya havai<br>fişek gösterisinde renkleri yakalamak<br>için kullanın. |
| ä                                        | Î                        | 7.500K                                               | Açık havada bulutsuz bir günün gölgelerinde çekim yapmak için                                                                                                    |
| beyaz dengesi                            | ර                        | 6.000K                                               | Bulutlu günde açık havada çekim için                                                                                                    |
|                                          | - <u>Å-</u>              | 3.000K                                               | Tungsten ışığında çekim için                                                                                                    |
|                                          | シ                        | 4.000K                                               | Floresan lambalarla aydınlatılmış<br>konular için                                                                                                    |
|                                          | e                        | —                                                    | Sualtı fotoğrafçılığı için                                                                                                    |
|                                          | WB <b>\$</b>             | 5.500K                                               | Flaşla çekim için                                                                                                    |
| Tek dokunuşla<br>beyaz dengesi<br>(S.51) | <del>ଯ</del> ୍ୟ/ୟୁତ୍ର    | Tek dokunuşlu<br>WB ile ayarlanan<br>renk sıcaklığı. | Renk sıcaklığı seçimi zorsa                                                                                                    |
| Özelleştirilmiş<br>beyaz dengesi         | CWB                      | 2.000K–<br>14.000K                                   | INFO düğmesine bastıktan<br>sonra bir renk sıcaklığı seçmek<br>için ⊲D düğmelerini kullanın ve<br>ardından ⊛ düğmesine basın.                                              |

#### 2 Bir ayar seçmek için alt kadranı kullanın.

#### Beyaz dengesi telafisi

Bu fonksiyon, otomatik WB ve ön ayarlı WB ayarlarında ince değişiklikler yapmanıza olanak tanır.

- 1 🍇 Özel Menü (S.86) 📷 sekmesinde [WB] öğesini seçin.
- 2 Değiştirilecek seçeneği seçin ve ▷ düğmesine basın.
- 3 ⊲⊳ düğmeleriyle bir kayar düğme seçin ve miktarı seçmek için ∆∇ düğmelerini kullanın.

#### Beyaz dengesinin A yönünde ayarlanması (Kehribar-Mavi)

Daha yüksek değerler «daha sıcak» (daha kırmızı) tonlar; daha düşük değerler «daha soğuk» (daha kırmızı) tonlar oluşturur.

#### Beyaz dengesinin G yönünde ayarlanması (Yeşil-Magenta)

Daha yüksek değerler daha yeşil tonlar; daha düşük değerler daha mor tonlar oluşturur.

4 Ayarları kaydedip çıkmak için 🛞 düğmesine basın.

# 🖉 İpuçları

- Seçilen beyaz dengesi değeriyle çekilmiş bir deneme fotoğrafını görüntülemek için

   düğmesine basın.
- Tüm WB modu ayarlarını bir kerede ayarlama. 🎼 [All WB]: (S.89)

## Tek dokunuşla beyaz dengesi

Nihai fotoğrafta kullanılacak olan ışığın altında bir parça beyaz kağıt veya başka bir beyaz nesneyi çerçeveleyerek beyaz dengesini ölçün. Bu olanak, bir nesneyi hem doğal ışık altında hem de farklı renk sıcaklıklarına sahip çeşitli ışık kaynakları altında çekerken kullanışlıdır.

- [Lan] veya [Lang] öğesini seçin (tek dokunuşla beyaz dengesi 1 veya 2) ve INFO düğmesine basın.
- 2 Bir parça renksiz (beyaz veya gri) kağıdın fotoğrafını çekin.
  - Nesneyi, ekranı tam dolduracak ve üzerine gölge düşmeyecek biçimde seçin.
  - Tek dokunuşla beyaz dengesi ekranı görüntülenir.

3 [Yes] seçeneğini seçin ve ⊛ düğmesine basın.

- Yeni değer önceden ayarlanmış bir beyaz dengesi seçeneği olarak kaydedilir.
- Yeni değer, tek dokunuşla beyaz dengesi yeniden ölçülünceye kadar bellekte tutulur. Gücün kapatılması bu verinin silinmesine neden olmaz.

# 🖗 İpuçları

Konu çok parlak, çok karanlık veya görülebilir bir şekilde farklı renklere sahipse, «WB NG Retry» mesajı görüntülenir ve herhangi bir değer kaydedilmez. Sorunu giderin ve işlemi 1. adımdan itibaren tekrarlayın.

## İşleme seçenekleri (fotoğraf modu)

Bir fotoğraf modu seçin ve kontrast, keskinlik ve diğer parametrelerde kişisel ayarlamalar yapın. Her fotoğraf modu için değişir ve ayrı olarak kaydedilir.

- Çekim menüsünde [Picture Mode] öğesini seçin (s.111).
- 2 △∇ düğmelerini kullanarak bir seçenek seçin ve ⊛ düğmesine basın.

|            | Shooting Menu 1        |        |
|------------|------------------------|--------|
| <b>D</b> 1 | Card Setup             |        |
| -          | Reset/Myset            |        |
| 02         | Picture Mode           | ŝ      |
|            | •                      |        |
| 36         | Image Aspect           | 4:3    |
| ~<br>የ     | Digital Tele-converter | Off    |
| Bac        | k Menu                 | Set OK |

#### Fotoğraf modları

| 1                                 | i-Enhance        | Sahneye uygun daha etkileyici görünümlü sonuçlar oluşturur.                |  |
|-----------------------------------|------------------|----------------------------------------------------------------------------|--|
| 2                                 | Vivid            | Canlı renkler oluşturur.                                                   |  |
| 3                                 | Natural          | Doğal renkler oluşturur.                                                   |  |
| 4                                 | Muted            | Düz tonlar oluşturur.                                                      |  |
| 5                                 | Portrait         | Güzel cilt tonları oluşturur.                                              |  |
| Mon                               | otone            | Siyah ve beyaz ton oluşturur.                                              |  |
| Custom                            |                  | Bir fotoğraf modunu seçin, parametreleri belirtin ve ayarları<br>kaydedin. |  |
| ART 1                             | Pop Art          |                                                                            |  |
| ART 2                             | Soft Focus       |                                                                            |  |
| $\mathbb{A}^{\mathbb{P}_{3}^{T}}$ | Pale&Light Color |                                                                            |  |
| $\mathbb{A}^{\mathbb{R}_{4}^{T}}$ | Light Tone       |                                                                            |  |
| $\mathbb{A}^{\mathbb{R}_{5}^{T}}$ | Grainy Film      |                                                                            |  |
| $\mathbb{A}^{\mathbb{R}_{6}^{T}}$ | Pin Hole         | Bir görsel filtre seçin ve istediğiniz efekti seçin.                       |  |
| ART                               | Diorama          |                                                                            |  |
| $\mathbb{A}^{\mathbb{R}_8^{T}}$   | Cross Process    |                                                                            |  |
| ART9                              | Gentle Sepia     |                                                                            |  |
| ART                               | Dramatic Tone    |                                                                            |  |
| ART                               | Key Line         |                                                                            |  |

|                                     |                                                                                                    |                                                                                                    | 1 | 2 -5 | M | C |
|-------------------------------------|----------------------------------------------------------------------------------------------------|----------------------------------------------------------------------------------------------------|---|------|---|---|
| Contrast Açık ile koyu arasın       |                                                                                                    | Açık ile koyu arasındaki fark                                                                                                    | ~ | ~    | ~ | ~ |
| S                                   | harpness                                                                                              | Görüntünün keskinliği                                                                                                    | ~ | ~    | ~ | ~ |
| Saturation                          |                                                                                                    | Renklerin canlılığı                                                                                                    | ~ | ~    | — | ~ |
| G                                   | radation                                                                                              | Ton ayarı (tonlama).                                                                                                    |   |      |   |   |
|                                     | Auto                                                                                                  | Görüntüyü detaylı bölgelere<br>ayırır ve her bölge için parlaklığı<br>ayrı ayrı ayarlar. Bu büyük<br>kontrastlı alanlara sahip<br>görüntülerde beyaz çok parlak<br>veya siyah çok koyu beliriyorsa<br>etkindir. |   |      | ~ |   |
|                                     | Normal                                                                                                | [Normal] modu genel amaçlı<br>olarak kullanılır.                                                                                                    |   |      |   |   |
|                                     | High Key                                                                                              | Parlak bir konu için tonlama.                                                                                                    |   |      |   |   |
|                                     | Low Key                                                                                               | Karanlık bir konu için tonlama.                                                                                                    |   |      |   |   |
| E1<br>(i-                           | f <b>fect</b><br>Enhance)                                                                             | Efektin uygulanacağı dereceyi ayarlar.                                                                                                    | ~ |      |   | ~ |
| <b>B&amp;W Filter</b><br>(Monotone) |                                                                                                    | Bir siyah ve beyaz görüntü<br>oluşturur. Filtre rengi parlaklaştırılır<br>ve bunun tümleyen rengi<br>koyulaştırılır.                                                                                            |   |      |   |   |
|                                     | N:Neutral Normal bir siyah ve beyaz görüntü oluşturur.                                                |                                                                                                    |   |      |   |   |
|                                     | Ye:Yellow                                                                                             | Doğal mavi gökyüzü olan net bir<br>beyaz bulut rengi üretir.                                                                                                    |   |      |   |   |
|                                     | Or:Orange                                                                                             | Hafifçe mavi göklerde ve gün<br>batımlarında renkleri vurgular.                                                                                                    |   | _    | v | Ť |
|                                     | R:Red Mavi göklerdeki renkleri ve so<br>bahar kırmızısının parlaklığını<br>kuvvetli şekilde vurgular. |                                                                                                    |   |      |   |   |
|                                     | G:Green Kırmızı dudaklar ve yeşil yapraklardaki renkleri kuvvetli şekilde vurgular.                   |                                                                                                    |   |      |   |   |
| Pict. Tone<br>(Monotone)            |                                                                                                    | Siyah beyaz resmi renklendirir.                                                                                                    |   |      |   |   |
|                                     | N:Neutral Normal bir siyah ve beyaz görüntü oluşturur.                                                |                                                                                                    |   |      |   |   |
|                                     | S:Sepia Sepya                                                                                         |                                                                                                    | — | —    | ~ | ~ |
|                                     | B:Blue                                                                                                | Mavimsi                                                                                                    |   |      |   |   |
|                                     | P:Purple                                                                                              | Pembemsi                                                                                                    |   |      |   |   |
|                                     | G:Green Yesilimsi                                                                                     |                                                                                                    |   |      |   |   |

3 Seçilen seçenek için ayarları görüntülemek için > düğmesine basın.

## 🕐 Dikkat

• Kontrastı değiştirir; [Normal] harici ayarlarda bir etkisi yoktur.

\_

## Görüntü kalitesi (kayıt modu)

Örneğin bir bilgisayarda rötuşlama veya web'de görüntüleme gibi kullanım amaçlarına göre fotoğraflar ve filmler için bir görüntü kalitesi seçin.

#### Bir kayıt modu seçme

- Canlı kontrolü görüntüleyin ve fotoğraf veya videolar için geçerli kayıt modu seçeneğini belirleyin.
  - Fotoğrafların görüntü kalitesi de süper kontrol panelinden ayarlanabilir.

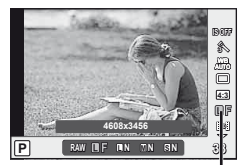

Kayıt modu

**2** Bir ayar seçmek için alt kadranı kullanın.

#### Kayıt modları (fotoğraflar)

RAW ve JPEG (IF, IN, MN ve SN) modları arasından bir seçim yapın. Her çekimde hem bir RAW hem de bir JPEG fotoğraf kaydetmek için bir RAW+JPEG seçeneğini seçin. JPEG modları görüntü boyutlarını (II, M ve S) ve sıkıştırma oranını (SF, F, N ve B) kombine eder. Kullanılabilir seçenekler, özel menülerdeki [**4**:- Set] (S.90) seçeneği kullanılarak seçilebilir.

| Görüntü boyutu |               | Sıkıştırma oranı        |                 |               |              |                            |
|----------------|---------------|-------------------------|-----------------|---------------|--------------|----------------------------|
| Ad             | Piksel sayısı | SF<br>(Çok<br>Kaliteli) | F<br>(Kaliteli) | N<br>(Normal) | B<br>(Temel) | Uygulama                   |
| (Büyük)        | 4608×3456*    | SF                      | ∎F*             | LN*           | LВ           |                            |
|                | 3200×2400     | MSF                     | ØF              | ⊠N*           | Мв           | Baskı boyutu<br>için seçin |
|                | 2560×1920*    |                         |                 |               |              |                            |
| u (Orta)       | 1920×1440     |                         |                 |               |              |                            |
|                | 1600×1200     |                         |                 |               |              |                            |
|                | 1280×960*     |                         | ØF              |               | SB           | Küçük boyutlu              |
| S (Kücük)      | 1024×768      | SSF                     |                 | SN*           |              | baskılar ve                |
| - (            | 640×480       |                         |                 |               |              | kullanım için              |

Varsayılan.

 [M] ve [S] fotoğrafların boyutu, özel menülerdeki [Pixel Count] (S.90) seçeneği kullanılarak seçilebilir.

#### RAW fotoğraf verileri

Bu format («.ORF» eklentili), ileride işlenebilmesi için işlenmemiş fotoğraf verilerini kaydeder. RAW fotoğraf verisi, başka fotoğraf makinesi veya yazılım kullanılarak izlenemez ve baskı için RAW fotoğraflar seçilemez. Bu fotoğraf makinesi kullanılarak RAW fotoğrafların JPEG kopyaları oluşturulabilir. 🕼 «Sabit fotoğrafların düzenlenmesi» (S.72)

#### Kayıt modları (filmler)

| Kayıt modu     | Piksel sayısı | Kare hızı         | Dosya biçimi  | Uygulama         |
|----------------|---------------|-------------------|---------------|------------------|
| Full HD Fine   | 1920×1080     | 59.94i *2         |               |                  |
| Full HD Normal | 1920×1080     | 59.94i *2         | MPEG-4 AVC/   | Televizyon ve    |
| HD Fine        | 1280×720      | 59.94p *2 H.264*1 |               | diger aygıllarda |
| HD Normal      | 1280×720      | 59.94p *2         |               | geranaionio      |
| HD             | 1280×720      | Saniyede yakl.    | Motion IDEC'4 | Bilgisayarda     |
| SD             | 640×480       | 30 kare⁺³         |               | düzenleme için.  |

• Kullanılan kartın tipine bağlı olarak, kayıt azami uzunluğa erişilmeden sonlandırılabilir.

\*1 Her bir video maksimum 29 dakika uzunluğunda olabilir.

\*2 Görüntü sensörünün çıkışı saniyede yaklaşık 30 karedir.

\*3 Bir sanat filtresi kullanıldığında kare hızı azalabilir.

\*4 Dosyalar maksimum 2GB boyutunda olabilir.

## Fotoğrafın en-boy oranını ayarlama

Canlı görüntü modunu kullanarak fotoğraf çekerken en-boy oranını (yatay-dikey oranı) değiştirebilirsiniz. Tercihinize göre, en-boy oranını [4:3] (standart), [16:9], [3:2], [1:1] veya [3:4] olarak ayarlayabilirsiniz.

- Süper kontrol panelini veya canlı kontrolü görüntüleyin ve en-boy oranı öğesini seçin.
- 2 Bir ayar seçmek için alt kadranı kullanın.

#### 🕐 Dikkat

- JPEG fotoğraflar seçilen en-boy oranına kırpılır, ancak RAW fotoğraflar kırpılmaz; bunun yerine seçilen en-boy oranı bilgisiyle birlikte kaydedilir.
- RAW fotoğraflar oynatıldığında seçilen en-boy oranı bir çerçeveyle gösterilir.

# 🖗 İpuçları

Mevcut fotoğrafları kırpma veya en-boy oranlarını değiştirme hakkında bilgi almak için bkz. «Sabit fotoğrafların düzenlenmesi» (S.72)

## ISO duyarlılığı

ISO duyarlılığını artırmak paraziti (grenleri) artırır, ancak ışığın az olduğu yerlerde fotoğraf çekmeyi mümkün kılar. Çoğu durumda önerilen ayar [AUTO] ayarıdır. Bu ayar ISO 200 değerinden başlar (parazit ile dinamik aralığı arasında denge kuran bir değerdir) ve ardından ISO duyarlılığını çekim koşullarına göre ayarlar.

- Süper kontrol panelini veya canlı kontrolü görüntüleyin ve ISO duyarlılığı öğesini seçin.
- 2 Bir ayar seçmek için alt kadranı kullanın.

| Αυτο<br>(Οτοματίκ) | Duyarlılık, seçim koşullarına göre otomatik olarak ayarlanır. |
|--------------------|---------------------------------------------------------------|
| 200-25600          | Duyarlılık seçilen değere ayarlanır.                          |

# 🖗 İpuçları

Standart ve maksimum ISO duyarlılıklarının seçilmesi. 🕼 [ISO-Auto Set] (S.88/ ISO kademe artışının seçilmesi. 🎼 [ISO Step] (S.88)/ **M** modunda otomatik ISO duyarlılığının kullanılması. 🕼 [ISO-Auto] (S.89)

## Ardışık çekim/zamanlayıcıyı kullanma

Seri olarak fotoğraf çekmek için deklanşörü tam basılı tutun. Alternatif olarak, zamanlayıcıyı kullanarak da seri fotoğraf çekebilirsiniz.

- 1 Süper kontrol panelini veya canlı kontrolü görüntüleyin ve [] seçimini yapın.
- 2 Bir ayar seçmek için alt kadranı kullanın.

|      | Tek kare<br>çekimi    | Deklanşöre basıldığında her seferinde 1 kare çeker (normal<br>çekim modu).                                                                                                    |
|------|-----------------------|----------------------------------------------------------------------------------------------------|
| Ē    | 🖵 H fps               | Deklanşör tam basılı tutulduğunda fotoğraflar saniyede<br>yaklaşık 9 kare (fps) hızında çekilir. Odak, pozlama ve<br>beyaz dengesi her bir serinin ilk çekilen fotoğrafı için geçerli<br>değerlerde sabitlenir ([S-AF], [MF]). |
| Ē    | 및 L fps               | Deklanşör tam basılı tutulduğunda fotoğraflar saniyede<br>yaklaşık 4 kare (fps) hızında çekilir. Odak ve pozlama,<br>[AF Mode] (S.86) ve [AEL/AFL] (S.86) öğeleri için seçilen<br>seçeneklere göre sabitlenir.                 |
| ి12s | Zamanlayıcı<br>12 SEC | Odaklama için deklanşöre yarım basın, zamanlayıcıyı<br>başlatmak için tamamen basın. İlk olarak zamanlayıcı<br>lambası yaklaşık 10 saniye yanar, ardından yaklaşık 2<br>saniye yanıp söndükten sonra fotoğraf çekilir.         |
| ڻ2s  | Zamanlayıcı<br>2 SEC  | Odaklama için deklanşöre yarım basın, zamanlayıcıyı<br>başlatmak için tamamen basın. Zamanlayıcının lambası,<br>yaklaşık 2 saniye boyunca yanıp söner, daha sonra<br>fotoğraf çekilir.                                         |

## 😢 Notlar

## 🕐 Dikkat

- Onay ekranı, 5 fps'nin altındaki kare hızlarında seri çekim sırasında kullanılamaz. Canlı görüntü, seçim tamamlandığında yeniden kullanılabilir hale gelir. 5 fps ve üzeri hızlarda, çekim sırasında en son çekilen fotoğraf görüntülenir.
- Ardışık çekim esnasında pil gücünün zayıf olması nedeniyle pil kontrol lambası yanıp sönerse, fotoğraf makinesi çekimi durdurur ve çektiğiniz fotoğrafları karta kaydetmeye başlar. Fotoğraf makinesi, kalan pil gücüne bağlı olarak tüm fotoğrafları karta kaydetmeyi başaramayabilir.
- Seri çekim sırasında ekran kalitesi düşebilir. Filtre efektleri, ekranda görüntülenmez.
- Kendi-kendine çekim için fotoğraf makinesini güvenli bir şekilde bir tripod üzerine yerleştirin.
- Zamanlayıcıyı kullanırken deklanşöre yarım basmak üzere fotoğraf makinesinin önünde duruyorsanız, fotoğraf makinesi bulanık çıkabilir.

# 2 Diğer çekim seçenekleri

# «Doğrult ve çek» fotoğrafçılığı (P program modu)

**P** modunda fotoğraf makinesi konunun parlaklığına göre enstantaneyi ve apertürü otomatik olarak ayarlar. Mod kadranını **P** konumuna getirin.

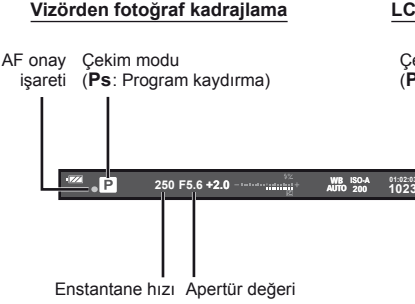

#### LCD ekrandan fotoğraf kadrajlama

Çekim modu AF onay işareti (**Ps**: Program kaydırma)

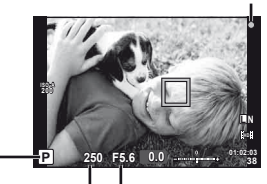

Enstantane hızı Apertür değeri

- Fotoğraf makinesi tarafından seçilen enstantane hızı ve diyafram değeri görüntülenir.
- Program kaydırma için ana kadranı çevirin.
- Pozlama telafisini seçmek için alt kadranı çevirin.

## 🕐 Dikkat

 Fotoğraf makinesi en uygun pozlamayı elde edemezse, enstantane ve apertür değerleri yanıp söner. Bkz. «Pozlama uyarı ekranı» (S.107)

#### Program kaydırma (Ps)

P ve **ART** modlarında, pozlama telafisini etkilemeden diyafram değerini ve enstantane hızını ayarlayabilirsiniz. Program kaydırma etkin konumdayken, çekim modunun yanında «**s**» simgesi görüntülenir. Program kaydırmayı iptal etmek için, kadranı «**s**» görüntülenmeyinceye kadar çevirin.

## 🕐 Dikkat

Program kaydırma olanağı flaş kullanıldığında kullanılamaz.

# 🖉 İpuçları

Kadrana atanan işlevin değiştirilmesi. 📭 [Dial Function] (S.87)

# Apertürü seçme (A apertür önceliği çekimi)

**A** modunda siz apertürü seçersiniz ve fotoğraf makinesi en uygun pozlama için enstantaneyi otomatik olarak ayarlar. Mod kadranını **A** konumuna getirdikten sonra, ana kadranı çevirerek diyafram değerini seçin.

- · Pozlama telafisini seçmek için alt kadranı çevirin.
- Daha büyük apertür değerleri (daha düşük f sayıları) alan derinliğini azaltır (odağın önündeki ve arkasındaki odaklanmış gözüken alan) ve arka planı bulanıklaştırır. Daha küçük apertür değeri (daha yüksek f sayıları) alan derinliğini artırır.

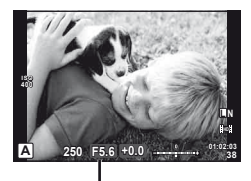

Apertür değeri

#### Önizleme fonksiyonu

Alan derinliğini (konunun arkasında ve önünde net çıkan alan) önizleyebilirsiniz. [Preview] öğesinin atandığı düğme basılı tutulurken fotoğraf makinesi diyaframı seçilen değerde durdurur. [Button Function] (S.93)

# 🖉 İpuçları

Kadrana atanan işlevin değiştirilmesi. [Dial Function] (S.87)

# Enstantaneyi seçme (S enstantane önceliği çekimi)

**S** modunda siz enstantaneyi seçersiniz ve fotoğraf makinesi en uygun pozlama için apertürü otomatik olarak ayarlar. Mod kadranını **S** konumuna getirdikten sonra, ana kadranı çevirerek enstantane hızını seçin.

- · Pozlama telafisini seçmek için alt kadranı çevirin.
- Enstantanenin kısa olması hızlı hareketleri olan bir sahneyi bulanıklık olmadan dondurur. Düşük bir deklanşör hızı, hızlı hareketin olduğu bir sahneyi bulanıklaştırır. Bu bulanıklaştırma, dinamik bir hareket etkisi verir.

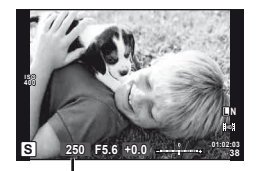

Enstantane hızı

# 🖉 İpuçları

Kadrana atanan işlevin değiştirilmesi. [Dial Function] (S.87)

# Apertürü ve enstantaneyi seçme (M manüel çekim)

**M** modunda hem apertürü hem de enstantaneyi siz seçersiniz. BULB seçeneğinde, deklanşöre basılıncaya kadar perde açık kalır. Mod kadranını **M** konumuna getirdikten sonra, ana kadranı çevirerek diyafram değerini ve alt kadranı çevirerek enstantane hızını seçin.

 Enstantane hızı için 1/4000 ila 60 saniye arasında bir değer veya [BULB] veya [LIVE TIME] seçeneği seçilebilir.

# 🕐 Dikkat

Pozlama telafisi M modunda kullanılamaz.

## Pozlamanın ne zaman biteceğinin seçilmesi (bulb/time photography)

Gece manzaraları ve havai fişek göstergeleri için. [BULB] ve [LIVE TIME] enstantane hızları,  ${\rm M}$  modunda geçerlidir.

 Bulb çekimi (BULB):
 Deklanşör basılı tutulduğu sürece perde açık kalır.

 Pozlama, parmağınızı deklanşörden çektiğiniz anda sona erer.

 Time çekimi (TIME):
 Pozlama, deklanşöre tam bastığınızda bağlar. Pozlandırmayı sonlandırmak için, deklanşöre bir defa daha tam basın.

#### İlerlemenin LCD Ekranda Görüntülenmesi

Çekim sırasında pozlama ilerlemesini görüntülemek için, [Live BULB] (S.89) veya [Live TIME] (S.89) için bir görüntüleme aralığı seçin. Böylece, pozlamanın ne zaman sonlandırılacağını daha kolay seçebilirsiniz. [Live TIME] öğesi seçilmişse ekran, süreli fotoğrafçılık sırasında deklanşöre yarım basılarak yenilenebilir.

# 🖗 İpuçları

Kadrana atanan işlevin değiştirilmesi. 🕼 [Dial Function] (S.87) Bulb çekimini belirli bir süre sonunda otomatik olarak sonlandırmak için. 🕼 [BULB/TIME Timer] (S.89) / Manüel odaklı çekim sırasında odaklamayı sabitlemek için. 🕼 [BULB/TIME Focusing] (S.86)

## 🕐 Dikkat

- ISO duyarlılığı, canlı bulb ve time çekimi için ISO 200 ila 1600 arasında bir değere ayarlanabilir.
- Uzun pozlamalar sırasında bulanıklığı önlemek için, fotoğraf makinesini bir tripoda sabitleyin ve uzaktan kumanda kablosu kullanın (S.106).
- Uzun pozlamalar sırasında aşağıdaki fonksiyonlar kullanılamaz: Sıralı çekim/zamanlayıcılı çekim/AE basamaklamalı çekim/görüntü sabitleyici/ flaş basamaklama/çoklu pozlama
  - \* [Live BULB] veya [Live TIME] öğesi için [Off] dışında bir öğe seçilmelidir.

#### Fotoğraflarda parazit

Yavaş deklanşör hızlarında, ekranda parazitlenme görüntülenebilir. Bu görüngüler, görüntü yakalama aygıtının normalde ışık görmeyen bölümlerinde akım üretilip görüntü yakalama aygıtında veya görüntü yakalama aygıtının sürücü devresinde ısı artışı meydana geldiğinde ortaya çıkar. Bu durum yüksek sıcaklıktaki ortamda yüksek ISO ayarıyla çekim yapıldığında da ortaya çıkabilir. Bu paraziti azaltmak için, fotoğraf makinesi parazit azaltma fonksiyonunu etkinleştirir. [Noise Reduct.] (S.89)

## Panorama fotoğraflar çekme

Birlikte verilen bilgisayar yazılımını kurduysanız, bir panorama oluşturmak üzere fotoğrafları birleştirmek için bu yazılımı kullanabilirsiniz. Fotoğraflar LCD ekrandan kadrajlanır. 🕼 «OLYMPUS Viewer 2'nin Kullanımı» (S.78)

## Panorama için fotoğraf çekme

1 Mod kadranını SCN konumuna çevirin.

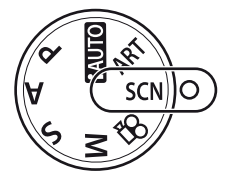

- 2 [Panorama] seçeneğini seçin ve 🛞 düğmesine basın.
- 3 Kaydırma yönünü seçmek için, △∇⊲▷ düğmelerini kullanın.
- 4 Çekimi kadrajlama kılavuzlarını kullanarak bir fotoğraf çekin.
  - Odak, pozlama ve diğer ayarlar ilk karenin değerlerine sabitlenir.

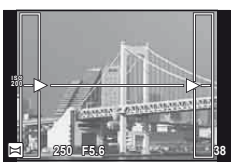

5 Kılavuzlar bir önceki fotoğrafla üst üste binecek şekilde kadrajlayarak kalan fotoğrafları çekin.

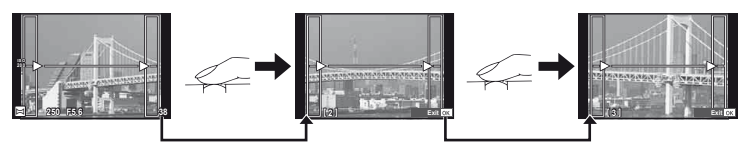

- Bir panorama en fazla 10 fotoğraf içerebilir. Onuncu kareden sonra bir uyarı göstergesi (1) görüntülenir.
- 6 Son kareyi çektikten sonra diziyi sonlandırmak için 🛞 düğmesine basın

## 🕖 Dikkat

 Panorama çekimi sırasında, konum ayarı için çekilen önceki fotoğraf görüntülenmez.
 Çerçevelerden ya da fotoğraflarda ekran üstünde görüntülenen diğer işaretlerden yararlanarak, kompozisyonunuzu, üst üste binen fotoğrafların kenarları çerçeveler içerisinde örtüşecek şekilde oluşturun.

## 😢 Notlar

 İlk kareyi çekmeden önce i düğmesine basılırsa, sahne modu seçim menüsü görüntülenir. Çekim sırasında i düğmesine basılırsa, panorama çekimi dizisini sona erdirir ve bir sonrakine geçmenize olanak tanır.

## 3D Fotoğrafçılık

3D fotoğraflar çekin. Sonuçlar 3D görünümünü destekleyen cihazlarda izlenebilir. Fotoğraflar LCD ekrandan kadrajlanır. Fotoğraf makinesinin monitörü görüntüleri 3D olarak izlemek için kullanılamaz.

1 Mod kadranını SCN konumuna çevirin.

- [3D Photo] seçeneğini seçin ve
   i düğmesine basın.
  - Konu, LCD ekranda görüntülenir.
- 3 İlk çekimi yapmak için deklanşör düğmesine basın ve düğmeyi bu konumda tutun.
  - · Odak ve pozlama ilk karenin değerlerine sabitlenir.
  - Bir 3D lens kullanıyorsanız, çekim deklanşöre ilk bastığınız anda sonlanır.
- 4 İlk çekim konunuzla üst üste bininceye kadar fotoğraf makinesini yatay olarak çevirmeden kaydırın. Fotoğraf makinesi ikinci çekimi otomatik olarak yapacaktır.
  - Odağı veya zoom'u değiştirmeyin.
  - Fotoğraf makinesi ikinci çekimi otomatik olarak yapmazsa veya deklanşör düğmesini ikinci çekim yapılmadan bırakırsanız, deklanşör düğmesine tekrar yarım basın.
- 5 İki görüntü otomatik olarak birleştirilir.
  - Fotoğraf makinesi [3D photo was not created.] mesajını gösterirse fotoğrafı tekrar çekin. İki çekim ayrı dosyalar olarak kaydedilir.

## 🕐 Dikkat

- · LCD ekran kalitesi bir miktar düşer.
- · İlk kare çekildikten sonra zoom değiştirilirse ilk kare iptal edilir.
- · Fotoğraf makinesi sadece orta odak noktasında konuya odaklama yapar.
- Görüntü boyutu 1920 × 1080 olarak sabittir.
- Bir 3D lens kullanılıyorsa, görüntü boyutu 1824 × 1024 SF olarak sabitlenir.
- Manüel odaklamalı lensler kullanılamaz.
- Objektife ve fotoğraf makinesi ayarlarına bağlı olarak 3D efekti görülebilir olmayabilir.
- 3D fotoğrafçılığı sırasında fotoğraf makinesi uyku moduna geçmez.
- RAW fotoğraf çekilemez.
- Kare kapsamı %100 değildir.

## 😢 Notlar

 İlk çekimi yaptıktan sonra fotoğrafı tekrar çekmek için m düğmesine basın. İlk çekimi kaydetmek ve bir 3D görüntü kaydetmeden çıkmak için i düğmesine basın.

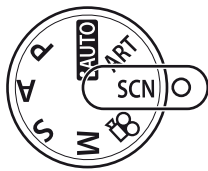

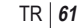

## Tek bir karede birden fazla pozlama (çoklu pozlama)

Görüntü kalitesi için o an seçilmiş olan seçeneği kullanarak, tek bir karede birden fazla pozlama kaydedin.

- 1 Çekim menüsünden [Multiple Exposure] seçimini yapın 🕏 (S.111).
- 2 Ayarları yapın.

| Çerçeve   | [2f] öğesini seçin.                                                                                                    |  |  |
|-----------|----------------------------------------------------------------------------------------------------|--|--|
| Auto Gain | [On] olarak ayarlandığında her bir<br>çerçevenin parlaklığı 1/2 olarak ayarlanır<br>ve fotoğraflar üst üste bindirilir. [Off]<br>olarak ayarlandığında fotoğraflar her<br>bir çerçevenin orijinal parlaklığıyla<br>üst üste bindirilir. |  |  |
| Overlay   | [On] olarak ayarlandığında kartta çoklu<br>pozlamalarla bir RAW fotoğraf kaydedilir<br>ve ayrı bir fotoğraf olarak saklanır.<br>Çekilen fotoğraf sayısı 1'dir.                                                                          |  |  |

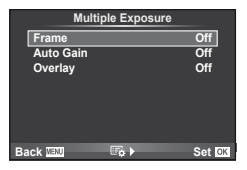

Çoklu pozlama etkinken monitörde 🖪 görüntülenir.

#### 3 Fotoğraf çekin.

- Çekim başladığında 🔁 yeşil renkte görüntülenir.
- Son kareyi silmek için m düğmesine basın.

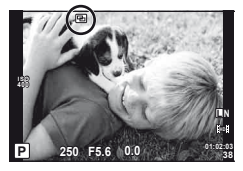

 Bir sonraki karenin çerçevelenmesine kılavuzluk etmek için bir önceki kare objektiften gelen görüntünün üzerine bindirilir.

## 🔊 İpuçları

- Üç veya daha fazla fotoğrafı üst üste bindirmek için: [◄:-] (S.54) için RAW seçeneğini seçin ve tekrarlı çoklu pozlama yapmak için [Overlay] seçeneğini kullanın.
- RAW fotoğrafları üst üste bindirme hakkında daha fazla bilgi almak için:
   IS «Fotoğraf bindirme» (S.73)

## 🕖 Dikkat

- · Çoklu pozlama etkinken fotoğraf makinesi uyku moduna geçmez.
- · Başka fotoğraf makineleriyle çekilmiş fotoğraflar, bir çoklu pozlamaya dahil edilemez.
- [Overlay] öğesi [On] olarak ayarlandığında bir RAW fotoğraf seçildiğinde görüntülenen fotoğraflar çekim sırasındaki ayarlarla oluşturulur.
- Çekim fonksiyonlarını ayarlamak için önce çoklu pozlama çekimini iptal edin. Bazı fonksiyonlar ayarlanamaz.
- Çoklu pozlama, aşağıdaki durumlarda ilk fotoğraftan otomatik olarak iptal edilir.
   Fotoğraf makinesi kapatıldığında/ D düğmesine basıldığında/ MENU düğmesine basıldığında/Çekim modu P, A, S veya M ayarından farklı bir ayardayken/Pil gücü zayıfken/Fotoğraf makinesine herhangi bir kablo takılıyken
- [Overlay] kullanılarak bir RAW fotoğraf seçildiğinde, JPEG+RAW olarak kaydedilen görüntü için JPEG fotoğraf görüntülenir.
- Basamaklama kullanılarak çoklu pozlama yapılırken, öncelik çoklu pozlama çekimine verilir. Bindirme fotoğraf kaydedilirken, basamaklama fabrika ayarına sıfırlanır.

# Bir dizi fotoğraf boyunca ayarları değiştirme (basamaklama)

«Basamaklama», bir dizi çekim üzerinde otomatik olarak değişik ayarlar uygulama veva bir dizi görüntü üzerinde o anki değeri «basamaklama» islemidir.

- 1 Çekim menüsünde 🕏 [Bracketing] öğesini secin (S.111).
- Bir basamaklama türü seçin.
  - Monitörde BKT görüntülenir.

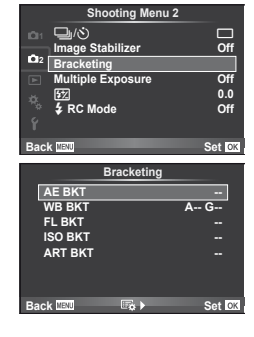

#### AE BKT (AE basamaklama)

Fotoğraf makinesi 3 cekimde pozlamayı 0.3 EV, 0.7 EV veya 1.0 EV kadar değistirir. Tek kare cekimde, deklansöre her tam basısta tek bir kare cekilir; sıralı cekimde deklansör basılı tutulduğunda, tekrar bırakılıncaya kadar fotoğraf makinesi şu sırayı takip ederek çekim yapmaya devam eder: değişiklik yok, eksi, artı. Kare sayısı: 2, 3, 5 veya 7 Bracketing

- · Basamaklama sırasında BKT göstergesi yeşile döner.
- Fotoğraf makinesi, apertürü ve enstantaneyi (P modu), enstantaneyi (**A** ve **M** modları) veya apertürü (**S** modu) değistirerek pozlamavı değistirir.
- · Fotoğraf makinesi pozlama telafisi için o an seçili olan değeri basamaklar.
- · Basamaklama artışlarının boyutu [EV Step] için seçilen değerle değişir. (S.88)

#### WB BKT (WB basamaklama)

Tek çekimden farklı beyaz dengeleriyle, beyaz dengesi için seçilmiş olan değerden başlayarak otomatik olarak üç fotoğraf (belirli renk yönlerinde ayarlı) oluşturulur.

- Beyaz dengesi, A–B (Sari–Mavi) ve G–M (Yeşil–Pembe) eksenlerinin her birinde 2, 4 veya 6 adımda değiştirilebilir.
- Fotoğraf makinesi beyaz dengesi telafisi için o an seçili olan değeri basamaklar.
- Seçilen kare sayısı için bellek kartında yeterli yer yoksa WB basamaklama sırasında herhangi bir fotoğraf çekilmez.

#### FL BKT (FL basamaklama)

Fotoğraf makinesi üç kare boyunca flaş düzeyini değiştirir (ilk karede herhangi bir değişiklik vapılmaz, ikincide negatif, ücüncüdevse pozitif değisiklik vapılır). Tek kare cekimde. deklanşöre her basılığında tek bir kare çekilir; sıralı çekimde deklanşör basılı tutulduğu sürece tüm kareler cekilir.

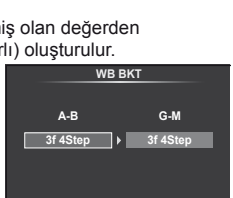

2f 0.3EV

2f 0.7EV 2f 1.0EV

3f 0.3EV

3f 0.7EV 3f 1.0EV

Set 0

Set Of

AE BKT

ack MENU

2

- Basamaklama sırasında BKT göstergesi yeşile döner.
- Basamaklama artışlarının boyutu [EV Step] için seçilen değerle değişir. (S.88)

| Brack              | eting                       |
|--------------------|-----------------------------|
| AE BKT<br>WB BKT   | Off<br>3f 0.3EV<br>3f 0.7EV |
| ISO BKT<br>ART BKT | 3f 1.0EV                    |
|                    |                             |
| Back MENU          | Set OK.                     |

#### ISO BKT (ISO basamaklama)

Fotoğraf makinesi, enstantane ve apertürü sabit tutar ve o an seçili olan duyarlılık ayarını (otomatik duyarlılık seçilmişse, en uygun duyarlılık ayarını) basamaklayarak, üç kare boyunca duyarlılığı 0.3 EV, 0.7 EV veya 1.0 EV değiştirir (ilk karede herhangi bir değişiklik yapılmaz, ikincide negatif, üçüncüdeyse pozitif değişiklik yapılır). Tek kare çekimde, deklanşöre her basılığında tek bir kare çekilir; sıralı çekimde deklanşör basılı tutulduğu sürece tüm kareler çekilir.

- Basamaklama artış miktarı [ISO Step] için seçilen değerle değişmez. (S.88)
- Basamaklama [ISO-Auto Set] ile belirlenen üst limitten bağımsız olarak yapılır. (S.88)

| Brack                                 | reting                                  |
|---------------------------------------|-----------------------------------------|
| AE BKT<br>WB BKT<br>FL BKT<br>ISO BKT | Off<br>3f 0.3EV<br>3f 0.7EV<br>3f 1.0EV |
| ART BKT                               | Set 0X                                  |

#### ART BKT (Görsel filtre basamaklaması)

Deklanşör düğmesi her basıldığında, fotoğraf makinesi her biri farklı görsel filtre ayarına sahip birden fazla görüntü kaydeder. Her bir resim modu için görsel filtre basamaklamasının bağımsız olarak açabilir veya kapatabilirsiniz.

- · Kaydetme işlemi biraz zaman alır.
- · ART BKT, WB BKT veya ISO BKT ile birleştirilemez.

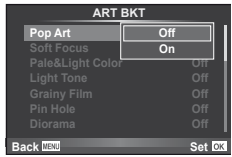

# Digital Zoom (Dijital Tele Dönüştürücü)

Dijital Tele Dönüştürücü, o anki zoom oranının ötesinde zoom yapmak için kullanılır. Fotoğraf makinesi orta kırpmayı kaydeder. Zoom yaklaşık 2× artar.

- 1 P Çekim menüsünde [Digital Tele-converter] öğesi için [On] seçeneğini seçin (S.111).
- 2 Monitördeki görüntü 2 kat büyütülür.
  - Konu monitörde göründüğü şekilde kaydedilir.

## 🕖 Dikkat

- Dijital zoom çoklu pozlama ile veya SCN modunda 30, 
   , 
   , 
   , 
   , 
   , 
   , 
   , 
   , 
   , 
   , 
   , 
   , 
   , 
   , 
   , 
   , 
   , 
   , 
   , 
   , 
   , 
   , 
   , 
   , 
   , 
   , 
   , 
   , 
   , 
   , 
   , 
   , 
   , 
   , 
   , 
   , 
   , 
   , 
   , 
   , 
   , 
   , 
   , 
   , 
   , 
   , 
   , 
   , 
   , 
   , 
   , 
   , 
   , 
   , 
   , 
   , 
   , 
   , 
   , 
   , 
   , 
   , 
   , 
   , 
   , 
   , 
   , 
   , 
   , 
   , 
   , 
   , 
   , 
   , 
   , 
   , 
   , 
   , 
   , 
   , 
   , 
   , 
   , 
   , 
   , 
   , 
   , 
   , 
   , 
   , 
   , 
   , 
   , 
   , 
   , 
   , 
   , 
   , 
   , 
   , 
   , 
   , 
   , 
   , 
   , 
   , 
   , 
   , 
   , 
   , 
   , 
   , 
   , 
   , 
   , 
   , 
   , 
   , 
   , 
   , 
   , 
   , 
   , 
   <li
- Bir RAW fotoğraf görüntülendiğinde, monitördeki görülebilir alan bir çerçeveyle gösterilir.

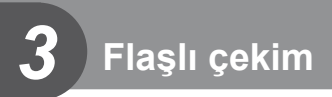

Dahili flaş gerektiğinde manüel olarak ayarlanabilir. Dahili flaş, çeşitli çekim koşullarında flaşlı fotoğrafçılık için kullanılabilir.

## Bir flaş kullanma (flaşlı fotoğrafçılık)

- Flaş ünitesini takın ve flaşın tepesini kaldırın.
  - 🕼 «Flaş ünitesinin takılması» (S.7)
- 2 Süper kontrol panelini veya canlı kontrolü görüntüleyin ve ardından flaş modunu seçin.

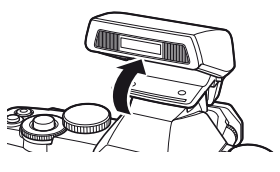

- 3 Bir ayar seçmek için alt kadranı kullanın.
  - Kullanabilir seçenekler ve bunların görüntülendiği sıra çekim moduna bağlıdır.
     IS «Çekim modu ile ayarlanabilen flaş modları» (S.108)

| Αυτο<br>(ΟΤΟΜΑΤΙΚ)                  | Otomatik flaş                                                   | Flaş, zayıf ışıkta veya nesnenin arkasından<br>gelen ışık koşullarında, otomatik<br>olarak patlar.                                                |
|-------------------------------------|-----------------------------------------------------------------|----------------------------------------------------------------------------------------------------|
| \$                                  | Doldurma flaş                                                   | Flaş, mevcut ışık koşullarına<br>bakılmaksızın patlar.                                                                                            |
| ٢                                   | Flaş kapalı                                                     | Flaş patlamaz.                                                                                                    |
| @/ <b>\$</b> @                      | Kırmızı göz giderici flaş                                       | Bu fonksiyon, kırmızı göz olgusunu<br>azaltmanızı sağlar. <b>S</b> ve <b>M</b> modunda<br>flaş her zaman patlar.                                  |
| \$slow                              | Yavaş senkronizasyon<br>(1. perde)                              | Karanlık arka planları aydınlatmak için kısa enstantaneler kullanılır.                                                                            |
| ∕ <b>⊙</b> slow                     | Yavaş senkronizasyon<br>(1. perde)/Kırmızı göz<br>giderici flaş | Yavaş senkronizasyonu kırmızı göz<br>gidericiyle birleştirir.                                                                                     |
| <pre></pre>                         | Yavaş senkronizasyon<br>(2. perde)                              | Flaş, hareketli ışık<br>kaynaklarının izlerini<br>oluşturmak üzere perde<br>kapanmadan hemen<br>önce patlar.                                      |
| <b>4 FULL</b> ,<br><b>4 1/4</b> vb. | Manual                                                          | Manüel kullanımı tercih eden kullanıcılar için.<br><b>INFO</b> düğmesine basarsanız, flaş seviyesini<br>ayarlamak için kadranı kullanabilirsiniz. |

**4** Deklanşör düğmesine tam basın.

## 🕐 Dikkat

- [()/\$() (Kırmızı göz giderici flaş)] modunda, ön flaşlardan sonra, perdenin açılmasından önce yaklaşık 1 saniye geçer. Çekim tamamlanıncaya kadar fotoğraf makinesini oynatmayın.
- (()/\$() (Kırmızı göz giderici flaş)] bazı çekim koşullarında etkili bir şekilde çalışmayabilir.
- Flaş patladığında, deklanşör hızı 1/250 san. veya uzun bir süreye ayarlanır. Bir konuyu parlak bir arka plan önünde doldurma flaşı ile çekerken, arka plan fazla pozlanabilir.

## Flaş çıkışını değiştirme (Flaş yoğunluk kontrolü)

Karenin diğer kısımlarının doğru pozlanmış olmasına rağmen, konunun fazla veya az pozlandığını fark ederseniz flaş çıkışını değiştirebilirsiniz.

- 1 Süper kontrol panelini veya canlı kontrolü görüntüleyin ve flaş yoğunluk kontrolü öğesini seçin.
- 2 Bir ayar seçmek için alt kadranı kullanın.

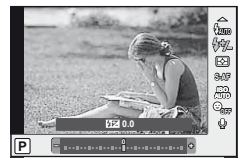

# 🖗 İpuçları

Flaş basamaklama hakkında bilgi almak için: 🕼 «FL BKT (FL basamaklama)» (S.63)

#### 🕖 Dikkat

- Bu, elektronik flaş üzerindeki flaş denetim modu MANUAL değerine ayarlı olduğunda işlemez.
- Flaş yoğunluğu elektronik flaş üzerinde ayarlanırsa, fotoğraf makinesinin flaş yoğunluğu ayarıyla birleştirilir.
- [[] + ] öğesi [On] olarak ayarlandığında, flaş yoğunluğu değeri pozlama telafisi değerine eklenir. (S.89)

## Bu fotoğraf makinesiyle kullanıma özel harici flaş ünitelerini kullanma

Bu fotoğraf makinesiyle kullanıma özel harici flaş üniteleri, otomatik flaş kontrolü, süper FP ve kablosuz flaş kontrolü dahil olmak üzere birçok flaşlı fotoğrafçılık seçeneklerini destekler (S.97).

# Diğer harici flaş üniteleri

Bu fotoğraf makinesiyle kullanım için tasarlanmış olmayan harici flaş ünitelerini, fotoğraf makinesinin flaş pabucuna takarak kullanırken aşağıdaki noktalarda dikkat edin:

- Fotoğraf makinesinin flaş pabucunun X-kontağına yaklaşık 24V değerinden daha fazla gerilim uygulayan uyumsuz flaş kullanılması fotoğraf makinesine zarar verir.
- Olympus spesifikasyonlara uygun olmayan sinyal kontaklarına sahip flaş ünitelerinin kullanılması fotoğraf makinesine zarar verir.
- Fotoğraf makinesini sadece M çekim modunda ve 1/180 san. değerinden daha uzun bir enstantanede ve ISO duyarlılığı [AUTO] haricinde bir ayarda kullanın.
- Flaş kontrolü ancak flaşı fotoğraf makinesiyle seçilmiş olan ISO duyarlılığına ve apertür değerine manüel olarak getirerek gerçekleştirilebilir. Flaş parlaklığı ya ISO duyarlılığını ya da apertürü değiştirerek ayarlanabilir.
- Objektif için uygun olan bir aydınlatma açısına sahip bir flaş kullanın. Aydınlatma açısı normalde 35 mm formatına eşdeğer odak uzaklıklarıyla ifade edilir.

# Film kaydetme için ayarları değiştirme

## Bir filme efektler ekleme

1 A modunu seçtikten sonra, canlı kontrolü görüntüleyin (S.24) ve çekim modunu vurgulamak için △∇ düğmelerini kullanın.

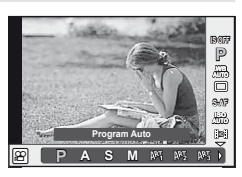

2 Bir mod seçmek için ⊲⊳ düğmelerini kullanın ve ⊛ düğmesine basın.

| Ρ          | Nesnenin parlaklığına göre en uygun apertür otomatik olarak<br>ayarlanır.                                                                                                    |
|------------|----------------------------------------------------------------------------------------------------|
| A          | Alan derinliği apertür ayarlanarak değiştirilir. Apertürü seçmek için bir<br>kadranı kullanın.                                                                                                    |
| S          | Enstantane konunun nasıl görüneceğini etkiler. Enstantaneyi seçmek<br>için bir kadranı kullanın. Enstantane için 1/30 san ila 1/4000 san<br>arasındaki bir değer seçilebilir.                                                                                                    |
| М          | Siz hem apertürü hem de enstantaneyi ayarlarsınız. Apertürü seçmek<br>için yardımcı kadranı, enstantaneyi seçmek için ana kadranı kullanın.<br>Enstantane hızı 1/30 s ila 1/4000 s arasında bir değere ayarlanabilir.<br>Duyarlılık ISO 200 ila 3200 arasında bir değere manüel olarak<br>ayarlanabilir; ancak otomatik ISO duyarlılığı kontrolü kullanılamaz. |
| ART1-ART11 | Filmler görsel filtre modunun efektleriyle kaydedilebilir.                                                                                                    |

## 🕐 Dikkat

- Bir film kaydederken, pozlama telafisi, apertür değeri ve enstantane için ayarları değiştiremezsiniz.
- Bir film kaydederken [Image Stabilizer] etkinleştirilmişse kaydedilen görüntü biraz büyütülür. [Vertical IS] veya [Horizontal IS] seçilmiş olsa bile, [Auto] ayarı uygulanır.
- · Fotoğraf makinesi aşırı titretiliyorsa sabitleme mümkün olmaz.
- Görüntü sabitleme fonksiyonu olan bir objektif kullanıldığında, ya objektifin ya da fotoğraf makinesinin görüntü sabitleme fonksiyonunu devre dışı bırakın.
- · Fotoğraf makinesinin içi ısınırsa, makineyi korumak için çekim otomatik olarak durdurulur.
- Bazı görsel filtrelerle [C-AF] çalışması sınırlı olur.
- · Film kaydetme için SD hız sınıfı 6 ve üzerine sahip kartlar önerilir.

## Film sesi seçenekleri (filmleri sesli kaydetme)

- Canlı kontrolü görüntüleyin (S.24) ve △∇ düğmelerini kullanarak Film ŷ öğesini seçin.
- 2 ⊲⊳ düğmelerini kullanarak açın/kapatın ve ⊛ düğmesine basın.

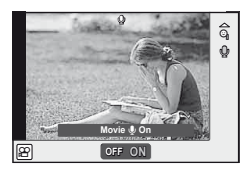

## 🕖 Dikkat

- Bir filmde ses kaydedilirken, objektifin veya fotoğraf makinesinin çalışma sesi de kaydedilebilir. İsterseniz, [AF Mode] öğesini [S-AF] olarak ayarlayarak veya düğmelere basma sayısını sınırlandırarak bu sesleri azaltabilirsiniz.
- [ART7] (Diorama) modunda ses kaydedilmez.

## Filmleri izleme

- 2 ∆ ∇ düğmelerini kullanarak [Movie Play] öğesini seçin ve oynatmayı başlatmak için ⊛ düğmesine basın.

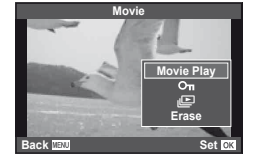

Film oynatma sırasında aşağıdaki işlemler yapılabilir:

| Œĸ                               | Oynatmayı duraklatma veya kaldığı yerden<br>devam ettirme.<br>• Oynatma duraklatılırken, ilk kareyi<br>görüntülemek için ∆ ve son kareyi<br>görüntülemek için ⊽ düğmesine<br>basın Bir kare geri veya ileri almak için<br>⊲ ▷ düğmesine basın. Sürekli ileri<br>ve geri almak için düğmeyi basılı tutun. | Geçen süre/toplam<br>kaydetme süresi |
|----------------------------------|----------------------------------------------------------------------------------------------------|--------------------------------------|
| $\triangleleft / \triangleright$ | Bir filmi ileri veya geri alın.                                                                                                    |                                      |
| $\Delta / \nabla$                | Ses düzeyini ayarlayın.                                                                                                    |                                      |

## 🕐 Dikkat

 Videoları bilgisayarda oynatmak için, ürünle verilen bilgisayar programını kullanmanızı öneririz. Programı ilk defa kullanmadan önce, fotoğraf makinesini bilgisayara bağlayın.

# 🖗 İpuçları

Filmleri deklanşöre basarak kaydetme 🕼 «Filmleri deklanşöre basarak kaydetme» (S.96)/ Rüzgar gürültüsünün azaltılması. 🎲 [Wind Noise Reduction] (S.92)/ Bir kayıt seviyesinin seçilmesi. 🎲 [Recording Volume] (S.92)

# Tek kare oynatma

Fotoğrafları tam kare görmek için ► düğmesine basın. Çekim moduna geri dönmek için deklanşöre yarım basın.

#### İndeks ekranı/takvim ekranı

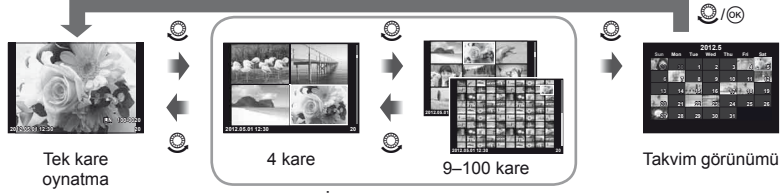

İndeks görünümü

Sadece [On] seçilmiş olan öğeler görüntülenir. [11]/Info Settings] (S.87)

#### Oynatma zoom'u (yakın plan oynatma)

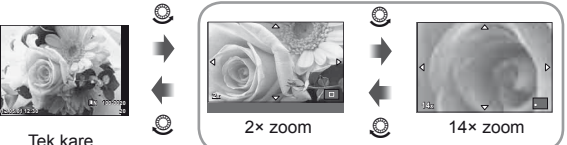

Tek kare oynatma

| vakın | plan  | aörüntüleme  |
|-------|-------|--------------|
| yanni | piuii | gorantaionio |

| Alt kadran (🔊)                                                                       | Sonraki ()/önceki ()                                                                                                    |
|--------------------------------------------------------------------------------------|----------------------------------------------------------------------------------------------------|
| Ana kadran (🔍)                                                                       | Yakınlaştırır (©)/uzaklaştırır (©)                                                                                                    |
| (Video)                                                                              | Fotoğraf seçer (seçilen fotoğraflar ✔ ile işaretlenir; seçimi kaldırmak için tekrar basın)                                                                                        |
| Fn1                                                                                  | Fotoğraf zoom çerçevesi kullanılarak görüntülenir (S.70)                                                                                                    |
| Fn2                                                                                  | Fotoğrafı korumaya alır (S.17)                                                                                                    |
| INFO                                                                                 | Tek fotoğraf görüntüleme: Fotoğraf bilgilerini görüntüler (S.40)<br>Yakın plan görüntüleme: İşlem seçer                                                                           |
| Ď                                                                                    | Fotoğraf siler (S.17)                                                                                                    |
| ©®                                                                                   | Menüleri görüntüler (takvim görüntüleme modundayken tek kare<br>oynatma modundan çıkmak için bu düğmeye basın)                                                                    |
| $\frac{\partial k \text{ tuşları takımı}}{(\Delta \nabla \triangleleft \mathbb{D})}$ | Tek kare görüntüleme: Sonraki (▷)/önceki (◁)/görüntüleme sesi (△▽)<br>Yakın plan görüntüleme: Görüntüler arasında dolaşmanızı sağlar<br>Dizin/takvim görüntüleme: Görüntüyü seçer |

#### Zoom Çerçevesinin Kullanımı

Zoom çerçevesi, görüntülere zoom yapılması için kullanılabilir.

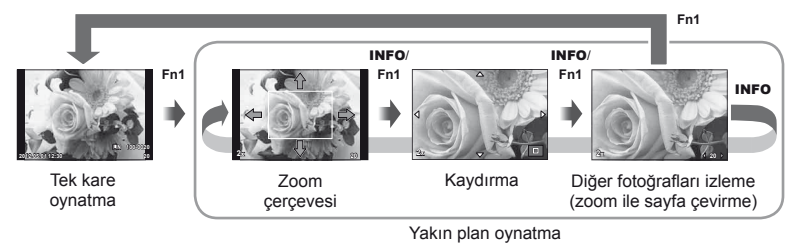

| $\begin{array}{c} \text{Ok tuşları takımı} \\ (\Delta \nabla \triangleleft \triangleright) \end{array}$ | Zoom çerçevesini konumlandırın. Zoom ile sayfa çevirmede, diğer<br>fotoğrafları o anki zoom oranında izlemek için 석Þ düğmelerini kullanın. |
|----------------------------------------------------------------------------------------------------|----------------------------------------------------------------------------------------------------|
| Fn1 veya INFO                                                                                           | Zoom çerçevesi, zoom kaydırma ve zoom ile sayfa çevirme arasından<br>seçim yapın.                                                          |

## Tüm korumaları kaldırma

Bu fonksiyon tek bir seferde birkaç fotoğrafın korumasını kaldırmanızı sağlar.

- 1 🕒 (oynatma) menüsünde [Reset Protect] öğesini seçin (S.111).
- 2 [Yes] seçeneğini seçin ve 🛞 düğmesine basın.

## Tüm kareleri silme

Bellek kartındaki tüm fotoğrafları silin.

- 1 🖣 çekim menüsünde [Card Setup] öğesini seçin (S.111).
- [All Erase] seçeneğini seçin ve e düğmesine basın.
   Görüntü verisi olmayan verileri silmek için [Format] seçeneği (S.103) kullanılabilir.
- 3 [Yes] seçeneğini seçin ve 🛞 düğmesine basın.

## Döndürme

Fotoğrafları döndürülüp döndürülmeyeceğini seçin.

- 1 Fotoğrafı oynatın ve 🛞 düğmesine basın.
- 2 [Rotate] seçeneğini seçin ve 
   düğmesine basın.
- 3 Fotoğrafı saat yönünde döndürmek için ∆; saat yönünün tersi yönde döndürmek için ∇ düğmesine basın; düğmeye her basıldığında fotoğraf döner.
  - Ayarları kaydedip çıkmak için 🛞 düğmesine basın.
  - Döndürülen fotoğraf o anki doğrultusunda kaydedilir.
  - Filmler, 3D fotoğraflar ve korunmuş fotoğraflar döndürülemez.

#### *∲*⁻ İpuçları

[4] öğesi (S.111) için (görüntüleme) menüsünden [On] seçimi yapılırsa, fotoğraflar görüntüleme sırasında döndürülmüş şekilde görüntülenir.

## Slayt gösterisi

Bu fonksiyon, kartta kaydedilen sabit fotoğrafları birbiri ardına gösterir.

1 Oynatma sırasında ⊛ düğmesine basın ve slayt gösterisi seçeneğini seçin.

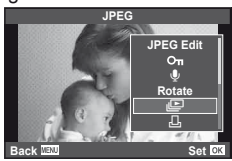

## **2** Ayarları yapın.

| Start         | Slayt gösterisini başlatır. O anki fotoğraftan başlayarak fotoğraflar<br>sırayla gösterilir.                                                                                |
|---------------|----------------------------------------------------------------------------------------------------|
| BGM           | BGM öğesini ayarlayın (4 tip) veya BGM öğesini kapatın [Off].                                                                                                    |
| Efekt*        | Kareler arasındaki geçişi seçin.                                                                                                    |
| Slide         | Yürütülecek slayt gösterisi tipini seçin.                                                                                                    |
| Slayt Aralığı | Her bir slaydın görüntüleneceği süreyi 2 ila 10 saniye arasından seçin.                                                                                                    |
| Video Aralığı | Film kliplerini tam uzunluktaki slayt gösterisine dahil etmek için [Full] seçeneğini seçin, her bir klibin sadece açılış kısmını dahil etmek için [Short] seçeneğini seçin. |

\* Filmler için kullanılabilir tek efekt [Fade] efektidir.

- 3 [Start] seçeneğini seçin ve 🛞 düğmesine basın.
  - · Slayt gösterisi başlar.
  - Slayt gösterisini durdurmak için 🛞 düğmesine basın.

#### Ses düzeyi

Slayt gösterisi sırasında, fotoğraf makinesinin genel ses düzeyini ayarlamak için  $\Delta \nabla$  düğmelerini kullanın. Arka plan müziği ile fotoğraflar veya filmlerle kaydedilmiş ses arasındaki dengeyi değiştirmek için  $\Delta \triangleright$  düğmelerini kullanın.

## Sabit fotoğrafları düzenleme

Kayıt edilmiş olan fotoğraflar düzenlenip yeni fotoğraf olarak kaydedilebilir.

- - Fotoğraf bir RAW fotoğrafsa [RAW Data Edit]; bir JPEG fotoğrafsa [JPEG Edit] görüntülenir. Fotoğraf RAW+JPEG formatında kaydedilmişse, düzenlenecek kopya [Edit] seçeneğindeki seçiminizle belirlenir.
- 2 [RAW Data Edit] veya [JPEG Edit]seçeneğini seçin ve 🛞 düğmesine basın.

| RAW Data<br>Edit | Bir RAW fotoğrafın bir JPEG kopyasını oluşturun. JPEG kopya,<br>fotoğraf makinesinden o an kayıtlı olan ayarlar kullanılarak işlenir.<br>Bu seçeneği seçmeden önce fotoğraf makinesinin ayarlarını yapın.                                                                                                    |
|------------------|----------------------------------------------------------------------------------------------------|
|                  | Aşağıdaki seçenekler arasından seçim yapın:<br>[Shadow Adj]: Arkadan aydınlatmalı koyu bir konunun parlaklığını artırır.<br>[Redeye Fix]: Flaşlı çekim sırasında kırmızı göz olgusunu azaltır.<br>[ $+$ ]: Kırpma boyutunu seçmek için ana<br>kadranı ve kırpmayı konumlandırmak için<br>$\Delta \nabla \triangleleft \triangleright$ düğmelerini kullanın.                                                                                                    |
| JPEG Edit        | <ul> <li>[Aspect]: Fotoğrafların en-boy oranını 4:3 (standart) değerinden [3:2],</li> <li>[16:9], [1:1] veya [3:4].değerine değiştirir. En-boş oranını değiştirdikten sonra ok tuşu takımını kullanarak kırpma konumunu belirtin.</li> <li>[Black &amp; White]: Siyah beyaz fotoğraflar oluşturur.</li> <li>[Sepia]: Sepya tonlu fotoğraflar oluşturur.</li> <li>[Saturation]: Renk derinliğini ayarlar. Ekranda fotoğrafı kontrol eden renk derinliğini ayarlayın.</li> <li>[Image: Sepia tonlu fotoğraflar oluşturur (startation): Fotoğrafın dosya boyutunu şu boyutlara dönüştürür: 1280 × 960, 640 × 480 veya 320 × 240. 4:3'ten (standart) farklı bir en-boy oranı olan fotoğrafıar en yakın fotoğraf dosyası büyüklüğüne dönüştürülür.</li> <li>[e-Portrait]: Tenin pürüzsüz ve yarı şeffaf görünmesini sağlar.</li> <li>Yüz algılama başarısız olduğunda, fotoğrafa bağlı olarak telafi edemeyebilirsiniz.</li> </ul> |

## 🕐 Dikkat

- Filmler ve 3D fotoğraflar düzenlenemez.
- Kırmızı göz düzeltimi, ilgili görüntüye bağlı olarak kullanılamayabilir.
- Aşağıdaki durumlarda JPEG görüntünün düzenlenmesi mümkün değildir. Fotoğraf RAW biçiminde kaydedildiğinde, fotoğraf bir PC'de işlendiğinde, kart belleğinde yeterince yer kalmadığında, fotoğraf başka bir fotoğraf makinesi tarafından kayıt edildiğinde.
- Bir fotoğrafı yeniden boyutlandırırken ([[]]), özgün fotoğrafta kaydedilen piksel sayısından daha büyük bir piksel sayısı seçmeniz mümkün değildir.
- []] ve [Aspect] sadece 4:3 (standart) en-boy oranında olan fotoğrafları düzenlemek için kullanılabilir.
5

## Fotoğraf bindirme

Fotoğraf makinesiyle çekilen en fazla 3 RAW fotoğraf üst üste bindirilerek ayrı bir fotoğraf olarak kaydedilebilir. Fotoğraf, kayıt modu fotoğrafın kaydedildiği tarihe ayarlanmış olarak kaydedilir. ([RAW] seçilmişse, kopya [**1**N+RAW] formatında kaydedilir.)

- 2 Üst üste bindirilecek fotoğraf sayısını seçin ve 🐵 düğmesine basın.
- 3 Üst üste bindirme işleminde kullanılacak RAW fotoğraflar arasından seçim yapmak için △∇⊲▷ düğmelerini kullanın ve seçmek için ⊛ düğmesine basın.
  - 2. adımda belirtilen sayıda fotoğraf seçildikten sonra üst üste bindirme işlemi görüntülenir.
- **4** Kazancı ayarlayın.
  - Bir fotoğrafı seçmek için ⊲▷ düğmelerini ve kazancı ayarlamak için △▽ düğmelerini kullanın.
  - Kazanç 0,1–2,0 aralığında ayarlanabilir. Sonuçları monitörde kontrol edin.

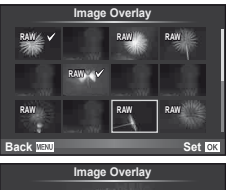

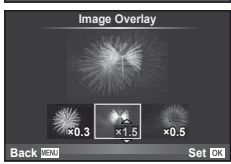

5 ev düğmesine basın. Bir onay iletişim penceresi görüntülenir; [Yes] seçeneğini seçin ve ev düğmesine basın.

# 🖉 İpuçları

Dört veya daha fazla fotoğrafi üst üste bindirmek için, üst üste bindirilecek fotoğrafi RAW dosyası olarak kaydedin ve arka arkaya [Image Overlay] fonksiyonunu kullanın.

# Ses kaydetme

O anki fotoğrafa bir ses kaydı ekleyin (30 san. kadar).

- 1 Bir ses kaydı eklemek istediğiniz fotoğrafı seçin ve e düğmesine basın.
  - Korumalı fotoğraflar için ses kaydetme bulunmaz.
  - Ses kaydetme oynatma menüsünde de bulunur.
- 2 [♥] seçeneğini seçin ve 
   düğmesine basın.
  - Bir ses kaydı eklemeden çıkmak için [No] seçeneğini seçin.
- 3 Kaydı başlatmak için [♥ Start] seçeneğini seçin ve ⊛ düğmesine basın.
- 4 Kaydı sonlandırmak için 🛞 düğmesine basın.
  - Ses kaydı içeren fotoğraflar bir 🌒 simgesiyle gösterilir.
  - Bir kaydı silmek için 2. adımda [Erase] seçeneğini seçin.

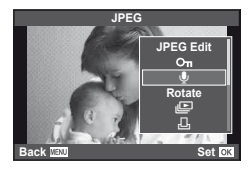

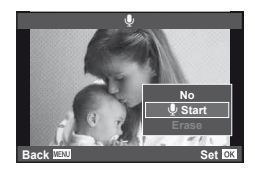

# Fotoğraf makinesindeki görüntüleri televizyonda izleme

Kayıtlı fotoğrafları TV'nizde oynatmak için, fotoğraf makinesi ile birlikte verilen AV kablosunu kullanın. Yüksek kaliteli görüntüleri televizyon ekranında izlemek için, fotoğraf makinesini bir HDMI kablosu (üçüncü taraf tedarikçilerden temin edilebilir) kullanarak bir HD televizyona bağlayın.

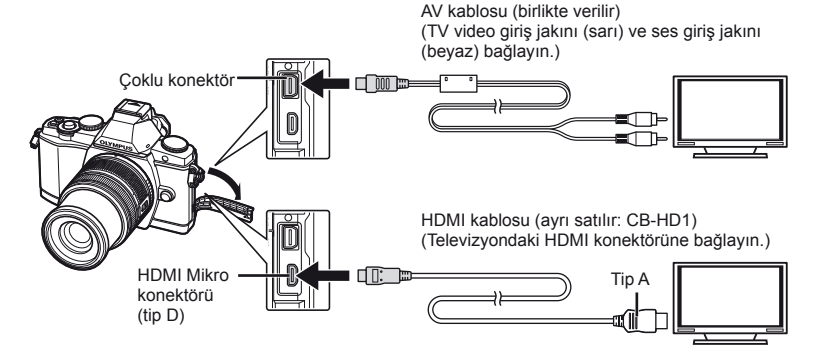

- **1** Fotoğraf makinesini televizyona bağlamak için kabloyu kullanın.
  - Fotoğraf makinesini bağlamadan önce televizyonda gerekli ayarları yapın.
  - Fotoğraf makinesini bir A/V kablosuyla bağlamadan önce, fotoğraf makinesi video modunu seçin. [Video Out] (S.87)
- 2 Televizyon çıkış kanalını seçin.
  - Kablo bağlandığında, fotoğraf makinesinin ekranı kapanır.
  - Bir AV kablosuyla bağlarken ▶ düğmesine basın.

# 🕖 Dikkat

- TV'nizin giriş kaynağının değiştirilmesine ilişkin bilgi için, TV'nin kullanma kılavuzuna bakın.
- TV'nin ayarlarına bağlı olarak görüntülenen fotoğraflar ve bilgiler kırpılabilir.
- Fotoğraf makinesi hem A/V kablosu, hem de HDMI kablosu kullanılarak bağlanırsa, öncelik HDMI çıkışına verilir.
- Fotoğraf makinesi bir HDMI mini kablosuyla bağlanırsa, dijital video sinyali tipi seçilebilir. Televizyonda seçili giriş formatına uygun olan bir format seçin. [HDMI] (S.87)

| 1080i     | Öncelik 1080i HDMI çıkışına verilir.                                               |
|-----------|------------------------------------------------------------------------------------|
| 720p      | Öncelik 720p HDMI çıkışına verilir.                                                |
| 480p/576p | 480p/576p HDMI çıkışı. [Video Out] için [PAL] seçildiğinde 576p kullanılır (S.87). |

- HDMI kablosu bağlı olduğunda fotoğraf veya film çekemezsiniz.
- Fotoğraf makinesini başka HDMI çıkış cihazlarına bağlamayın. Aksi taktirde fotoğraf makinesi zarar görebilir.
- USB üzerinden bir bilgisayara veya yazıcıya bağlıyken HDMI çıkışı gerçekleşmez.

#### TV uzaktan kumandasının kullanılması

Fotoğraf makinesi HDMI kontrolünü destekleyen bir TV'ye bağlandığında, TV'nin uzaktan kumandasıyla kumanda edilebilir.

- 1 🍇 Özel Menü (S.87) 🛅 sekmesinde [HDMI] öğesini seçin.
- 2 [HDMI Control] öğesini ve [On] seçeneğini seçin.
- **3** TV'nin uzaktan kumandasıyla kumanda edin.
  - Fotoğraf makinesini TV'de görüntülenen işlem kılavuzunu takip ederek kumanda edebilirsiniz.
  - Tek kare oynatma sırasında, «Kırmızı» düğmesine basarak bilgi ekranını;
     «Yeşil» düğmesine basarak indeks ekranını görüntüleyebilir veya gizleyebilirsiniz.
  - Bazı televizyonlar tüm özellikleri desteklemeyebilir.

# Fotoğrafları gönderme ve alma

Bir OLYMPUS PENPAL'e bağlanmış olan bluetooth cihazlarına ve diğer fotoğraf makinelerine fotoğraflar göndermek ve bunlardan fotoğraflar almak için, opsiyonel OLYMPUS PENPAL kullanılabilir. Bluetooth cihazları hakkında daha fazla bilgi için OLYMPUS web sitesini ziyaret edin. Fotoğraf göndermeden veya almadan önce aksesuar bağlantı noktası menüsünü erişilebilir kılmak üzere, [♣,/ Menu Display] > [ Menu Display] öğesi için [On] seçeneğini seçin.

# Fotoğraf gönderme

JPEG fotoğrafları yeniden boyutlandırın ve başka bir cihaza gönderin. Fotoğraf göndermeden önce, alıcı cihazın veri alma moduna ayarlanmış olduğundan emin olun.

- 1 Göndermek istediğiniz fotoğrafı tam kare görüntüleyin ve 🛞 düğmesine basın.
- 3 Hedefi seçin ve 🛞 düğmesine basın.
  - · Fotoğraf alıcı cihaza yüklenir.

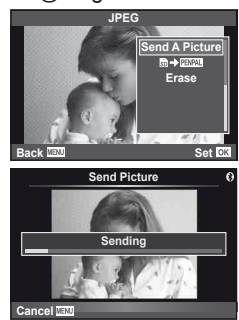

# Fotoğraf alma/bir ev sahibi cihaz ekleme

Gönderen cihaza bağlanın ve JPEG fotoğrafları alın.

- Aksesuar bağlantı menüsünün (S.95) sekmesinde [OLYMPUS PENPAL Share] seçeneğini seçin.
- - Gönderen cihazda fotoğraf gönderme işlemlerini yürütün.
  - Aktarım başlar ve bir [Receive Picture Request] iletişim penceresi görüntülenir.
- 3 [Accept] seçeneğini seçin ve 🐼 düğmesine basın.
  - · Fotoğraf, fotoğraf makinesine indirilir.

# 🖉 İpuçları

Aktarılacak görüntüleri yeniden boyutlandırmak için veya fotoğraf makinesinin bir hedefi nasıl arayacağını seçmek için. © [I] OLYMPUS PENPAL Share] (S.95)

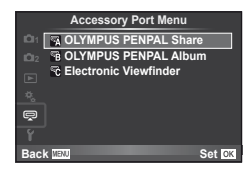

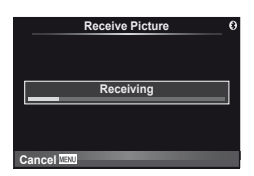

# Adres defterini düzenleme

OLYMPUS PENPAL ev sahibi cihazın bilgilerini saklayabilir. Ev sahibi cihazlara isimler atayabilir veya ev sahibi cihaz bilgilerini silebilirsiniz.

- 1 Aksesuar bağlantı menüsünün (S.95) 🛐 sekmesinde [OLYMPUS PENPAL Share] seceneğini secin.
  - D düğmesine basın ve [Address Book] seceneğini secin.

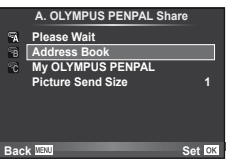

- 2 [Address List] seceneğini secin ve 
   düğmesine basın.
  - · Mevcut ev sahibi cihazların isimleri listelenir.

#### Ev sahibi cihazları silme

[Yes] seçeneğini seçin ve 🛞 düğmesine basın.

#### Ev sahibi cihaz bilgilerini silme

Ev sahibi cihaz bilgilerini görüntülemek için 🛞 düğmesine basın. Ev sahibi cihazın ismini değiştirmek için 🛞 düğmesine tekrar basın ve yeniden adlandırma penceresinde mevcut ismi düzenleyin.

# Albümler oluşturma

Favori JPEG fotoğraflarınız yeniden boyutlandırılabilir ve bir OLYMPUS PENPAL'e kopyalanabilir.

- 1 Kopyalamak istediğiniz fotoğrafı tam kare görüntüleyin ve 🔊 düğmesine basın.
- 2 [ 50 → PENPAL ] seçeneğini seçin ve düğmesine basın.
  - · Fotografları bir OLYMPUS PENPAL'den bellek kartına kopyalamak için, [PENPAL → 50] seçeneğini seçin ve 🐼 düğmesine basın.

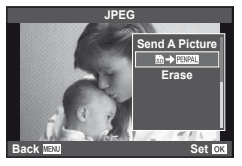

# <sup>∭</sup>/ İpucları

Fotoğrafların hangi boyutta kopyalanacağını secme. [Picture Copy Size] (S.95)/ Tüm görüntüleri bellek kartından kopyalama. [Copy All] (S.95)/ Albümleri silme veya formatlama. [Album Mem. Setup] (S.95)/ Albümdeki tüm fotoğrafların korumasını kaldırma. [Reset Protect] (S.95)/ Albüm durumunu görüntüleme (kalan bellek miktarı): [Album Mem. Usage] (S.95)

# (!) Dikkat

 OLYMPUS PENPAL, sadece satın alındığı bölgede kullanılabilir. Kullanım, bölgeye bağlı olarak yasaları ihlal edebilir ve cezaya tabi olunabilir.

## Windows

Birlikte verilen CD'yi bir CD-ROM sürücüsüne yerleştirin.

#### Windows XP

· Bir «Kurulum» iletişim penceresi görüntülenir.

#### Windows Vista/Windows 7

Bir Otomatik Kullan iletişim penceresi görüntülenir.
 «Kurulum» iletişim penceresini görüntülemek için
 «OLYMPUS Kurulumu» öğesini tıklatın.

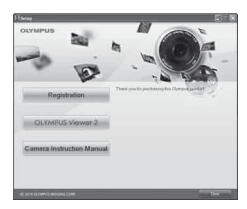

## 🕐 Dikkat

- «Kurulum» penceresi görüntülenmezse, Başlat menüsünden «Bilgisayarım» (Windows XP) veya «Bilgisayar» (Windows Vista/Windows 7) öğesini seçin.
   «OLYMPUS Kurulumu» penceresini açmak için CD-ROM sürücüsünün simgesini (OLYMPUS Kurulumu) çift tıklatın ve ardından «LAUNCHER.EXE» dosyasını çift tıklatın.
- Bir «Kullanıcı Hesabi Kontrolü» iletişim penceresi görüntülenince, «Evet» veya «Devam» öğesini tıklatın.
- 2 Bilgisayarınızın ekranındaki yönergeleri takip edin.

## 🕖 Dikkat

 Fotoğraf makinesini bilgisayara bağladıktan sonra bile fotoğraf makinesinin ekranında herhangi bir şey görüntülenmezse, pil bitmiş olabilir. Tam olarak şarj edilmiş bir pil kullanın.

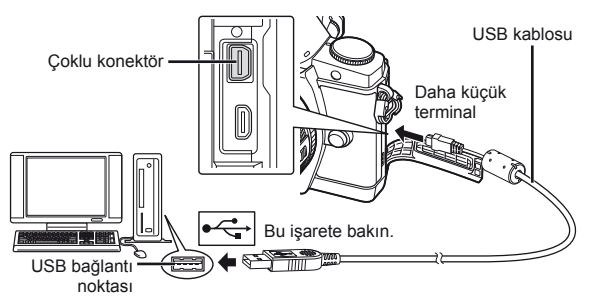

## 🕐 Dikkat

- Fotoğraf makinesi USB üzerinden başka bir cihaza bağlandığında, bağlantı tipini seçmenizi isteyen bir mesaj görüntülenir. [Storage] seçeneğini seçin.
- 3 Olympus ürününüzü kaydedin.
  - «Kayıt» düğmesini tıklatın ve ekrandaki yönergeleri takip edin.
- 4 OLYMPUS Viewer 2 yazılımını kurun.
  - · Kuruluma başlamadan önce sistem gereksinimlerini kontrol edin.
  - «OLYMPUS Viewer 2» düğmesini tıklatın ve yazılımı kurmak için ekrandaki yönergeleri takip edin.

| OLYMPUS Viewer 2     |                                                                                     |  |
|----------------------|-------------------------------------------------------------------------------------|--|
| İşletim Sistemi      | Windows XP (Service Pack 2 veya üstü)/Windows Vista/<br>Windows 7                   |  |
| İşlemci              | Pentium 4 1,3GHz veya üstü<br>(Filmler için Pentium D 3,0 GHz veya üstü gereklidir) |  |
| RAM                  | 1 GB veya daha fazla (2 GB veya daha fazlası önerilir)                              |  |
| Boş Sabit Disk Alanı | 1 GB veya daha fazla                                                                |  |
| Ekran Ayarları       | 1024 × 768 piksel veya daha fazla<br>Asgari 65.536 renk (16.770.000 renk önerilir)  |  |

• Yazılımı kullanma hakkında daha fazla bilgi için çevrimiçi yardıma başvurun.

#### Macintosh

- 1 Birlikte verilen CD'yi bir CD-ROM sürücüsüne yerleştirin.
  - Disk içeriği otomatik olarak Finder'da görüntülenmelidir. Görüntülenmiyorsa, masaüstündeki CD simgesini çift tıklatın.
  - «Kurulum» iletişim penceresini görüntülemek için «Kurulum» öğesini tıklatın.
- **2** OLYMPUS Viewer 2 yazılımını kurun.
  - Kuruluma başlamadan önce sistem gereksinimlerini kontrol edin.
  - «OLYMPUS Viewer 2» düğmesini tıklatın ve yazılımı kurmak için ekrandaki yönergeleri takip edin.

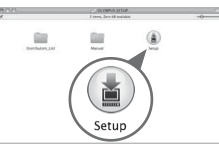

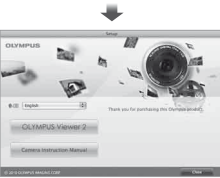

| OLYMPUS Viewer 2     |                                                                                    |  |
|----------------------|------------------------------------------------------------------------------------|--|
| İşletim Sistemi      | Mac OS X v10.4.11–v10.7                                                            |  |
| İşlemci              | Intel Core Solo/Duo 1,5 GHz veya üstü                                              |  |
| RAM                  | 1 GB veya daha fazla (2 GB veya daha fazlası önerilir)                             |  |
| Boş Sabit Disk Alanı | 1 GB veya daha fazla                                                               |  |
| Ekran Ayarları       | 1024 × 768 piksel veya daha fazla<br>Asgari 32.000 renk (16.770.000 renk önerilir) |  |

 Diğer diller dil kombinasyonu kutusundan seçilebilir. Yazılımı kullanma hakkında daha fazla bilgi için çevrimiçi yardıma başvurun.

# OLYMPUS Viewer 2 fotoğrafların bir bilgisayara kopyalanması

USB Mass Storage Class (yığın depolama sınıfı) standardını destekler. Fotoğraf makinesini, sağlanmış olan USB kablosu yardımı bir bilgisayara bağlayıp bilgisayara fotoğraflar aktarabilirsiniz. Aşağıdaki işletim sistemleri USB bağlantısı ile uyumludur:

| Windows:   | Windows XP Home Edition/      |
|------------|-------------------------------|
|            | Windows XP Professional/      |
|            | Windows Vista/Windows 7       |
| Macintosh: | Mac OS X sürüm 10.3 veya üstü |

- 1 Fotoğraf makinesini kapatın ve bilgisayara bağlayın.
  - USB bağlantı noktasının yeri, bilgisayara göre değişir. Ayrıntılı bilgi için, bilgisayarının kullanım kılavuzuna bakın.
- **2** Fotoğraf makinesini açın.
  - USB bağlantısı seçim ekranı görüntülenir.
- 3 [Storage] seçeneğini seçmek için ∆ ∇ düğmesine basın. ⊛ düğmesine basın.

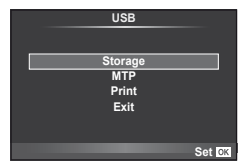

4 Bilgisayar, fotoğraf makinesini yeni bir aygıt olarak tanır.

## 🕐 Dikkat

- Windows Vista veya Windows 7 işletim sisteminde Windows Fotoğraf Galerisi'ni kullanıyorsanız, 3. adımda [MTP] seçimini yapın.
- Aşağıdaki ortamlarda, bilgisayarının USB bağlantı noktası olsa dahi, veri aktarımı garanti altında değildir.

Genişletme kartı vs. vasıtasıyla USB bağlantı noktası eklenmiş olan bilgisayarlar. İşletim sistemi fabrikada kurulmamış olan bilgisayarlar ve toplama bilgisayarlar

- Fotoğraf makinesi bir bilgisayar bağlıyken fotoğraf makinesi kontrolleri kullanılamaz.
- Fotoğraf makinesi bağlandığında 2. adımdaki iletişim penceresi görüntülenmezse, fotoğraf makinesi özel menülerinde [USB Mode] öğesi için [Auto] seçimini yapın (S.88).

# 8 Fotoğrafları bastırma

# Baskı rezervasyonu (DPOF\*)

Bastırılacak fotoğrafları listeleyerek ve her baskıdan kaç kopya bastırılacağını belirterek dijital «baskı siparişlerinizi» bellek kartına kaydedebilirsiniz. Ardından, fotoğraflarınızı DPOF özelliğini destekleyen bir fotoğraf mağazasında bastırtabilir veya fotoğraf makinenizi doğrudan bir DPOF yazıcıya bağlayarak bunları kendiniz basabilirsiniz. Bir baskı oluşturmak için bir bellek kartı gerekir.

\* DPOF (Digital Print Order Format - Dijital Baskı Siparişi Biçimi), fotoğrafları basmak için bir yazıcının veya hizmetin gereksinimi olan verileri kaydetmek için bir standarttır.

## Bir baskı siparişi oluşturma

- 1 Oynatma sırasında 🛞 düğmesine basın ve [凸] seçeneğini seçin.

#### Münferit fotoğraflar

Baskı rezervasyonları için olan kareyi seçmek üzere  $\triangleleft \triangleright$  düğmelerini ve ardından baskı sayısını ayarlamak için  $\Delta \nabla$  düğmelerini kullanın.

 Birden çok resmin baskı rezervasyonunu yapmak için, bu adımı yineleyin. İstediğiniz tüm fotoğraflar seçili olduğunda ev düğmesine basın.

#### Tüm fotoğraflar

[凸] seçeneğini seçin ve 🛞 düğmesine basın.

Tarih ve saat biçimini seçin ve 

 düğmesine basın.

 Hayır Fotoğraflar, tarih ve saat bilgisi olmadan bastırılır.
 Tarih Fotoğraflar, çekildikleri tarih bilgisi ile birlikte bastırılır.
 Time Fotoğraflar, çekildikleri saat bilgisi ile birlikte bastırılır.

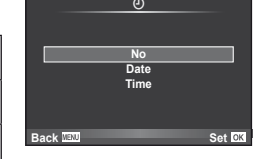

Print Order Setting

-D-ALL

Set I

Back M

### 🕐 Dikkat

- Fotoğraf makinesi başka cihazlarda oluşturulmuş baskı siparişlerini değiştirmek için kullanılamaz. Yeni baskı siparişleri oluşturulduğunda, diğer cihazlarla oluşturulmuş mevcut tüm baskı siparişleri silinir.
- Baskı siparişleri RAW fotoğraflar, 3D fotoğraflar veya filmler içeremez.

### Baskı siparişinden tüm veya seçilmiş fotoğrafları kaldırma

Tüm baskı rezervasyonu veya yalnızca seçilen fotoğraflar için verisini sıfırlayabilirsiniz.

- 1 Oynatma sırasında 🛞 düğmesine basın ve [凸] seçeneğini seçin.
- 2 [凸] seçeneğini seçin ve 🛞 düğmesine basın.
  - Baskı siparişinden tüm fotoğrafları kaldırmak için [Reset] öğesini seçin ve 
     düğmesine basın.

Tüm fotoğrafları kaldırmadan çıkmak için [Keep] seçeneğini seçin ve 🐵 düğmesine basın.

- 3 Baskı siparişinden kaldırmak üzere fotoğrafları seçmek için ⊲⊳ düğmesine basın.
- **4** Tarih ve saat biçimini seçin ve 🐼 düğmesine basın.
  - Ayar, baskı rezervasyonu olan tüm diğer fotoğraflara uygulanır.
- 5 [Set] seçeneğini seçin ve 🛞 düğmesine basın.

# Doğrudan baskı (PictBridge)

Fotoğraf makinesini, PictBridge standardıyla uyumlu bir yazıcıya USB kablosu aracılığıyla bağlayarak kaydedilen fotoğrafları doğrudan bastırabilirsiniz.

1 Ürünle verilen USB kablosunu kullanarak fotoğraf makinesini bilgisayara bağlayın ve fotoğraf makinesini açın.

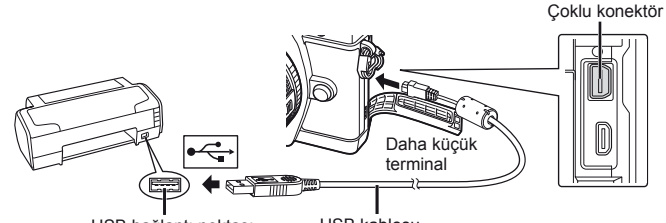

USB bağlantı noktası

USB kablosu

- Baskı için tam olarak şarj edilmiş bir pil kullanın.
- Fotoğraf makinesi açıldığında, bir ev sahibi cihaz seçmenizi isteyen bir iletişim penceresinin görüntülenmesi gerekir. Görüntülenmezse, fotoğraf makinesi özel menülerinden [USB Mode] öğesi için [Auto] seçimini yapın (S.88).
- 2 [Print] öğesini seçmek için, △∇ düğmelerini kullanın.
  - [One Moment] mesajı, ardından da bir baskı modu iletişim penceresi görüntülenir.
  - Ekran birkaç dakika içinde görüntülenmezse, USB kablosunu ayırın ve 1. adımdan yeniden başlayın.

#### «Kişisel baskı» bölümüne devam edin (S.83).

#### 🕐 Dikkat

• 3D fotoğraflar, RAW fotoğraflar ve filmler bastırılamaz.

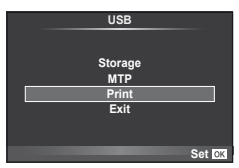

## Kolay bastırma

Yazıcıyı USB kablosuyla bağlamadan önce, bastırmak istediğiniz fotoğrafı görüntülemek üzere fotoğraf makinesini kullanın.

- Basmak istediğiniz fotoğrafları fotoğraf makinesinde görüntülemek için
   ⊲⊳ düğmelerini kullanın.
- 2 ▷ düğmesine basın.
  - Basma işlemi tamamlandığında fotoğraf seçim ekranı görüntülenir. Başka bir fotoğraf bastırmak üzere fotoğrafı seçmek için ve düğmelerini kullanın ve düğmesine basın.
  - Çıkmak için, fotoğraf seçim ekranı görüntülenirken USB kablosunu fotoğraf makinesinden ayırın.

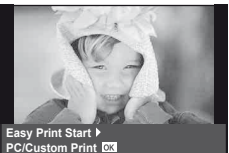

### Kişisel baskı

1 Bir basma seçeneğini ayarlamak için, işlem kılavuzunu izleyin.

#### Basma modunun seçilmesi

Baskı türünü seçin (baskı modu). Bu düğmelere atanmış olan fonksiyonlar aşağıda gösterilmiştir.

| Yazdır         | Seçilen fotoğrafları basar.                                                                                                  |
|----------------|----------------------------------------------------------------------------------------------------|
| Hepsini Yazdır | Kartta saklanan tüm fotoğrafları birer kopya olarak basar.                                                                   |
| Çoklu Yazdır   | Tek bir fotoğrafı, tek bir kağıt sayfasında birden çok kez basar.                                                            |
| Tüm İndeks     | Kartta kayıtlı olan tüm fotoğrafların indeksini basar.                                                                       |
| Baskı Sırası   | Fotoğrafları, yapmış olduğunuz baskı rezervasyonuna göre basar.<br>Baskı rezervasyonu verisi yoksa bu seçenek görüntülenmez. |

#### Baskı kağıdı öğelerini ayarlama

Bu ayarlar yazıcı türüne göre değişir. Yalnızca yazıcının STANDARD ayarı kullanılabiliyorsa, ayarı değiştiremezsiniz.

| Boyut          | Yazıcının desteklediği kağıt boyutunu ayarlar.                                         |  |
|----------------|----------------------------------------------------------------------------------------|--|
| Çerçevesiz     | Fotoğrafın tüm sayfaya veya boş bir çerçeve içerisine<br>basılmasını seçer.            |  |
| Fotoğraf/kağıt | Yaprak başında fotoğraf sayısını belirler. [Multi Print] seçtiğinizde<br>görüntülenir. |  |

Basmak istediğiniz fotoğrafları seçin. Seçilen fotoğraflar daha sonra basılabilir (tek kare rezervasyonu) veya görüntülediğin fotoğraf doğrudan basılabilir.

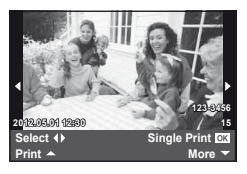

| Print (OK)          | O an görüntülenen fotoğrafı basar. [Single Print] rezervasyonunun<br>daha önce uygulandığı bir fotoğraf varsa, yalnızca rezervasyonu<br>olan o fotoğraf basılır.                                        |
|---------------------|----------------------------------------------------------------------------------------------------|
| Single Print<br>(ඁ) | O an görüntülenen fotoğrafı baskı rezervasyonunu uygular. [Single<br>Print] uyguladıktan sonra başka fotoğraflara rezervasyon yapmak<br>istiyorsanız, fotoğrafları seçmek için ଏ▷ düğmelerini kullanın. |
| More (🔽)            | Görüntülenen fotoğraf için kopya sayısını ve diğer öğeleri ayarlar<br>ve basılmasının istenip istenmediğini belirler. Kullanım için, sonraki<br>bölümdeki «Baskı verilerini ayarlama» maddesine bakın.  |

#### Baskı verilerini ayarlama

Baskı sırasında fotoğrafı tarih ve saat ya da dosya adı gibi baskı verisinin basılıp basılmayacağını belirleyin. Baskı modu [All Print] olarak ayarlandığında ve [Option Set] seçildiğinde aşağıdaki seçenekler görüntülenir.

| L×         | Basılacak kopya sayısını ayarlar.                                                                                                    |
|------------|----------------------------------------------------------------------------------------------------|
| Tarih      | Fotoğrafta kayıtlı olan tarih ve saati yazdırır.                                                                                                    |
| Dosya İsmi | Fotoğrafta kayıtlı olan dosya adını yazdırır.                                                                                                    |
| 4          | Baskı için fotoğrafı kırpar. Kırpma boyutunu seçmek için kadranı ve kırpmayı konumlandırmak için $\Delta \nabla \triangleleft \mathbb{D}$ düğmelerini kullanın. |

#### Baskı işlemini iptal etme

Baskı işlemini iptal etmek için, [Cancel] öğesini seçin ve 🛞 düğmesine basın. Baskı siparişinde yapılmış olan tüm değişikliklerin kaybolacağını unutmayın. Baskı işlemini iptal etmek ve o anki baskı siparişinde değişiklikler yapabileceğiniz bir önceki adıma geri dönmek için **MENU** düğmesine basın.

# **9** Fotoğraf makinesini ayarlama

# Ayar Menüsü

Fotoğraf makinesinin temel fonksiyonlarını ayarlamak için Ayar Menüsünü kullanın. Menü listelerini kullanmakla ilgili detaylar için bkz «Menüleri kullanma» (S.26).

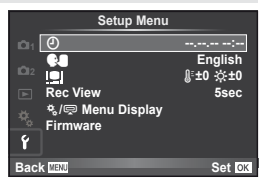

| Seçenek                         |                                                                                                    | Tanım                                                                                                    | R  |
|---------------------------------|----------------------------------------------------------------------------------------------------|----------------------------------------------------------------------------------------------------|----|
| (Tarih/saat<br>ayarı)           | Fotoğraf makinesin                                                                                                    | in saatini ayarlayın.                                                                                                    | 9  |
| (Ekran dilinin değiştirilmesi)  | Ekranda ve hata ile<br>başka bir dile değiş                                                                                                    | tilerinden kullanılan English (İngilizce) ayarını<br>tirebilirsiniz.                                                                                                    | _  |
| (Monitör<br>parlaklık<br>ayarı) | Monitörün parlaklığ<br>sıcaklığını ayarlaya<br>sıcaklığı ayarı yalnı<br>sırasında monitörü<br>₿ <sup>€</sup> (renk sıcaklığı) v<br>öğelerini vurgularma<br>düğmelerini ve değ<br>için Δ ♥ düğmeleri | ini ve renk<br>ibilirsiniz. Renk<br>izca oynatma<br>etkileyecektir.<br>e ☆ (parlaklık)<br>sk için ⊲D<br>erleri değiştirmek<br>rini kullanın.                                                                                                    |    |
|                                 | [Natural] ve [Vivid]<br>için INFO düğmes                                                                                                    | monitör renk görünümü arasında geçiş yapmak<br>ine basın.                                                                                                    |    |
| Rec View                        | Fotoğrafların, çekile<br>görüntülenmeyece<br>seçin. Bu ayar, çek<br>kullanışlıdır. Fotoğr<br>derhal çekime deva<br>[0.3sec]–[20sec]:                                                                | Jikten hemen sonra görüntülenip<br>ğini ve ne kasar süre boyunca görüntüleneceğini<br>miş olduğunuz fotoğrafa göz atmak için<br>afı kontrol ederken deklanşöre yarım basılması<br>am etmenizi sağlar.<br>Her bir fotoğrafın görüntüleneceği süreyi saniye<br>cinsinden helirler |    |
|                                 | [Off]:                                                                                                    | Karta kaydedilmekte olan fotoğraf<br>görüntülenmez.                                                                                                    |    |
|                                 | [Auto <b>▶</b> ]:                                                                                                    | Kaydedilmekte olan fotoğrafı gösterir ve sonra<br>oynatma moduna geçer. Bu fotoğrafı kontrol<br>ettikten sonra silmek için kullanışlıdır.                                                                                                    |    |
| *,/⊊<br>Menü<br>Görüntüsü       | Özel menülerin veya aksesuar bağlantı noktsı menüsünün görüntülenip görüntülenmeyeceğini seçin.                                                                                                    |                                                                                                    | 86 |
| Bellenim                        | Ürününüzün fabrika<br>veya aksesuarlara<br>yüklemek istediğini<br>zorunda kalacaksır                                                                                                    | a yazılım sürümü görüntülenir. Fotoğraf makinesi<br>ilişkin soruların olduğunda veya yazılımı karşıdan<br>zde, kullandığın ürünlerin sürümlerini bildirmek<br>ı.                                                                                                    | _  |

9

Fotoğraf makinesini ayarlama

# **10** Fotoğraf makinesinin ayarlarını kişiselleştirme

Fotoğraf makinesinin ayarları özel menüler ve aksesuar menüleri kullanılarak kişiselleştirilebilir. Özel menü fotoğraf makinesinde ince ayarlar yapmak için kullanılır. Aksesuar Bağlantı Noktası menüsü aksesuar bağlantı noktası cihazlarının ayarlarını değiştirmek için kullanılır.

## Özel/Aksesuar Bağlantı Noktası Menülerini Kullanmadan Önce

Özel/Aksesuar Bağlantı Noktası menüleri sadece ayar menüsündeki [♣/, Menu Display] öğesinde uygun seçeneğini seçildiğinde görüntülenir. 🕼 «Ayar Menüsü» (S.85).

# Özel Menü seçenekleri

AF/MF

#### MENU 🔿 🌯 🔿 🕅

| Seconek               | Tanım                                                                                                    |     |
|-----------------------|----------------------------------------------------------------------------------------------------|-----|
| Geçenek               | Iaiiiii                                                                                                    | 159 |
| AF Mode               | AF modunu seçer.                                                                                                    | 43  |
| Full-time AF          | [On] seçilmişse, deklanşör düğmesine yarım basılmış olsa<br>bile fotoğraf makinesi odaklamaya devam eder.                                                                                      | —   |
| AEL / AFL             | AF ve AE kilidi özelleştirilir.                                                                                                    | 93  |
| Reset Lens            | [On] olarak ayarlandığında, güç her kapatıldığında objektifin odağını sıfırlar (sonsuz).                                                                                                    | _   |
| BULB/TIME<br>Odaklama | Manüel odaklama (MF) seçildiğinde normalde pozlama<br>sırasında odak kilitlenir. Odak halkasını kullanarak<br>odaklama yapmaya izin vermek için [On] seçeneğini seçin.                         | _   |
| Focus Ring            | Bu seçenek, odaklama halkasının dönme yönünü seçerek<br>objektifin odak noktasını nasıl ayarladığını özelleştirme<br>olanağı tanır.                                                            | _   |
| MF Assist             | Manüel odaklama modunda odaklama halkası çevrildiğinde,<br>hassas odaklama yapabilmek için görüntünün otomatik<br>olarak büyütülmesi için [On] seçeneğini seçin.                               | _   |
| [····] Set Home       | Ana konum olarak kaydedilecek AF hedefi konumunu seçin.<br>Bir ana konum seçtiğinizde AF hedefi seçim ekranında HP<br>gösterilir.                                                              | _   |
| AF Illuminat.         | AF ışığını devre dışı bırakmak için [Off] seçeneğini seçin.                                                                                                    | _   |
| ☺ Face Priority       | Odaklama sırasında fotoğraf makinesi insan portre<br>konularının yüzlerine veya gözbebeklerine öncelik verir.<br>Yakın plan oynatma sırasında fotoğraf makinesi tanınan<br>yüzlere zoom yapar. | 46  |

## Button/Dial

#### MENU 🔿 🗞 🔿 🛅

| Seçenek         | Tanım                                                                          | RF .   |
|-----------------|--------------------------------------------------------------------------------|--------|
| Button Function | Seçilen düğmeye atanacak fonksiyonu seçin.                                     | —      |
|                 | [ [ ] Function], [ ] Punction], [ ● Function],<br>[ ▷ Function], [ ♥ Function] | 93     |
|                 | [ថ⊕ Function], [8m] Function], [8m2 Function],<br>[1.5m] Function]             | 93, 94 |

10

Fotoğraf makinesinin ayarlarını kişiselleştirme

#### Button/Dial

#### MENU 🔿 🗞 🌧 🛅

| Seçenek        | Tanım                                                                                                    | <b>B</b> |
|----------------|----------------------------------------------------------------------------------------------------|----------|
| Dial Function  | Ana ve yardımcı kadranın rollerini seçin. Kadran çevirme<br>ve imleç hareket ettirme yönlerini seçmek için <b>MENU</b><br>düğmesini de kullanabilirsiniz. | _        |
| Dial Direction | Enstantane hızını veya diyafram değerini azaltmak veya<br>artırmak için kadranın çevrileceği yönü seçin.                                                  | —        |

# 🐮 Release/🖵

## MENU 🔿 🗞 🔶 🔯

| Seçenek                 | Tanım                                                                                                   | ß  |
|-------------------------|----------------------------------------------------------------------------------------------------|----|
| RIs Priority S          | [On] seçilmişse, fotoğraf makinesi odaklamamış olsa bile                                                |    |
| RIs Priority C          | modları için ayrı ayrı seçilebilir.                                                                     | _  |
| 🖵 L fps                 | [⊑t] ve [⊑h] için kare ilerletme hızlarını seçin. Rakamlar<br>yaklaşık azami değerlerdir.               | 56 |
| 🖵 H fps                 |                                                                                                    | 00 |
| 🖵 + IS Off              | [On] öğesi seçilirse, görüntü sabitleme özelliği seri çekim<br>sırasında [Off] konumuna geçer.          |    |
| Half Way RIs<br>With IS | Deklanşöre yarım basıldığında görüntü sabitleme özelliğini<br>etkinleştirmek için, [On] seçimini yapın. | _  |

## Disp/=))/PC

#### MENU 🔿 🗞 🔿 🛅

| Seçenek        |                                                                                                    | Tanım       |           |              |        | R  |
|----------------|----------------------------------------------------------------------------------------------------|-------------|-----------|--------------|--------|----|
| HDMI           | [HDMI Out]: Bir televizyona bir HDMI mini kabloyla<br>bağlamak için dijital sinyal formatını seçme.<br>[HDMI Control]: Fotoğraf makinesinin HDMI kontrolü<br>destekleyen televizyonların uzaktan kumandalarıyla<br>kumanda edilmesine izin vermek için [On] secenedini secin.                     |             |           |              | 74     |    |
| Video Out      | Ülke veya bölgenizdeki video standardını ([NTSC] veya [PAL]) seçin.                                                                                                    |             |           | 74           |        |    |
| Control        | Her bir çekim modunda gör                                                                                                    | üntülene    | cek kon   | trolleri se  | eçin.  |    |
| Settings       |                                                                                                    |             | Çekim     | modu         |        |    |
|                | Kontroller                                                                                                    | P/A/<br>S/M | HAUTO     | ART          | SCN    |    |
|                | Live Control (S.24)                                                                                                    | On/Off      | On/Off    | On/Off       | On/Off | 39 |
|                | Live SCP (S.22)                                                                                                    | On/Off      | On/Off    | On/Off       | On/Off |    |
|                | Live Guide (S.21)                                                                                                    | -           | On/Off    | -            | -      |    |
|                | Art Menu                                                                                                    | -           | -         | On/Off       | -      |    |
|                | Sahne Menüsü                                                                                                    | -           | -         | -            | On/Off |    |
| /Info Settings | INFO düğmesine basıldığında görüntülenecek bilgileri seçin.<br>[▶]Info]: Tam ekran oynatmada görüntülenecek bilgileri seçin.<br>[LV-Info]: Fotoğraf makinesi çekim modundayken<br>görüntülenecek bilgileri seçin.<br>[♣] Settings]: Indeks ve takvim oynatmada görüntülenecek<br>bilgileri seçin. |             |           | 39, 40<br>69 |        |    |
| Displayed Grid | LCD ekranda bir kadrajlama                                                                                                    | a izgaras   | sı görünt | ülenir.      |        | —  |

Potoğraf makinesinin ayarlarını kişiselleştirme

#### Disp/D))/PC

| Seçenek                    | Tanım                                                                                                    | RF |
|----------------------------|----------------------------------------------------------------------------------------------------|----|
| Picture Mode<br>Settings   | Bir resim modu seçmek için canlı kontrol veya süper kontrol<br>paneli kullanıldığında, sadece seçilen resim modu görüntülenir.                                                                   | _  |
| Histogram<br>Settings      | [Highlight]: Vurgu görüntüsü için alt sınırı seçin.<br>[Shadow]: Gölge görüntüsü için üst sınırı seçin.                                                                                          | 40 |
| Mode Guide                 | Mod kadranı yeni bir konuma çevrildiğinde seçilen mod için<br>yardımı görüntülemek için [On] seçeneğini seçin.                                                                                   | 12 |
| Live View Boost            | [On] seçilmişse, öncelik fotoğrafların net olarak görülmesine<br>verilir; pozlama telafisi ve diğer ayarların etkileri monitörde<br>görülmez.                                                    | _  |
| Art LV Mode                | [mode1]: Filtrenin efekti her zaman görüntülenir.<br>[mode2]: Deklanşöre yarım basıldığında görsel filtre efektleri<br>monitörde görülmez. Pürüzsüz görüntüleme için seçin.                      |    |
| LV Close Up Mode           | [mode1]: Deklanşöre yarım basıldığında zoom işlevi iptal<br>edilir.<br>[mode2]: Deklanşöre yarım basıldığında zoom işlevi iptal<br>edilmez.                                                      | 45 |
| Info Off                   | Bilgilerin ne kadar süreyle görüntüleneceğini seçin.                                                                                                    | _  |
| Arka ışıklandırmalı<br>LCD | Seçilen süre boyunda herhangi bir işlem yapılmazsa, pil<br>gücünden tasarruf için arkadan aydınlatma karır. [Hold]<br>seçildiğinde arkadan aydınlatma kararmaz.                                  |    |
| Sleep                      | Seçilen süre boyunca herhangi bir işlem yapılmazsa<br>fotoğraf makinesi uyku (enerji tasarrufu) moduna geçer.<br>Deklanşöre yarım basarak fotoğraf makinesi yeniden<br>etkinleştirilebilir.      | _  |
| Auto Power Off             | Fotoğraf makinesi otomatik olarak kapanmadan önce<br>beklenecek süre belirlenir.                                                                                                    |    |
| ■))) (Bip sesi)            | [Off] olarak ayarlayarak, çekim düğmesine basıldığı zaman<br>odağın kilitlendiğini bildiren bip sesini kapatabilirsiniz.                                                                         | —  |
| USB Mode                   | Fotoğraf makinesini bir bilgisayara veya yazıcıya bağlamak<br>için bir mod seçin. Fotoğraf makinesi her bağlandığında<br>USB modu seçeneklerinin görüntülenmesi için [Auto]<br>seçeneğini seçin. | _  |

# 🛍 Exp/😒/ISO

# MENU 🔶 🗞 🌧 🛐

| Seçenek      | Tanım                                                                                                    | ß  |
|--------------|----------------------------------------------------------------------------------------------------|----|
| EV Step      | Enstantane, apertür, pozlama telafisi ve diğer pozlama<br>parametrelerini seçerken kullanılacak adım boyutunu seçin.                                                                                                    |    |
| Ölçme        | Sahneye göre bir ölçüm modu seçin.                                                                                                    | 48 |
| AEL Metering | AE kilidi (S.48) için ölçüm modunu seçin. [Auto]: O an seçili<br>olan ölçüm modunu kullanın.                                                                                                    |    |
| ISO          | ISO duyarlılığını ayarlayın.                                                                                                    | 55 |
| ISO Step     | ISO duyarlılığını seçmek için kullanılacak adımları seçin.                                                                                                    | —  |
| ISO-Auto Set | [ISO] ayarı için [Auto] seçildiğinde ISO duyarlılığı için<br>kullanılan üst sınır değerini ve varsayılan değeri seçin.<br>[High Limit]: Otomatik ISO duyarlılığı seçimi için üst sınırı seçin.<br>[Default]: Otomatik ISO duyarlılığı seçimi için varsayılan<br>değeri seçin. | _  |

#### Exp/E2/ISO

| Seçenek                    | Tanım                                                                                                    | ß |
|----------------------------|----------------------------------------------------------------------------------------------------|---|
| ISO-Auto                   | [Auto] ISO duyarlılığının kullanılabildiği seçim modlarını seçin.<br>[P/A/S]: Otomatik ISO duyarlılığı seçimi <b>M</b> haricindeki tüm<br>modlarda bulunur. <b>M</b> modunda ISO duyarlılığı ISO 200 olarak<br>sabitlenir.<br>[All]: Otomatik ISO duyarlılığı seçimi tüm modlarda bulunur.                                                | _ |
| BULB/TIME<br>Zamanlayıcısı | Bulb ve time fotoğrafları için maksimum pozlama seçilir.                                                                                                    | _ |
| Canlı BULB                 | Çekim sırasındaki görüntüleme aralığı seçilir. Bazı<br>kısıtlamalar uygulanır. Yüksek ISO duyarlılıklarında frekans                                                                                                    | _ |
| Canlı TIME                 | yapın. Ekranı yenilemek için, LCD ekrana dokunun veya deklanşöre yarım basın.                                                                                                    | — |
| Anti-shock [+]             | Deklanşöre bastıktan sonra perdenin açılması arasındaki<br>gecikme süresini seçin. Bu özellik, Titreşimlerin yol açtığı<br>fotoğraf makinesi sarsıntılarını azaltır. Bu özellik, yıldız veya<br>mikroskop çekimleri gibi durumlarda yararlı olabilir. Sıralı çekim<br>(S.56) ve zamanlayıcılı fotoğrafçılık (S.56) için de kullanışlıdır. | _ |

# 🖬 🗲 Custom

# MENU 🔿 🗞 🔶 🛅

| Seçenek              | Tanım                                                                                                    | R      |
|----------------------|----------------------------------------------------------------------------------------------------|--------|
| <b>\$</b> X-Sync.    | Flaş patlarken kullanılacak enstantaneyi seçin.                                                              | 109    |
| <b>\$</b> Slow Limit | Bir flaş kullanıldığında kullanılabilir olan en uzun<br>enstantaneyi seçin.                                  | 109    |
| ₩ <b>₩</b>           | [On] olarak ayarlandığında, pozlama telafisi değerine eklenir<br>ve flaş yoğunluk kontrolü gerçekleştirilir. | 47, 69 |

# 🐮 🗲:-/Color/WB

#### MENU 🔿 🗞 🔿 🔯

| Seçenek                 | Tanım                                                                                                    | ß  |
|-------------------------|----------------------------------------------------------------------------------------------------|----|
| Noise Reduct.           | <ul> <li>Bu fonksiyon, uzun pozlamalarda üretilen parazitlenmeleri<br/>azaltır.</li> <li>[Auto]: Uzun enstantanelerde parazit azaltma işlemi yürütülür.</li> <li>[On]: Parazit azaltma her çekimde yapılır.</li> <li>[Off]: Parazit azaltma kapalı.</li> <li>Parazit azaltma, fotoğrafın kaydedilmesinin yaklaşık iki kat<br/>daha fazla uzun sürmesine sebep olur.</li> <li>Sıralı çekimde parazit azaltma otomatik olarak kapatılır.</li> <li>Bu fonksiyon bazı çekim koşullarında veya nesnelerde<br/>etkin çalışmayabilir.</li> </ul> | 59 |
| Noise Filter            | Yüksek ISO duyarlılıklarında yapılacak parazit azaltma<br>miktarını seçin.                                                                                                    | -  |
| WB                      | Beyaz dengesi modunu seçin.                                                                                                    | 50 |
| AII WBŻ                 | [All Set]: [CWB] hariç tüm modlarda aynı beyaz dengesi<br>telafisi kullanılır.<br>[All Reset]: [CWB] hariç tüm modlarda beyaz dengesi telafisi<br>0 olur.                                                                                                    | _  |
| AUTO Keep Warm<br>Color | Filamanlı ampul ışığında çekilen fotoğraflardaki «sıcak»<br>renkleri iptal etmek için [Off] seçeneğini seçin.                                                                                                    | _  |

## 📽 🐗 /Color/WB

| Seçenek         | Tanım                                                                                                    | RF . |  |
|-----------------|----------------------------------------------------------------------------------------------------|------|--|
| <b>4</b> +₩B    | Flaşla kullanım için beyaz dengesini ayarlayın.                                                                                                    |      |  |
| Color Space     | Bu fonksiyon, renklerin monitör veya yazıcıda yeniden<br>üretilme şeklini seçebilirsiniz.                                                                                                    | _    |  |
| Shading Comp.   | Objektif tipine göre doğru çevresel aydınlatmayı düzeltmek<br>için [On] ayarını seçin.<br>• Telekonvertörler ve uzatma tüpleri için telafi bulunmaz.<br>• Yüksek ISO duyarılıklarında çekim yaparken fotoğrafların<br>köselerinde parazit görülebilir.                                                 |      |  |
| <b>≪</b> i- Set | <ul> <li>JPEG fotoğraflar için çekim modu görüntü boyutu ve sıkıştırma oranının dört kombinasyonu arasından seçilebilir. Fotoğraf makinesi her kombinasyon için üç boyut ve dört sıkıştırma oranı sunar.</li> <li>JPEG kayıt modlarını değiştirme <ol> <li>Bir kombinasyon</li></ol></li></ul>         | 54   |  |
| Pixel Count     | <ul> <li>[M] ve [S] boyutlu fotoğraflar için piksel sayısını seçin.</li> <li>1) ♣ Özel Menü sekmesinde ☞ [Pixel Count]<br/>öğesini seçin.</li> <li>2) [Middle] veya [Small]<br/>seçeneğini seçin ve<br/>&gt; düğmesine basın.</li> <li>3) Bir piksel sayısı seçin ve<br/>⊛ düğmesine basın.</li> </ul> | 54   |  |

# Record/Erase

#### MENU 🔿 🗞 🌧 🕅

| Seçenek        | Tanım                                                                                                    | R3 |
|----------------|----------------------------------------------------------------------------------------------------|----|
| Quick Erase    | [On] seçilmişse oynatma ekranında 🛍 düğmesine<br>basıldığında o anki fotoğraf derhal silinir.                                                                                                    | _  |
| RAW+JPEG Erase | Bir RAW+JPEG ayarından kaydedilmiş fotoğraf tek kare<br>oynatmada silindiğinde yürütülecek işlemi seçin (S.17).<br>[JPEG]: Sadece JPEG kopya silinir.<br>[RAW]: Sadece RAW kopya silinir.<br>[RAW+JPEG]: Her iki kopya da silinir.<br>• Seçilen fotoğraflar silindiğinde veya [All Erase] (S.70) seçimi<br>yapıldığında hem RAW, hem de JPEG kopyalar silinir. | 54 |

10

#### Record/Erase

| Seçenek            | Tanım                                                                                                    | RF |  |
|--------------------|----------------------------------------------------------------------------------------------------|----|--|
| Dosya İsmi         | [Auto]: Yeni bir kart takilsa dahi, onceki karttan kalan klasor<br>numaraları korunur. Dosya numaralaması en son kullanılan<br>numaradan veya kartta bulunan en yüksek numaradan<br>devam eder.<br>[Reset]: Yeni bir kart yerleştirdiğinizde, klasör numaraları<br>100'den ve dosya adı 0001'den başlar. İçinde görüntüler<br>bulunan bir kart yerleştirildiğinde, dosya numarası karttaki<br>en yüksek dosya numarasından sonra başlar.                                                                                                    |    |  |
| Edit Filename      | Dosya adının aşağıda griyle vurgulanan kısmını düzenleyerek,<br>fotoğraf dosyalarının nasıl adlandırılacağını seçin.<br>sRGB: Pmdd0000.jpg Pmdd<br>AdobeRGB: _mdd0000.jpg mdd                                                                                                    |    |  |
| Priority Set       | Onay mesajları için varsayılan seçimi ([Yes] veya [No]) seçin.                                                                                                    |    |  |
| dpi Setting        | Baskı çözünürlüğünü seçin.<br>[Auto]: Baskı çözünürlüğü fotoğraf boyutuna göre otomatik<br>olarak seçilir.<br>[Custom]: Bir baskı çözünürlüğü seçmek için<br>➢ düğmesine basın.                                                                                                    | _  |  |
| Copyright Settings | <ul> <li>Yeni fotoğraflara fotoğrafçının ve telif hakkı sahibinin adlarını ekleyin. Adlar azami 63 karakter uzunluğunda olabilir.</li> <li>[Copyright Info.]: Yeni fotoğraflar için fotoğrafçının ve telif hakkı sahibinin adlarını Exif verisine dahil etmek için [On] seçeneğini seçin.</li> <li>[Artist Name]: Fotoğrafçının adını girin.</li> <li>[Copyright Name]: Telif hakkı sahibinin adını girin.</li> <li>1) Bir karakteri 1 vurgulayın ve bu karakteri ada 2 eklemek üzere @ düğmesine basın.</li> <li>2) Adı tamamlamak için <ol> <li>Adı tamamlamak için</li> <li>Adı tamamlamak için</li> <li>Adı tamamlamak için</li> <li>Bir karakteri seçmek üzere, imleci alan adını 2 getirmek için INFO düğmesine basın.</li> </ol> </li> </ul> | _  |  |

 OLYMPUS, [Copyright Settings] öğesinin kullanılmasıyla ilgili ihlaflardan kaynaklanan zararlar için herhangi bir sorumluluk kabul etmez. Kendi riskinizle kullanın. Fotoğraf makinesinin ayarlarını kişiselleştirme

10

## MENU 🔿 🗞 🔿 🗃

## \* Movie

| Seçenek                        | Tanım                                                                                                    | ß  |
|--------------------------------|----------------------------------------------------------------------------------------------------|----|
| ₩Mode                          | Bir film kaydı modu seçin. Canlı kontrol kullanılarak bu<br>seçenek de seçilebilir.                            | 67 |
| Movie+Still                    | Film kaydı sona erdiğinde bir fotoğraf kaydetmek için [On]<br>olarak ayarlayın.                                | 96 |
| Movie 🎐                        | Sessiz filmler kaydetmek için [Off] seçeneğini seçin.<br>Canlı kontrol kullanılarak bu seçenek de seçilebilir. | 68 |
| Video Efekti                   | [Off] seçimi yapılırsa, video efektleri devre dışı bırakılır.                                                  | 67 |
| Rüzgar<br>Gürültüsü<br>Azaltma | Kayıt sırasındaki rüzgar gürültüsünü azaltır.                                                                  | _  |
| Kayıt Sesi<br>Seviyesi         | Konuya olan uzaklığa göre mikrofon duyarlılığı ayarlanır.                                                      | —  |

# Yerleşik EVF

### MENU 🔿 🗞 🔿 🕅

| Seçenek               | Tanım                                                                                                    | ß  |
|-----------------------|----------------------------------------------------------------------------------------------------|----|
| Yerleşik EVF<br>Stili | Vizör ekran stili seçilir.                                                                                                    |    |
| Info Settings         | LCD ekranda olduğu gibi, vizör de histogramların ve vurgu ve<br>gölgelerin görüntülenmesi için kullanılabilir.                                                            |    |
| Displayed<br>Grid     | Vizörde bir kadrajlama ızgarası görüntülenir. [∰], [⊞], [⊞],<br>[⊠] ve [⊟] öğeleri arasından seçim yapın.                                                                 | —  |
| EVF Auto<br>Switch    | [Off] seçimi yapılırsa, gözünüzü vizöre dayadığınızda vizör<br>açılmaz. Ekranı seçmek için Юİ düğmesini kullanın.                                                         |    |
| Kare Hızı             | Vizör yenileme hızı seçilir. Ekran gecikmesini azaltmak için,<br>[High] seçimini yapın. Ekran kalitesi flüoresan lambalar vb. gibi<br>bazı tip aydınlatmalarda düşebilir. | 20 |
| EVF Ayarlama          | Vizör parlaklığı ve tonu ayarlanır.                                                                                                    | _  |

# 🖹 🖸 Utility

## MENU 🔿 🗞 🔶 🕅

| Seçenek               | Tanım                                                                                                    | R      |
|-----------------------|----------------------------------------------------------------------------------------------------|--------|
| Piksel Eşleme         | Piksel eşleştirme özelliği, fotoğraf makinesinin, fotoğraf<br>yakalama aygıtı ve fotoğraf işleme fonksiyonlarını kontrol<br>etmesini ve ayarlamasını sağlar.                                                                                                    | 102    |
| Pozlama<br>Değiştirme | <ul> <li>Her ölçüm modu için ayrı olarak en uygun pozlamayı ayarlayın.</li> <li>Bu, seçilen yönde bulunan pozlama telafisi seçeneklerinin sayısını azaltır.</li> <li>Etkiler monitörde görülmez. Pozlamaya normal ayarlamalar yapmak için pozlama telafisi işlemini yapın (s.47).</li> </ul> |        |
| Uyarı<br>Düzeyi       | uyarısının görüntülendiği pil düzeyini seçin.                                                                                                    | 30, 31 |
| Pil<br>Önceliği       | Bir pil tutucu kullanılıyorsa, birincil güç kaynağı seçilir.                                                                                                    | 107    |
| Level Adjust          | Sanal ufkun açısı ayarlayın.<br>[Reset]: Fabrika varsayılan açı ayarına geri getirin.<br>[Adjust]: Sanal ufku fotoğraf makinesinin o anki açısına ayarlayın.                                                                                                    | _      |

| Seçenek                      | Tanım                                                                                                    |  |
|------------------------------|----------------------------------------------------------------------------------------------------|--|
| Dokunmatik<br>Ekran Ayarları | <ul> <li>Dokunmatik ekran etkinleştirilir. Dokunmatik ekranı devre dışı</li> <li>arı bırakmak için, [Off] seçimini yapın.</li> </ul> |  |
| Eye-Fi*                      | Bir Eye-Fi kartı kullanırken göndermeyi etkinleştirin veya devre<br>dışı bırakın.                                                    |  |

\* Yerel yönetmeliklere uygun olarak kullanın. Kablosuz cihazların kullanımının yasak olduğu uçak ve diğer konumlarda, Eye-Fi kartını fotoğraf makinesinden çıkartın veya [Eye-Fi] için [Off] seçeneğini seçin. Fotoğraf makinesi «sonsuz» Eye-Fi modunu desteklemez.

#### AEL/AFL

## MENU → 🇞 → 🕅 → [AEL/AFL]

Otomatik odaklama ve ölçüm işlemleri, AEL/AFL'nin atandığı düğmeye basılarak gerçekleştirilebilir.

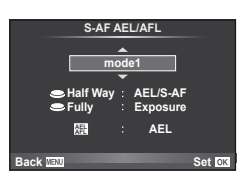

#### AEL / AFL

| Mod  |      | Deklanşör fonksiyonu |                     |         | Düğme işlevi                     |             |         |
|------|------|----------------------|---------------------|---------|----------------------------------|-------------|---------|
|      |      | Yarım                | ı basılı Tam basılı |         | AEL / AFL basılı<br>tutulduğunda |             |         |
|      |      | Odak                 | Pozlama             | Odak    | Pozlama                          | Odak        | Pozlama |
|      | mod1 | S-AF                 | Kilitli             | -       | -                                | -           | Kilitli |
| S-AF | mod2 | S-AF                 | -                   | _       | Kilitli                          | -           | Kilitli |
|      | mod3 | -                    | Kilitli             | -       | -                                | S-AF        | -       |
|      | mod1 | C-AF başlat          | Kilitli             | Kilitli | -                                | -           | Kilitli |
| CAE  | mod2 | C-AF başlat          | -                   | Kilitli | Kilitli                          | -           | Kilitli |
| C-AF | mod3 | -                    | Kilitli             | Kilitli | -                                | C-AF başlat | -       |
|      | mod4 | -                    | -                   | Kilitli | Kilitli                          | C-AF başlat | -       |
|      | mod1 | _                    | Kilitli             | _       | _                                | _           | Kilitli |
| MF   | mod2 | -                    | -                   | -       | Kilitli                          | -           | Kilitli |
|      | mod3 | -                    | Kilitli             | -       | -                                | S-AF        | -       |

#### Düğmesi İşlevi

#### MENU → ☆ → 🗃 → [Button Function] → [[m] Function]/[[m2 Function]/[] Function]/ [[Bm] Function]/[[Bm2 Function]/[[] Function]

Düğmelere atanabilecek işlevler aşağıda listelenmiştir. Kullanılabilir seçenekler düğmeden düğmeye farklılık gösterebilir.

Bfn], Bfn2 Pil tutucudaki düğmelere atanacak işlevler seçilir.

L-Fn

Bazı lenslerde bulunan düğmeye atanacak fonksiyonu seçin.

| Çoklu İşlev | Seçilen işleve hızlıca ulaşılmasını sağlar. [Highlight&Shadow<br>Control], [WB], [Magnify] ve [Image Aspect] öğeleri<br>arasından seçim yapın. |
|-------------|----------------------------------------------------------------------------------------------------|
| ISO         | ISO duyarlılığı ayarlanır.                                                                                                    |
| WB          | Beyaz dengesi ayarlanır.                                                                                                    |
|             | Pozlama telafisini ayarlanır.                                                                                                    |
| AEL/AFL     | Odaklamayı ve pozlamayı kilitlemek için düğmeye basın.                                                                                         |

| • REC                           | Bir film kaydetmek için düğmeye basın. Film kaydetme o an<br>bir düğmeye atanmamışsa, filmler mod kadranı 🏵 konumuna<br>çevrilerek veya deklanşör düğmesine basarak kaydedilebilir.                                                                                                    |  |
|---------------------------------|----------------------------------------------------------------------------------------------------|--|
| Ön izleme (elektronik)          | Düğmeye basarken apertür seçilen değere getirilir (S.58).                                                                                                    |  |
| []                              | AF hedefi seçilir.                                                                                                    |  |
| [•••] Home                      | Düğmeye basıldığında, [[•••] Set Home] öğesinde kaydedilmiş<br>olan AF hedef konumu seçilir (S.86). Ana AF hedefi konumu<br>bir IIIP simgesiyle gösterilir. AF hedefi moduna geri dönmek<br>için düğmeye tekrar basın. Ana konum seçildikten sonra<br>fotoğraf makinesi kapatılırsa ana konum sıfırlanır. |  |
| Ω                               | Düğmeye basıldığında fotoğraf makinesi beyaz dengesini<br>ölçer (S.51).                                                                                                    |  |
| MF                              | Manüel odaklama modunu seçmek için düğmeye basın. Bir<br>önceki seçilmiş olan AF moduna geri dönmek için düğmeye<br>tekrar basın.                                                                                                    |  |
| RAW                             | JPEG ve RAW+JPEG kayıt modları arasında geçiş yapmak<br>için düğmeye basın.                                                                                                    |  |
| Test Resmi                      | Düğme basılı tutulurken çekilen fotoğraflar LCD ekranda<br>görüntülenir, ancak bellek kartına kaydedilmez.                                                                                                    |  |
| Myset1-Myset4                   | Düğme basılı tutulurken çekilen fotoğraflar, [Reset/Myset]<br>(S.42) öğesi için seçilen ayarlarda kaydedilir.                                                                                                    |  |
|                                 | Bu düğme, su altı muhafazası takılıyken 💽 ve 💽 öğeleri<br>arasında seçim yapılması için kullanılabilir. Önceki moda<br>dönmek için, düğmeyi basılı tutun. Bu seçenek seçilirse,<br>FL-LM2, açılmasa bile patlar.                                                                                          |  |
| Live Guide                      | Canlı kılavuzları görüntülemek için düğmeye basın.                                                                                                    |  |
| C (Dijital Tele<br>Dönüştürücü) | Dijital zoom'u açmak veya kapatmak için düğmeye basın.                                                                                                    |  |
| Q (Büyütme)                     | Zoom çerçevesini görüntülemek için düğmeye bir defa basın<br>ve yakınlaştırmak için tekrar basın. Zoom işlevini iptal etmek<br>için, düğmeyi basılı tutun.                                                                                                    |  |
| AF Stop                         | Otomatik odaklama durdurulur.                                                                                                    |  |
|                                 | Bir seri çekim veya zamanlayıcı seçeneği seçin.                                                                                                    |  |
| <b>\$</b>                       | Bir flaş modu seçin.                                                                                                    |  |
| Off                             | Düğmeye herhangi bir fonksiyon atanmaz.                                                                                                    |  |
|                                 |                                                                                                    |  |

#### 🕀 İşlevi

 $\Delta$  ve  $\triangleleft$  düğmelerine [Direct Function] seçeneğiyle atanan varsayılan işlevler sırasıyla [ $\square$ ] ve [[ $\dotsb$ ]] öğeleridir.

Fotoğraf makinesinin ayarlarını kişiselleştirme

# Aksesuar bağlantı noktası menü seçenekleri

## 🛛 OLYMPUS PENPAL Paylaş

#### MENU 🔿 🖙 🔿 🛃

| Seçenek                  | Tanım                                                                                                    | RF |
|--------------------------|----------------------------------------------------------------------------------------------------|----|
| Lütfen Bekleyin          | Fotoğraflar alın ve adres defterine ev sahibi cihazları ekleyin.                                                                                                    | 76 |
| Adres Defteri            | [Address List]: Adres defterine kaydettiğiniz ev sahibi<br>cihazlara göz atın.<br>[New Pairing]: Adres defterine bir ev sahibi cihaz ekleyin.<br>[Search Timer]: Fotoğraf makinesinin bir ev sahibi cihazı ne<br>kadar süre arayacağını seçin.                                                  | 77 |
| My OLYMPUS<br>PENPAL     | OLYMPUS PENPAL'iniz için, ad, adres ve desteklenen<br>hizmetler dahil olmak üzere bilgileri görüntüleyin. Cihazın<br>adını düzenlemek için 🛞 düğmesine basın.                                                                                                    | 77 |
| Resim Gönderme<br>Boyutu | Fotoğrafların hangi boyutta aktarılacağını seçin.<br>[Size 1: Small]: Fotoğraflar 640 × 480 eşdeğeri bir boyutta<br>gönderilir.<br>[Size 2: Large]: Fotoğraflar 1920 × 1440 eşdeğeri bir boyutta<br>gönderilir.<br>[Size 3: Medium]: Fotoğraflar 1280 × 960 eşdeğeri bir<br>boyutta gönderilir. | 76 |

## OLYMPUS PENPAL Album

#### MENU 🔿 코 🌩 🛐

MENU 🔿 코 🎝 🔂

| Seçenek                  | Tanım                                                                                                    | ß  |
|--------------------------|----------------------------------------------------------------------------------------------------|----|
| Hepsini Kopyala          | Tüm fotoğraf ve ses dosyaları bellek kartıyla OLYMPUS<br>PENPAL arasında kopyalanır. Kopyalanan fotoğraflar,<br>fotoğraf kopyalama boyutu için seçilmiş olan seçeneğe<br>göre yeniden boyutlandırılır.   | 77 |
| Korumayı Sıfırla         | OLYMPUS PENPAL albümündeki tüm fotoğraflardan<br>korumayı kaldırın.                                                                                                    |    |
| Album Mem.<br>Kullanım   | Albümde o an bulunan fotoğraf sayısını ve [Size 2: Medium]<br>boyutunda kaydedilebilir olan ilave fotoğraf sayısını<br>görüntüleyin.                                                                     |    |
| Album Mem.<br>Kurulum    | [All Erase]: Albümdeki tüm fotoğrafları silin.<br>[Format Album]: Albümü formatlayın.                                                                                                    | 77 |
| Fotoğraf Kopya<br>Boyutu | Fotoğrafların hangi boyutta kopyalanacağını seçin.<br>[Size 1: Large]: Kopyalanan fotoğraflar yeniden boyutlandırılmaz.<br>[Size 2: Medium]: Fotoğraflar 1920 × 1440 eşdeğeri bir<br>boyutta kopyalanır. | 77 |

## Elektronik Vizör

| Seçenek      | Tanın                                                                                                    | ı          | ß |
|--------------|----------------------------------------------------------------------------------------------------|------------|---|
| EVF Ayarlama | Opsiyonel harici vizörün<br>parlaklığı ve renk sıcaklığı<br>ayarlanır. Seçilen renk sıcaklığı<br>oynatma sırasında monitörde de<br>kullanılır. Renk sıcaklığını (∯ <sup>±</sup> )<br>veya parlaklığı (☆) seçmek için<br>⊲D düğmelerini ve değerleri<br>[+7] ve [–7] arasında ayarlamak<br>için A ⊽ düğmelerini kullanın. | EVF Adjust | _ |

10

# Filmleri deklanşöre basarak kaydetme

Herhangi bir düğmeye (③ düğmesi dahil) video kaydı atanmamışsa, video çekimi için deklanşör kullanılabilir.

- 1 Mod kadranını 🍄 konumuna getirin.
- 2 Deklanşör düğmesine yarım basın ve kaydetmek isteğiniz şeyi odaklayın.
  - · Konu odağa girdiğinde, AF onay işareti yanar.

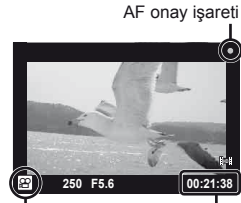

🛱 modu ekranı Kullanılabilir kayıt süresi

- 3 Kaydetmeye başlamak için deklanşör düğmesine tam basın.
  - Aynı anda hem film hem de ses kaydedilirken •REC yanar.

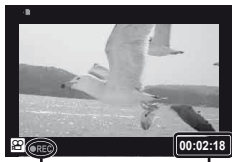

Kaydetme sırasında T kırmızı renkte yanar

I Toplam kayıt süresi

**4** Kaydetmeyi sonlandırmak için deklanşör düğmesine tam basın.

## Kayıt sona erdiğinde bir fotoğraf çekme

Film kaydı sona erdiğinde bir sabit fotoğraf çekmek için [Movie+Still] öğesini [On] olarak ayarlayın. Bu özellik, hem filmi hem de sabit bir fotoğrafı kaydetmek istediğiniz durumlarda kullanışlıdır.

- \* Özel Menü sekmesinde [Movie+Still]
   (S.92) öğesini seçin.
- 2 [On] seçeneğini seçin ve 🛞 düğmesine basın.

|     | I. Movie             |          |
|-----|----------------------|----------|
| °H  | ∣æMode               | P        |
| ۹I  | Movie+Still          | Off      |
| ۵J  | Movie 🎐              | On       |
| ۴ĸ  | Movie Effect         | On       |
|     | Wind Noise Reduction | Off      |
|     | Recording Volume     | Standard |
|     |                      | L        |
| Bac | K MENU               | Set OK   |

## 🕖 Dikkat

• Bu seçenek ancak film kaydetmek için deklanşör kullanıldığında kullanılabilirdir.

# Kablosuz uzaktan kumandalı flaş fotoğrafçılığı

Uzaktan kumanda modu sunan ve bu fotoğraf makinesiyle kullanılmak üzere tasarlanmış harici flaş üniteleri, kablosuz uzaktan kumandalı flaş fotoğrafçılığı için kullanılabilir. Fotoğraf makinesi, fotoğraf makinesi üzerine takılan bir flaş ile 3 gruba kadar uzak flaş ünitesini bağımsız olarak kontrol edebilir. Ayrıntılar için harici flaş ünitesiyle birlikte verilen kullanım kılavuzuna bakın.

1 Uzak flaş ünitelerini RC moduna ayarlayın ve bunları gerektiği gibi yerleştirin.

- Her bir flaş ünitesini açın, MODE düğmesine basın ve RC modunu seçin.
- Her bir flaş ünitesi için bir kanal ve bir grup seçin.

2 🕏 Çekim menüsü 2' de [🕻 RC Mode] öğesi için [On] seçeneğini seçin (S. 111).

- süper kontrol paneli RC moduna geçer.
- INFO düğmesine arka arkaya basarak bir süper kontrol panel görünümü seçebilirsiniz.
- Bir flaş modu seçin (kırmızı göz giderme fonksiyonunun RC modunda kullanılamaz olduğuna dikkat edin).

**3** Süper kontrol panelinde her bir grup için ayarları yapın.

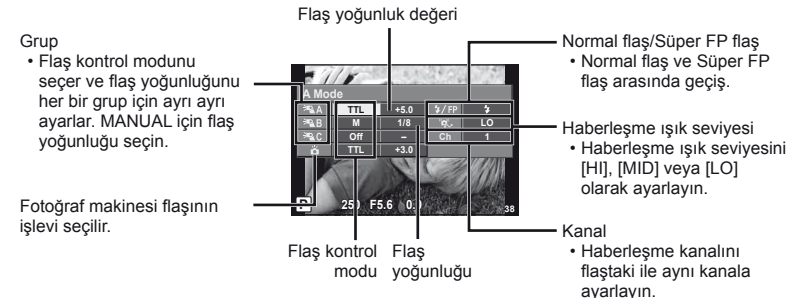

4 Ürünle verilen flaş ünitesini takın ve flaşın tepesini kaldırın.

· Dahili ve uzak flaş ünitelerinin şarj edildiğinden emin olduktan sonra bir test çekimi yapın.

#### Kablosuz flaş kumanda aralığı

Kablosuz flaş ünitelerini uzaktan kumanda sensörleri fotoğraf makinesine bakacak şekilde konumlandırın. Aşağıdaki resimde flaş ünitelerinin konumlandırılabileceği yaklaşık aralıkları gösterilmektedir. Gerçek kumanda aralığı yerel koşullara göre değişir.

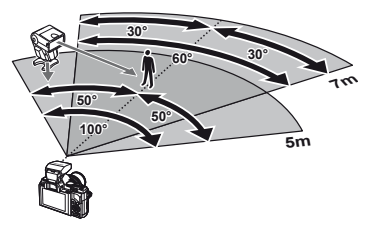

# 🕐 Dikkat

- · Üç adede kadar uzak flaş ünitesinden oluşan tek bir grup kullanmanızı öneririz.
- Uzak flaş üniteleri, 4 saniyeden uzun olan ikinci perde yavaş senkronizasyon veya antişok pozlamaları için kullanılamaz.
- Konu fotoğraf makinesine çok yakınsa, ürünle verilen flaş tarafından patlatılan kontrol flaşı pozlamayı etkileyebilir (Etki, örneğin bir difüzör veya benzeri bir teknik kullanılarak fotoğraf makinesi flaşının gücü düşürülerek azaltılabilir).

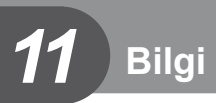

# Çekim ipuçları ve bilgi

#### Pil takılı olsa da fotoğraf makinesi açılmıyor

#### Pil, tam olarak şarj edilmemiştir.

• Pili, şarj cihazı ile şarj edin.

#### Pil, soğuk nedeniyle geçici olarak işlemez durumda.

• Düşük sıcaklıklarda pil performansı azalır. Pili çıkartıp, bir süre cebine koyarak ısıtın.

## Çekme düğmesine basıldığında, hiç fotoğraf çekilmiyor.

#### Fotoğraf makinesi otomatik olarak kapanıyor

 Pilin tükenmesini azaltmak için, ayarlanmış olan süre boyunca herhangi bir işlem yapılmadığında fotoğraf makinesi otomatik olarak uyku moduna geçer. (Sleep] (S.88)
 Fotoğraf makinesi uyku moduna geçtikten sonra ayarlanmış olan süre boyunca (4 saat) herhangi bir işlem yapılmazsa fotoğraf makinesi otomatik olarak kapanır.

#### Flaş şarj olmaktadır

 Monitörde, şarj etme işlemi sırasında \$ işareti yanıp söner. Resmi çekmeden önce yani deklanşör düğmesine basmadan önce yanıp sönmenin kesilmesini bekleyin.

#### Odaklama yapılamadığında

 Fotoğraf makinesi, kendisine çok yakın olan veya otomatik odaklamaya uygun olmayan konulara odaklama yapamaz (monitörde AF onay işareti yanıp söner). Konuya olan mesafeyi artırın veya fotoğraf makinesiyle ana konu arasındaki mesafeyle aynı mesafedeki başka bir yüksek kontrastlı konuya odaklama yapın, kadrajı ayarlayın ve çekin.

#### Odaklanması zor olan nesneler

Aşağıdaki durumlarda, otomatik odaklama fonksiyonu ile odaklama yapmak zorlaşabilir.

AF onay işareti yanıp sönüyor. Bu nesneler odak içerisinde değil.

AF onay işareti yanıyor fakat odak nesne üzerinde değil.

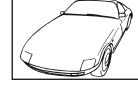

Düşük kontrastlı nesne

Farklı mesafelerdeki

nesneler

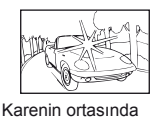

aşırı parlak ışık var

Hızlı hareket eden

nesne

Dikey çizgiler içermeyen konu

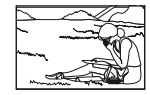

Nesne AF alanı içinde değil

#### Parazit azaltımı etkin

 Gece sahneleri çekerken, deklanşör hızları daha yavaştır ve fotoğraflarda parazit görüntülenme eğilimi belirir. Düşük deklanşör hızlarında çekim yaptıktan sonra fotoğraf makinesi, parazit azaltımı sürecini etkinleştirir. Bu süreçte başka fotoğraf çekilemez. [Noise Reduct.] (S.89) öğesini [Off] konumuna ayarlayabilirsiniz.

#### AF hedefi sayısı azalır.

AF hedeflerinin sayısı ve büyüklüğü en-boy oranına, grup işareti ayarlarına ve [Digita Tele-converter] öğesi için seçilen seçeneğe bağlı olarak değişir.

#### Tarih/saat ayarı yapılmamış

#### Fotoğraf makinesi, satın alındığı zamandaki ayarlarla kullanılıyor

 Fotoğraf makinesinin yeni satın alındığında, tarih ve saati ayarlanmamış. Fotoğraf makinesini kullanmadan önce tarih ve saat ayarını yeniden yapın. I arih ve saat ayarının yapılması» (S.9)

#### Pil, fotoğraf makinesinden çıkartılmış

 Fotoğraf makinesi yaklaşık 1 gün boyunca pilsiz bırakılırsa, tarih ve saat ayarı, fabrika çıkış ayarına geri döner. Pil fotoğraf makinesinden çıkartılmadan önce yalnızca kısa bir süre için takılı bırakılmışsa, tarih ve saat ayarları daha çabuk iptal olur. Önemli fotoğraflar çekmeden önce, tarih ve saat ayarlarının doğru olup olmadığını kontrol edin.

#### Belirlenen fonksiyonlar fabrika varsayılan ayarlarına sıfırlanır

Mod kadranını çevirdiğinizde **P**, **A**, **S** veya **M** modundan başka bir çekim modunda makineyi kapattığınızda ayarlarında değişiklik yapılan fonksiyonlar fabrika varsayılan ayarları olarak sıfırlanır.

#### Çekilen fotoğraflar beyazımsı görüntüleniyor

Bu durum, nesnenin arka planından tümden veya kısmen ışık geldiğinde ortaya çıkar. Buna parlama veya hayalet de denir. Mümkün olduğunca, fotoğrafta kuvvetli bir ışık kaynağının olmadığı kompozisyonlar oluşturmaya çalışın. Parlama, fotoğrafta bir ışık kaynağı olmasa da ortaya çıkabilir. Objektifi, ışık kaynağından korumak için bir objektif başlığı kullanın. Parasoleyin faydası olmuyorsa, objektifi ışıktan korumak için elinizi kullanın. ISƏ «Değiştirilebilir objektifler» (S.104)

### Çekilen fotoğraftaki konuda bilinmeyen parlak noktalar görünüyorsa

Bu, görüntü yakalama aygıtı üzerinde sabit noktaların oluşmasından kaynaklanıyor olabilir. [Pixel Mapping] işlemini yapın. Sorun devam ederse, piksel eşleştirmeyi birkaç kez yineleyin. I Pixel eşleştirme – Fotoğraf işleme fonksiyonlarının kontrol edilmesi» (S.102)

### Menülerden seçilemeyen fonksiyonlar

Ok tuşları takımını kullanırken menülerdeki bazı öğeler seçilemeyebilir.

- · Geçerli çekim modunda ayarlanamayan menü öğeleri
- Daha önce ayarlı olan bir öğe nedeniyle ayarlanamayan öğeler: [[]] ve [Noise Reduct.] vb. seçeneklerinin kombinasyonu

# Hata kodları

| Monitör gösterimi                                                                                                 | Muhtemel sebep                                                                                                    | Düzeltici eylem                                                                                                    |
|----------------------------------------------------------------------------------------------------|----------------------------------------------------------------------------------------------------|----------------------------------------------------------------------------------------------------|
| No Card                                                                                                    | Kart takılı değil ya da<br>tanınamıyor.                                                                                                    | Kart veya farklı bir kart yerleştirin.                                                                                                    |
| Card Error                                                                                                    | Kartla ilgili bir sorun var.                                                                                                    | Kartı yeniden takın. Sorun devam<br>ederse, kartı formatlayın. Kart<br>formatlanamazsa, kullanılamaz.                                                                                                    |
| Write Protect                                                                                                    | Karta yazmaya izin verilmiyor.                                                                                                    | Kartın yazma koruma düğmesi<br>«LOCK» konumundadır. Düğmenin<br>konumunu değiştirin. (S.103)                                                                                                    |
| Card Full                                                                                                    | <ul> <li>Kart dolu. Daha fazla fotoğraf<br/>çekilemez veya baskı<br/>rezervasyonu gibi başka bir<br/>bilgi kaydedilemez.</li> <li>Kartta yer yok ve baskı<br/>rezervasyonu ve yeni<br/>fotoğraflar kaydedilemez.</li> </ul> | Kartı değiştirin veya gereksiz<br>fotoğrafları silin.<br>Silmeden önce, önemli fotoğrafları<br>bilgisayara yükleyin.                                                                                                    |
| Cent Setup<br>Cisan the contact area of<br>the cent with a dry cloth.<br>Clean Card<br>Format<br>Format<br>Set C3 | Kart okunamıyor. Kart<br>formatlanmamış olabilir.                                                                                                    | <ul> <li>[Clean Card] öğesini seçin,</li> <li>düğmesine basın ve fotoğraf<br/>makinesini kapatın. Kartı çıkartın<br/>ve iletken yüzeyi yumuşak kuru<br/>bir bez ile silin.</li> <li>[Format] &gt; [Yes] seçeneklerini<br/>seçin ve ardından kartı<br/>formatlamak için <sup>(S)</sup> düğmesine<br/>basın. Kartın formatlanması<br/>üzerindeki tüm veriyi siler.</li> </ul> |
| No Picture<br>Fotoğraf Yok                                                                                        | Kartta fotoğraf yok.                                                                                                    | Kartta hiç fotoğraf bulunmuyor.<br>Fotoğraf kaydedip oynatın.                                                                                                    |
| Picture Error<br>Fotoğraf Hatası                                                                                  | Seçilen fotoğraf, bu fotoğrafla<br>ilgili bir sorun nedeniyle oynatma<br>modunda görüntülenemiyor.<br>Ya da fotoğraf bu fotoğraf<br>makinesinde oynatılamaz.                                                                | Fotoğrafı görüntülemek için,<br>bilgisayardaki bir fotoğraf işleme<br>yazılımını kullanın.<br>Bu yapılamazsa, fotoğraf dosyası<br>hasar görür.                                                                                                    |
| The Image Cannot<br>Be Edited<br>Görsel Düzenlemez                                                                | Başka bir fotoğraf makinesi<br>ile çekilmiş olan fotoğraflar,<br>bu fotoğraf makinesinde<br>düzenlenemez.                                                                                                    | Fotoğrafları düzenlemek için,<br>fotoğraf işleme yazılımları<br>kullanın.                                                                                                    |
| Picture Error<br>Fotoğraf Hatası                                                                                  | O an veri almakta veya vermekte<br>olan cihazlar arasında fotoğraf<br>aktarımı yapılamaz.                                                                                                    | Örneğin, istemediğiniz fotoğrafları<br>silerek veya aktarılmakta olan<br>fotoğraflar için daha küçük bir<br>boyut seçerek, karttaki kullanılabilir<br>bellek miktarını artırın.                                                                                                    |

| Monitör gösterimi                                                                                                    | Muhtemel sebep                                                                                                    | Düzeltici eylem                                                                                                    |
|----------------------------------------------------------------------------------------------------|----------------------------------------------------------------------------------------------------|----------------------------------------------------------------------------------------------------|
| <b>₽</b> °C/°F                                                                                                    |                                                                                                    | Fotoğraf makinesini kapatın ve iç<br>ısının düşmesini bekleyin.                                                                                                    |
| Dahili fotoğraf<br>makinesi ısısı fazla<br>yüksek.<br>Kullanmadan önce<br>fotoğraf makinesinin<br>soğumasını bekleyin. | Sıralı çekim sebebiyle fotoğraf<br>makinesinin iç sıcaklığı artmıştır.                                                        | Fotoğraf makinesinin otomatik<br>olarak kapanması için biraz<br>bekleyin. İşlemlere devam<br>etmeden önce, fotoğraf<br>makinesinin dahili ısısının<br>düşmesine izin verin. |
| Battery Empty<br>Pil Tükenmiş                                                                                          | Pil tükenmiş.                                                                                                    | Pili şarj edin.                                                                                                    |
| No Connection<br>Bağlantı Yok                                                                                          | Fotoğraf makinesi, yazıcıya<br>veya bilgisayara düzgün<br>bağlanmamıştır.                                                     | Fotoğraf makinesi bağlantısını<br>kesin ve yeniden doğru şekilde<br>bağlayın.                                                                                               |
| No Paper<br>Kağıt Yok                                                                                                  | Yazıcıda kağıt yok.                                                                                                    | Yazıcıya kağıt yerleştirin.                                                                                                    |
| No Ink<br>Mürekkep Yok                                                                                                 | Yazıcıda mürekkep yok.                                                                                                    | Yazıcının mürekkep kartuşunu<br>değiştirin.                                                                                                    |
| Jammed<br>Kağıt Sıkıştı                                                                                                | Kağıt sıkışmıştır.                                                                                                    | Sıkışan kağıdı çıkartın.                                                                                                    |
| Settings Changed<br>Ayarlar Değişti                                                                                    | Yazıcının kağıt tepsisi çıkartılmış<br>veya fotoğraf makinesinde ayarlar<br>değiştirilirken yazıcı çalıştırılmış<br>olabilir. | Fotoğraf makinesinde<br>ayar değiştirirken, yazıcıyı<br>çalıştırmayın.                                                                                                    |
| Print Error<br>Baskı Hatası                                                                                            | Yazıcı ve/veya fotoğraf makinesi<br>ile ilgili bir sorun var.                                                                 | Fotoğraf makinesini ve yazıcıyı<br>kapatın. Yazıcıyı kontrol edin<br>ve yeniden açmadan önce,<br>sorunları giderin.                                                         |
| Cannot Print<br>Baskı Yapılamıyor                                                                                      | Başka bir fotoğraf makinesinde<br>çekilen fotoğraflar bu fotoğraf<br>makinesinde basılamaz.                                   | Baskı için bir kişisel bilgisayar<br>kullanın.                                                                                                    |
| Lens kilitlidir. Lütfen<br>lensi uzatın.                                                                               | İçeri sokulabilir objektifin merceği<br>içeri sokulmuş olarak kalır.                                                          | Lensi uzatın. (S.6)                                                                                                    |
| Lütfen lensin<br>durumunu<br>kontrol edin.                                                                             | Fotoğraf makinesiyle lens<br>arasında bir anormallik oldu.                                                                    | Fotoğraf makinesini kapatın,<br>lensle bağlantıyı kontrol edin ve<br>gücü tekrar açın.                                                                                      |

# Fotoğraf makinesinin temizlenmesi ve bakılması

#### Fotoğraf makinesinin temizlenmesi

Fotoğraf makinesini temizlemeden önce fotoğraf makinesini kapatın ve pilini çıkartın.

#### Dış Kısım:

 Yumuşak bezle hafifçe silin. Fotoğraf makinesi çok kirliyse, bezi hafif sabunlu su ile nemlendirip iyice sıkın. Fotoğraf makinesini nemli bezle silin ve daha sonra kuru bir bezle kurutunuz. Fotoğraf makinesini plajda kullanmışsanız, temiz suda ıslatılmış ve iyice sıkılmış bir bez kullanın.

#### LCD ekran ve vizör:

Yumuşak bezle hafifçe silin.

#### Objektif:

 Objektifi piyasada satılan bir üfleyici ile tozdan arındırın. Objektifi için, lens temizleme kağıdıyla yumuşakça temizleyin.

#### Saklama

- Fotoğraf makinesini uzun süreliğine saklamadan önce, pili ve kartı çıkartın.
   Fotoğraf makinesini serin, kuru ve iyi havalandırılan bir yerde saklayın.
- Düzenli aralıklarla pilleri takın ve fotoğraf makinesi fonksiyonlarını kontrol edin.
- Arka kapakları takmadan önce, gövde ve arka kapaklardaki toz ve diğer yabancı maddeleri temizleyin.
- Objektif takılı olmadığında fotoğraf makinesi içine toz girmesini önlemek için, fotoğraf makinesi gövdesi kapağını takın. Objektifi kaldırmadan önce ön ve arka objektif kapaklarını takmayı unutmayın.
- Kullandıktan sonra fotoğraf makinesini temizleyin.
- Böcek ilacıyla saklamayın.

### Fotoğraf yakalama aygıtının temizlenmesi ve kontrol edilmesi

Bu fotoğraf makinesinde, fotoğraf yakalama aygıtının üzerine toz gelmesini engellemek ve fotoğraf yakalama aygıtı yüzeyindeki toz ve kiri temizlemek için, ultrasonik titreşimler kullanan bir toz azaltma özelliği kullanılır. Toz azaltma fonksiyonu, fotoğraf makinesi açıldığında çalışır.

Toz azaltma fonksiyonu, görüntü yakalama aygıtını ve görüntü işleme devrelerini kontrol eden piksel eşleştirme fonksiyonu ile aynı anda çalışır. Toz azaltma özelliği fotoğraf makinesinin gücü her açıldığında etkinleştirildiği için, toz azaltma fonksiyonunun verimli olabilmesi için fotoğraf makinesi dik tutulmalıdır.

#### 🕖 Dikkat

- Benzin veya alkol gibi güçlü çözücüler veya kimyasal olarak işlenmiş bir bez kullanmayın.
- Paslanmaya neden olabileceğinden, kimyasal maddelerle iş görülen yerlerde fotoğraf makinesini saklamaktan kaçının.
- Objektif kirli bırakılırsa, leke oluşabilir.
- Fotoğraf makinesi uzun süre kullanılmadıysa, kullanmadan önce her parçasını kontrol edin. Önemli fotoğraflar çekmeden önce, bir test resmi çekerek fotoğraf makinesinin düzgün çalışıp çalışmadığını kontrol edin.

### Piksel eşleştirme – Görüntü işleme fonksiyonlarının kontrol edilmesi

Piksel eşleştirme özelliği, fotoğraf makinesinin, fotoğraf yakalama aygıtı ve fotoğraf işleme fonksiyonlarını kontrol etmesini ve ayarlamasını sağlar. Monitörü kullandıktan veya sürekli çekimler yaptıktan sonra, piksel eşleştirmesini kullanmayan başlamadan önce en az bir dakika bekleyerek doğru çalışmasını sağlayın.

TR | 103

- 1 🍇 Özel Menü 🛣 sekmesinde [Pixel Mapping] (S.92) öğesini seçin.
- 2 Þ düğmesine basın, ardından 🐵 düğmesine basın.
  - Piksel eşleştirme işlemi devam ederken, [Busy] çubuğu görüntülenir. Piksel eşleştirme işlemi sona erdiğinde menü yeniden görüntülenir.

## 🕖 Dikkat

 Piksel eşleştirme sırasında kaza ile fotoğraf makinesini kapatırsanız, Adım 1'den tekrar başlayın.

# Kartla ilgili temel bilgiler

## Kullanılabilen kartlar

Bu el kitabında, tüm depolama cihazları «kartlar» olarak anılır. Bu fotoğraf makinesinde şu SD bellek kartı tipleri (piyasada bulunur) kullanılabilir: SD, SDHC, SDXC ve Eye-Fi. En güncel bilgi için lütfen Olympus web sitesini ziyaret edin.

#### SD kart yazma koruma düğmesi

SD kartının gövdesinde bir yazma koruma düğmesi bulunur. Bu düğmeyi «LOCK» konumuna getirirseniz, karta veri yazmanız, karttan veri silmeniz veya kartı formatlamanız mümkün olmaz. Yazmayı mümkün kılmak için düğmeyi kilit açık konumuna getirin.

# 🕐 Dikkat

- Karttaki veri, kart formatlandıktan veya veriler silindikten sonra dahi tam olarak kaldırılmaz. Kartı atmak etmek istediğiniz, kişisel bilgilerinin başkalarının eline geçmesini önlemek için kartı yok edin.
- Eye-Fi kartını, fotoğraf makinesinin kullanıldığı ülkedeki yasa ve yönetmeliklere uyarak kullanın.
- Eye-Fi iletişiminin yasak olduğu uçak ve diğer konumlarda, Eye-Fi kartını fotoğraf makinesinden çıkartın veya [Eye-Fi] (S.93) için [Off] seçeneğini seçin.
- Kullanım sırasında Eye-Fi kartı ısınabilir.
- Bir Eye-Fi kartı kullanılırken, pil daha çabuk bitebilir.
- Bir Eye-Fi kartı kullanılırken, fotoğraf makinesi daha yavaş çalışabilir.

## Kartın formatlanması

Başka bir fotoğraf makinesi veya bir bilgisayarda formatlanmış olan kartlar, kullanılmadan önce bu fotoğraf makinesinde formatlanmalıdır.

Kartta kayıtlı olan tüm veriler -korunmuş fotoğraflar dahil-, formatlama sırasında silinir. Kullanılmış bir kartı formatlarken, kartta saklamak istediğiniz fotoğraflar olmadığından emin olun.

- 1 Q çekim menüsünde [Card Setup] öğesini seçin (S.111).
- 2 [Format] öğesini seçin.
- 3 [Yes] seçeneğini seçin ve @ düğmesine basın.
   Formatlama işlemi yapılır.

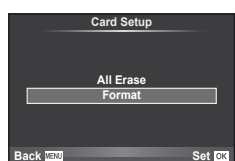

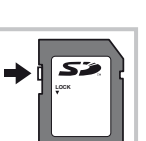

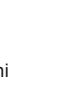

## Pil ve şarj cihazı

- Tek bir Olympus lityum-iyon pil kullanın. Sadece orijinal OLYMPUS yeniden şarj edilebilir piller kullanın.
- Fotoğraf makinesinin güç tüketimi, kullanım şekline ve diğer koşullara bağlı olarak çok farklılık gösterebilir.
- · Aşağıdaki işlemler, çekim yapılmadığında da çok güç tükettiği için, pil hızla tükenecektir.
  - · Çekim modunda deklanşöre yarım basarak sürekli otomatik odaklama yapma.
    - Monitörde uzun süreyle fotoğraf görüntülenmesi.
    - Bir bilgisayar veya yazıcıya bağlı olduğunda.
- Tükenmiş bir pil kullanıldığında, fotoğraf makinesi, pil uyarı göstergesi görüntülenmeden kapanabilir.
- Piller, satın aldığında tam olarak şarjlı değildir. Kullanmadan önce pili ürünle verilen şarj cihazı ile şarj edin.
- · Ürünle verilen şarj cihazıyla normal şarj süresi yaklaşık 4 saattir (tahmini).
- Ürünle verilen pili şarj etmek için özel şarj cihazları haricindeki şarj cihazlarını ve ürünle verilen şarj cihazıyla kullanıma özel olan piller haricindeki pilleri kullanmayı denemeyin.

## 🕖 Dikkat

 Yanlış türde pil takılırsa patlama tehlikesi vardır. Kullanılmış pilleri aşağıdaki talimatlara göre atın. «Pil Kullanma Önlemleri» (S.119)

# Opsiyonel AC adaptörünün kullanımı

Fotoğraf makinesi bir pil tutucu (HLD-6) ile opsiyonel AC-3 AC adaptöre bağlanabilir. Diğer adaptörler kullanılamaz. AC adaptörle birlikte verilen güç kablosu diğer ürünlerle birlikte kullanılamaz.

# Şarj cihazınızı yolculuk sırasında kullanma

- Şarj cihazı, dünyanın her yerinde 100 V ila 240 V AC (50/60 Hz) sunan çoğu ev tipi prizlerde kullanılabilir. Bununla birlikte bulunduğunuz ülkeye bağlı olarak duvardaki prizin şekli farklı olabilir ve şarj cihazını prize takmak için bir adaptöre ihtiyaç olabilir. Ayrıntılı bilgi için yerel elektrikçine ya da seyahat acentenize başvurun.
- Şarj cihazı bozulabileceği için, piyasada satılan seyahat adaptörlerini kullanmayın.

# Değiştirilebilir objektifler

Sahneye ve yaratıcı içeriğinize uygun bir objektif seçin. Mikro Four Thirds Sistemi için özel tasarlanmış ve sağda gösterilen M. ZUIKO etiketini taşıyan objektifler kullanın Bir adaptörler, Four Thirds Sistemi ve OM Sistemi objektiflerini kullanabilirsiniz.

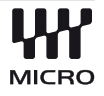

## 🕖 Dikkat

- Gövde kapağını ve objektifi fotoğraf makinesinden çıkardığınızda ya da fotoğraf makinesine taktığınızda fotoğraf makinesindeki lens yuvasının aşağı bakmasını sağlayın. Bu şekilde, fotoğraf makinesi için toz ve yabancı maddelerin girmesi önlenir.
- Tozlu ortamlarda gövde kapağını çıkartmayın ya da objektifi takmayın.

· Fotoğraf makinesinde objektif takılı durumdayken fotoğraf makinesini güneşe doğru tutmayın. Bu durumda, fotoğraf makinesinin bozulabilir ya da güneş ışığının objektif içerisinden geçmesi nedeniyle fotoğraf makinesinin alev almasına neden olabilir.

Baslık bir süs

sola çevirin.

halkalı bir objektife

takılmışsa, halkayı

Gövde kapağını ve arka kapağı kaybetmemeye özen gösterin.

# M.ZUIKO DIGITAL objektif özellikleri

#### Parcaların adları

- 1 Filtre yuvası dişleri
- 2 Zoom halkası (sadece zoom objektifler)
- ③ Odak halkası
- (4) Takma isareti
- 5 Elektrik kontakları
- 6 Ön kapak
- 7 Arka kapak

#### ■ Güçlü zoom lenslerin makro işlevleriyle kullanımı

Lensin çalışması, zoom halkasının konumuna göre belirlenir.

#### MACRO düğmesi

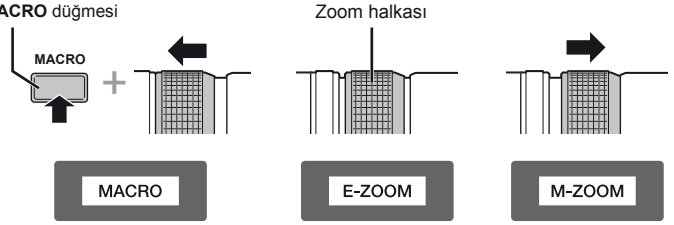

| E-ZOOM (Güçlü Zoom)  | Güçlü zoom için zoom halkasını çevirin. Zoom hızı, halkanın<br>ne kadar döndürüldüğüne bağlıdır.                                                                    |
|----------------------|----------------------------------------------------------------------------------------------------|
| M-ZOOM (Manüel Zoom) | Yakınlaştırmak ve uzaklaştırmak için zoom halkasını çevirin.                                                                                                    |
| MACRO (Makro Çekim)  | 0,2 ila 0,5 m aralığında kalan konuların fotoğrafını çekmek<br>için, <b>MACRO</b> düğmesini basılı tutun ve zoom halkasını ileri<br>itin. Zoom işlevi kullanılamaz. |

· L-Fn düğmesinin işlevi fotoğraf makinesinin özel menüsünden seçilebilir.

#### Objektif ve fotoğraf makinesi kombinasyonları

| Lens                                   | Fotoğraf makinesi                        | Takma                                          | AF     | Ölçme  |
|----------------------------------------|------------------------------------------|------------------------------------------------|--------|--------|
| Micro Four Thirds<br>Sistemi objektifi | Miero Four Thirdo                        | Evet                                           | Evet   | Evet   |
| Four Thirds Sistemi<br>objektifi       | Sistemi fotoğraf                         | Bir yuva<br>adaptörüyle<br>takmak<br>mümkündür | Evet*1 | Evet   |
| OM Sistem objektifleri                 | manneor                                  |                                                | Hayır  | Evet*2 |
| Micro Four Thirds<br>Sistemi objektifi | Four Thirds Sistemi<br>Fotoğraf Makinesi | Hayır                                          | Hayır  | Hayır  |

\*1 [AF Mode] öğesinin [C-AF] ve [C-AF+TR] seçeneği kullanılamaz.

\*2 Hassas ölçüm yapmak mümkün değildir.

#### Ana Özellikler

| Öğe                                   | 14-42 mm II R                               | 40–150 mm R           | 12–50 mm                             |  |
|---------------------------------------|---------------------------------------------|-----------------------|--------------------------------------|--|
| Yuva                                  | Micro Four Thirds yuvası                    |                       |                                      |  |
| Odak uzunluğu                         | 14-42 mm                                    | 40-150mm              | 12-50 mm                             |  |
| Maks. apertür                         | f/3.5-5.6                                   | f/4.0-5.6             | f/3.5-6.3                            |  |
| Fotoğraf açısı                        | 75°-29°                                     | 30,3°-8,2°            | 84°-24°                              |  |
| Objektif konfigürasyonu               | 7 grup,<br>8 objektif                       | 10 grup,<br>13 mercek | 9 grup,<br>10 mercek                 |  |
|                                       | Çok katmanlı film kaplama                   |                       |                                      |  |
| İris kontrolü                         | f/3.5-22                                    | f/4.0-22              | f/3.5-22                             |  |
| Çekim aralığı<br>(Odak uzunluğu)      | 0.25m-∞<br>(14-19mm)<br>0.3m-∞<br>(20-42mm) | 0,9m-∞                | 0,35m-∞<br>0,2m-0,5m<br>(makro modu) |  |
| Odak ayarı                            | AF / MF anahtarlama                         |                       |                                      |  |
| Ağırlık (başlık ve kapak hariç)       | 113 g                                       | 190 g                 | 212 g                                |  |
| Boyutlar<br>(Maks. çap × uzunluk)     | ø56,5×50 mm                                 | ø63,5×83mm            | ø57×83mm                             |  |
| Filtre takma düzeni vida dişleri çapı | 37 mm                                       | 58 mm                 | 52 mm                                |  |

## 🕖 Dikkat

• Birden çok filtre veya kalın bir filtre kullanıldığında, fotoğrafların kenarları kırpılabilir.

# Temel Aksesuarlar

## Yuva adaptörü

Yuva adaptörü, fotoğraf makinesinin Micro Four Thirds Sistemi standardına uymayan objektiflerle kullanılmasını sağlar.

#### Four Thirds lens adaptörü (MMF-3)

Four Thirds objektifleri takmak için MMF-3 Four Thirds objektif adaptörü gereklidir. Otomatik odaklama gibi bazı özellikler kullanılamayabilir.

#### OM adaptörü (MF-2)

Mevcut OLYMPUS OM Sistem objektifleriyle kullanın. Odak ve apertür manüel olarak ayarlanmalıdır. Görüntü sabitleme kullanılabilir. Görüntü sabitleme ayarlarında, kullanılmakta olan objektifin odak uzunluğunu girin.

### Uzaktan kumanda kablosu (RM–UC1)

Makro veya bulb çekimi sırasında deklanşöre basılması nedeniyle oluşan kamera sarsıntısının önlenmesi için kullanılır. Uzaktan kumanda kablosu fotoğraf makinesine USB konektörüyle bağlanır.

## Dönüştürücü objektifler

Hızlı ve kolay balık gözü ve makro fotoğrafçılığı için fotoğraf makinesi objektiflerine dönüştürücü objektifler takılır. Kullanılabilir objektiflerle ilgili bilgi almak için OLYMPUS web sitesini bakın.

• SCN modu (🔄, 🔄 veya 🔄) için uygun lens ekini kullanın.

## Makro kolu ışığı (MAL-1)

Flaşla kenarların ve köşelerin karanlık çıktığı aralıklarda bile, makro fotoğrafçılığı için konuları aydınlatmak için kullanın.

## Mikrofon seti (SEMA-1)

Ortam seslerinin veya rüzgar gürültüsünün kaydedilmesini önlemek üzere, mikrofon fotoğraf makinesinden uzağa yerleştirilebilir. Yaratıcı içeriğinize bağlı olarak piyasada bulunan yan sanayi mikrofonlar da kullanılabilir. Ürünle verilen uzatma kablosunu kullanmanızı öneririz. (güç ø3,5mm stereo mini priz üzerinden beslenir)

## Pil Gücü Tutucu (HLD-6)

Pil tutucu, kavrama ve güç bileşenleri içerir. Güç bileşeni, fotoğraf makinesi pilini destekler. Fotoğraf makinesi çevrildiğinde dik kadrajda fotoğraf çekilebilmesi için bir deklanşör düğmesi, kadran ve işlev düğmeleri içerir. Ayrıca, özel bir AC adaptörüyle (AC-3) birlikte kullanılabilir.

## Pozlama uyarı ekranı

Deklanşöre yarım basıldığında en iyi pozlama sağlanamıyorsa, monitörde ekran yanıp söner.

| Çekim<br>modu | Uyarı ekranı<br>örneği | Durum                       | Eylem                                                                                                    |
|---------------|------------------------|-----------------------------|----------------------------------------------------------------------------------------------------|
| Р             |                        | Nesne fazla<br>karanlık.    | • ISO duyarlılığını artırın.<br>• Flaşı kullanın.                                                                                                    |
|               |                        | Nesne fazla<br>parlak.      | <ul> <li>ISO duyarlılığını azaltın.</li> <li>Satın alabileceğiniz ND filtre kullanın<br/>(ışık miktarını ayarlamak için).</li> </ul>                                                  |
| A             | -30 <sup>-</sup> -F5.6 | Konu yetersiz<br>pozlanmış. | <ul> <li>Apertür değerini düşürünüz.</li> <li>ISO duyarlılığını artırın.</li> </ul>                                                                                                   |
|               | -4000 -F5.6            | Konu fazla<br>pozlanmış.    | <ul> <li>Apertür değerini arttırın.</li> <li>ISO duyarlılığını azaltın veya satın<br/>alabileceğiniz ND filtre kullanın (ışık<br/>miktarını ayarlamak için).</li> </ul>               |
| S             | 2006- F2.8 -           | Konu yetersiz<br>pozlanmış. | <ul> <li>Enstantane hızını daha düşük bir değere<br/>ayarlayın.</li> <li>ISO duyarlılığını artırın.</li> </ul>                                                                        |
|               | 125- F222              | Konu fazla<br>pozlanmış.    | <ul> <li>Daha kısa bir enstantane hızı ayarlayın.</li> <li>ISO duyarlılığını azaltın veya satın<br/>alabileceğiniz ND filtre kullanın (ışık<br/>miktarını ayarlamak için).</li> </ul> |

 Gösterge yanıp söndüğü anda görüntülenen apertür değeri, objektif tipine ve objektifin odak uzunluğuna bağlı olarak değişir.

# Çekim modu ile ayarlanabilen flaş modları

| Çekim<br>Modu       | Süper<br>kontrol<br>paneli  | Flaş Modu                                                                      | Flaş<br>zamanlaması | Flaş patlama<br>koşulları                                           | Deklanşör<br>hızı limiti  |
|---------------------|-----------------------------|--------------------------------------------------------------------------------|---------------------|---------------------------------------------------------------------|---------------------------|
|                     | <b>‡</b> АUTO<br>(ОТОМАТІК) | Otomatik flaş                                                                  |                     | Karanlık/arkadan<br>ışıklı* koşullarda<br>otomatik olarak<br>patlar | 1/30 san. –<br>1/250 san. |
|                     | ۲                           | Otomatik flaş<br>(kırmızı göz<br>giderme)                                      | 1. perde            |                                                                     |                           |
|                     | \$                          | Doldurma flaş                                                                  |                     | Daima patlar                                                        | 30 san. –<br>1/250 san.   |
|                     | ٤                           | Flaş kapalı                                                                    | —                   | —                                                                   | —                         |
| <b>P</b> / <b>A</b> | ©<br>SLOW<br>\$SLOW         | Yavaş<br>senkronizasyon<br>(kırmızı göz<br>giderme)<br>Yavaş<br>senkronizasyon | 1. perde            | Karanlık/arkadan<br>ışıklı* koşullarda<br>otomatik olarak           | 60 san. –<br>1/250 san.   |
|                     | <b>\$</b><br>SLOW2          | Yavaş<br>senkronizasyon<br>(2. perde)                                          | 2. perde            | ματιαι                                                              |                           |
| S/M                 | 4                           | Doldurma flaş                                                                  |                     |                                                                     |                           |
|                     | <b>‡</b> ©                  | Doldurma flaş<br>(kırmızı göz<br>giderme)                                      | 1. perde            | Daima patlar                                                        | 60 san. –<br>1/250 san.   |
|                     | ٤                           | Flaş kapalı                                                                    | —                   | —                                                                   | —                         |
|                     | <b></b><br>2nd-C            | Doldurma<br>flaş/Yavaş<br>senkronizasyon<br>(2. perde)                         | 2. perde            | Daima patlar                                                        | 60 san. –<br>1/250 san.   |

11 Bilgi

- \* Flaş, Süper FP moduna ayarlandığında, arka plan ışığı olup olmadığını tespit eder ve ışık vermeden önce normal flaşa göre daha uzun süreyle patlar.
- **\$ AUTO**, **(3) HAUTO** modunda ayarlanamaz.

#### Minimum aralık (FL-LM2)

Objektif, fotoğraf makinesi yakın konuların üzerine gölge düşürerek kenar ve köşelerin karanlık çıkmasına veya asgari çıkışta bile aşırı parlaklığa yol açabilir.

| Lens     | Kenar ve köşelerin<br>karanlık çıktığı azami<br>uzaklıklar |
|----------|------------------------------------------------------------|
| 14-42mm  | 0,2 m                                                      |
| 17 mm    | 0,2 m                                                      |
| 40-150mm | 0,65 m                                                     |
| 12-50mm  | 0,5 m                                                      |

 Kenar ve köşelerin karanlık çıkmasını önlemek için opsiyonel harici flaş üniteleri kullanın. Fotoğrafların aşırı pozlanmasını önlemek için, A veya M modunu seçin ve yüksek bir f-sayısı seçin veya ISO duyarlılığını düşürün.
### Flaş senkronizasyonu ve deklanşör hızı

| Çekim<br>modu | Flaş zamanlaması                     | Senkronizasyon<br>zamanlamasının<br>üst sınırı*1 | Flaş patlarken sabit<br>zamanlama <sup>*2</sup> |
|---------------|--------------------------------------|--------------------------------------------------|-------------------------------------------------|
| Р             | 1/ (objektif odak uzunluğu × 2)      |                                                  |                                                 |
| Α             | zamanlaması, hangisi daha<br>yavaşsa | 1/250                                            | 1/60                                            |
| S             | Polirlonon doklansör hızı            |                                                  |                                                 |
| M             |                                      |                                                  |                                                 |

\*1 Menü kullanılarak değiştirilebilir: 1/60–1/250 🞼 [ 🕻 X-Sync.] (S.89)

\*2 Menü kullanılarak değistirilebilir: 30–1/250 🕼 [ 🗲 Slow Limit] (S.89)

### Harici flaşla çekim

Bu fotoğraf makinesiyle, gereksinimlerinizi karşılayacak bir flaşa sahip olmak üzere ayrı satılan flaş ünitelerini kullanabilirsiniz. Harici flaşlar fotoğraf makinesi ile iletişim kurarlar. Bu şekilde fotoğraf makinesinin flaş modlarını, TTL-AUTO ve Süper FP flaş gibi çeşitli flaş denetim modlarında, denetleme olanağın ortaya çıkar.

Bu fotoğraf makinesi ile kullanılmaya uygun harici flaş fotoğraf makinesinin flaş kızağına takılarak kullanılabilir. Flaşı, sap kablosunu (opsiyonel) kullanarak flaş sapına da takabilirsiniz. Harici flaş ünitesiyle birlikte verilen kullanım kılavuzuna da bakın.

|                    | -                                                 | -                                  |               |
|--------------------|---------------------------------------------------|------------------------------------|---------------|
| Opsiyonel flaş     | Flaş kontrol modu                                 | GN (Kılavuz sayısı) (ISO100)       | RC modu       |
| FL-600R            | TTL-AUTO, AUTO, MANUAL,<br>FP TTL AUTO, FP MANUAL | GN36 (85 mm*) GN20 (24 mm*)        | *             |
| FL-300R            | TTL-AUTO, MANUAL                                  | GN20 (28 mm*)                      | ~             |
| FL-14              | TTL-AUTO, AUTO, MANUAL                            | GN14 (28mm*)                       | -             |
| RF-11              |                                                   | GN11                               | -             |
| TF-22              | TTL-AUTO, MANUAL                                  | GN22                               | -             |
| * Kancanahilan ohi | jektifin odak uzunluğu (35 mm'lik                 | filmli fotoăraf makinesine göre be | eanlanmietir) |

#### Harici flas birimlerivle kullanılabilen fonksivonlar

11 Bilg

# Kayıt modu ve dosya boyutu/saklayabileceğiniz sabit fotoğraf sayısı

Tablodaki dosya boyutu 4:3 en-boy oranındaki dosyalar için yaklaşık değerdir.

| Kayıt<br>modu | Piksel sayısı<br>(Pixel Count) | Sıkıştırma          | Dosya<br>biçimi | Dosya<br>büyüklüğü<br>(MB) | Kaydedilebilir<br>fotoğraf sayısı⁺¹ |
|---------------|--------------------------------|---------------------|-----------------|----------------------------|-------------------------------------|
| RAW<br>(HAM)  |                                | Kayıpsız sıkıştırma | ORF             | Yakl. 17                   | 41                                  |
| <b>L</b> SF   | 1000 0150                      | 1/2,7               |                 | Yakl. 11                   | 79                                  |
| <b>D</b> F    | 4608×3456                      | 1/4                 | 1               | Yakl. 7,5                  | 114                                 |
| LN            |                                | 1/8                 | ]               | Yakl. 3,5                  | 248                                 |
| B             |                                | 1/12                |                 | Yakl. 2,4                  | 369                                 |
| MSF           |                                | 1/2,7               | 1               | Yakl. 5,6                  | 155                                 |
| MF            | 2200-02400                     | 1/4                 | ]               | Yakl. 3,4                  | 257                                 |
| MN            | 3200*2400                      | 1/8                 |                 | Yakl. 1,7                  | 508                                 |
| MB            |                                | 1/12                | ]               | Yakl. 1,2                  | 753                                 |
| MSF           |                                | 1/2,7               |                 | Yakl. 3,2                  | 271                                 |
| MF            | 2560×1020                      | 1/4                 |                 | Yakl. 2,2                  | 398                                 |
| MN            | 2000×1920                      | 1/8                 | ]               | Yakl. 1,1                  | 782                                 |
| MB            |                                | 1/12                |                 | Yakl. 0,8                  | 1.151                               |
| MSF           |                                | 1/2,7               |                 | Yakl. 1,8                  | 476                                 |
| MF            | 1020×1440                      | 1/4                 |                 | Yakl. 1,3                  | 701                                 |
| MN            | 1920×1440                      | 1/8                 |                 | Yakl. 0,7                  | 1.356                               |
| MB            |                                | 1/12                |                 | Yakl. 0,5                  | 1.968                               |
| MSF           |                                | 1/2,7               | JPEG            | Yakl. 1,3                  | 678                                 |
| MF            | 1600×1200                      | 1/4                 |                 | Yakl. 0,9                  | 984                                 |
| MN            | 1000×1200                      | 1/8                 |                 | Yakl. 0,5                  | 1.906                               |
| MB            |                                | 1/12                |                 | Yakl. 0,4                  | 2.653                               |
| SSF           |                                | 1/2,7               |                 | Yakl. 0,9                  | 1.034                               |
| SF            | 1290×060                       | 1/4                 |                 | Yakl. 0,6                  | 1.488                               |
| SN            | 1200×900                       | 1/8                 |                 | Yakl. 0,4                  | 2.773                               |
| SB            |                                | 1/12                |                 | Yakl. 0,3                  | 3.813                               |
| SSF           |                                | 1/2,7               |                 | Yakl. 0,6                  | 1.564                               |
| SF            | 1004700                        | 1/4                 |                 | Yakl. 0,4                  | 2.260                               |
| SN            | 1024×768                       | 1/8                 |                 | Yakl. 0,3                  | 4.068                               |
| SB            |                                | 1/12                |                 | Yakl. 0,2                  | 5.547                               |
| SSF           |                                | 1/2,7               | ]               | Yakl. 0,3                  | 3.589                               |
| SF            | 640×490                        | 1/4                 |                 | Yakl. 0,2                  | 5.085                               |
| SN            | 04U×48U                        | 1/8                 |                 | Yakl. 0,2                  | 7.627                               |
| SB            |                                | 1/12                |                 | Yakl. 0,1                  | 10.170                              |

\*1 Bir 1GB SD kartın kullanıldığını varsayar.

### 🕐 Dikkat

- Kalan sabit fotoğraf sayısı, nesneye veya baskı için fotoğraf ayrılıp ayrılmadığı gibi faktörlere bağlı olarak değişiklik gösterebilir. Belirli durumlarda, monitörde görüntülenen kalan fotoğraf sayısı, fotoğrafları çekseniz veya silseniz bile değişmez.
- · Gerçek dosya boyutu nesneye bağlı olarak değişir.
- Monitörde görüntülenen depolanabilir sabit fotoğrafların maksimum sayısı 9999'dur.
- Kullanılabilir film kaydetme süreleri için Olympus web sitesine bakın.

# Menü dizini

\*1: [Myset] öğesine eklenebilir.

\*2: [Reset] öğesi için [Full] seçeneğini seçilerek varsayılan ayara geri dönülebilir.

\*3: [Reset] öğesi için [Basic] seçeneğini seçilerek varsayılan ayara geri dönülebilir.

### Cekim Menüsü

| Sekme          | Fonk                   | siyon        |            | Varsayılan   | *1       | *2 | *3 | ß       |
|----------------|------------------------|--------------|------------|--------------|----------|----|----|---------|
| D <sub>1</sub> | Card Setup             |              |            | —            |          |    |    | 70, 103 |
|                | Reset/Myset            |              |            | —            |          | >  |    | 42      |
|                | Picture Mode           |              |            | 3<br>Natural | ~        | ~  | ~  | 52      |
|                | 4                      | Still Pictur | re         | 0N           |          |    |    | 54      |
|                | <b>•</b>               | Film         |            | MOV FullHD&  | <b>`</b> | ~  | ľ  | 54      |
|                | Image Aspect           | 4            |            | 4:3          | >        | >  | *  | 55      |
|                | Digital Tele-converter |              |            | Off          | ~        | >  | ~  | 64      |
| •              |                        |              |            |              | ~        | >  | ~  | 56      |
|                | Image Stabilizer       |              |            | BO           | ~        | >  | ~  | 49      |
|                |                        | AE BKT       |            | Off          | -        |    |    | 63      |
|                |                        | WB ВКТ       | A–B<br>G–M | Off          |          |    |    | 63      |
|                | Bracketing             | FL BKT       | ·          | Off          | <b> </b> | ~  | 1  | 63      |
|                |                        | ISO BKT      |            | Off          | 1        |    |    | 64      |
|                |                        | ART BKT      |            | Off          |          |    |    | 64      |
|                |                        | Çerçeve      |            | Off          |          |    |    |         |
|                | Multiple Exposure      | Auto Gain    | 1          | Off          |          | ~  | ~  | 62      |
|                |                        | Overlay      |            | Off          |          |    |    |         |
|                | <u>\$7</u>             |              |            | ±0,0         | ~        | ~  | ~  | 66      |
|                | FRC Mode               |              |            | Off          | ~        | ~  | ~  | 97      |

### Oynatma Menüsü

| Sekme |               | Fonksiyor     | า             | Varsayılan | *1 | *2 | *3 | RF . |
|-------|---------------|---------------|---------------|------------|----|----|----|------|
|       |               | Start         |               | _          |    |    |    |      |
|       |               | BGM           |               | Melancholy |    | ~  | ~  |      |
|       |               | Effect        |               | Fade       |    | ~  | ~  | 71   |
|       | Slide         |               | All           |            | ~  | ~  |    |      |
|       | Slayt Aralığı |               | 3 sec         |            | ~  |    |    |      |
|       |               | Video Aralığı |               | Short      |    | ~  |    |      |
|       | fi            |               |               | On         |    | ~  | ~  | 70   |
|       |               |               | RAW Data Edit | _          |    |    |    | 72   |
|       | Edit          | Sel. Image    | JPEG Edit     | —          |    |    |    | 72   |
|       | Eait          |               | Ų             | —          |    |    |    | 73   |
|       |               | Image Overlay |               | _          |    |    |    | 73   |
|       | L             |               |               | _          |    |    |    | 81   |
|       | Korumayı      | Sıfırla       |               | _          |    |    |    | 70   |

### Y Ayar Menüsü

| Sekme | Fonks                        | iyon              | Varsayılan          | *1 | *2 | *3 | R  |
|-------|------------------------------|-------------------|---------------------|----|----|----|----|
| ŕ     | 0                            |                   | —                   |    |    |    | 9  |
|       | €_≡*                         |                   | —                   |    |    |    | 85 |
|       |                              |                   | I ±0, ☆ ±0, Natural |    | ~  | ۲  | 85 |
|       | Rec View                     |                   | 0,5 san             | >  | ~  | ٢  | 85 |
|       |                              | 🌯 Menu Display    | Off                 |    |    |    |    |
|       | &/ <sup>©</sup> Menu Display | Menü<br>Görüntüsü | Off                 |    | ~  |    | 85 |
|       | Bellenim                     |                   | —                   |    |    |    | 85 |

\* Ayarlar, fotoğraf makinesinin satın alındığı bölgeye göre değişir.

### 🌯 Özel Menü

| Sek | me | Fo             | onksiyon              | Vars                        | ayılan        | *1       | *2       | *3       | R  |
|-----|----|----------------|-----------------------|-----------------------------|---------------|----------|----------|----------|----|
| *,  | ₽Å | AF / MF        |                       |                             | -             |          |          |          |    |
|     |    |                | Still Picture         | S-AF                        |               |          |          |          |    |
|     |    | AF Wode        | Film                  | C-AF                        |               | · ·      | ~        | ~        |    |
|     |    | Full-time AF   |                       | Off                         |               | ~        | ~        | ~        |    |
|     |    |                |                       | S-AF                        | mod1          |          |          |          |    |
|     |    | AEL / AFL      |                       | C-AF                        | mod2          | ~        | <b>~</b> | ~        |    |
|     |    | Reset Lens     |                       |                             | Iniou i       |          |          |          | 00 |
|     |    | BULB/TIME      | Odaklama              | On                          |               |          | , v      | <i>,</i> | 86 |
|     |    | Focus Ring     | oddindinid            | C                           |               | ~        | ,        | ~        |    |
|     |    | MF Assist      |                       | Off                         |               | ~        | ~        |          |    |
|     |    | [] Set Ho      | me                    |                             |               |          | ~        | ~        |    |
|     |    | AF Illuminat   | t.                    | On                          |               | ~        | ~        | ~        |    |
|     |    | G Face Pri     | ority                 | ୍ୱ                          |               | ~        | ~        |          |    |
|     | ₽B | Düğme/kad      | ran                   |                             |               |          |          |          |    |
|     |    | -              | Fn1 Function          | AEL / AFL                   |               |          |          |          |    |
|     |    |                | Fn2 Function          | Çoklu İşlev (V<br>Kontrolü) | urgu ve Gölge |          |          |          |    |
|     |    |                | Function              | REC                         |               | ]        |          |          |    |
|     |    | Button         | ▷ Function            | 4                           |               |          |          |          |    |
|     |    | Function       | ✓ Function            | □/心                         |               | <b>`</b> | <b>~</b> | ~        | 86 |
|     |    |                | 대한 Function           | []                          |               | 1        |          |          |    |
|     |    |                | <b>B</b> Fn1 Function | AEL / AFL                   |               | 1        |          |          |    |
|     |    |                | B-Fn2 Function        | []                          |               | 1        |          |          |    |
|     |    |                | L-Fn Eunction         | AF Stop                     |               | 1        |          |          |    |
|     |    |                | P                     | Ps. 🗹                       |               |          |          |          |    |
|     |    |                | A                     | FNo., 🗹                     |               | 1        |          |          |    |
|     |    | Dial           | S                     | Deklanşör, 🔀                |               | 1        |          |          |    |
|     |    | Function       | М                     | Deklanşör, FN               | lo.           | 1~       | ľ 🖌      |          | 87 |
|     |    |                | Menü                  | \$, €                       |               | 1        |          |          |    |
|     |    |                | Þ                     | , Önceki                    | Sonraki       |          |          |          |    |
|     |    | Dial Direction | on                    | Kadran1                     |               | ~        | ~        |          |    |

| Sek | me | Fo                  | onksiyon      | Varsayılan                                                                                                    | *1 | *2  | *3         | R3 |
|-----|----|---------------------|---------------|----------------------------------------------------------------------------------------------------|----|-----|------------|----|
| ۰.  | 5¢ | Bırakma/            | 9             |                                                                                                    |    |     |            |    |
|     |    | RIs Priority        | S             | Off                                                                                                    | ~  | ~   | ~          |    |
|     |    | <b>RIs Priority</b> | С             | On                                                                                                    | ~  | ~   | <          |    |
|     |    | 🖵 L fps             |               | 3,5 fps                                                                                                    | ~  | ~   | <          | 07 |
|     |    | H fps               |               | 9 fps                                                                                                    | ~  | ~   | ~          | 87 |
|     |    | □ + IS Off          | F             | On                                                                                                    |    | ~   |            |    |
|     |    | Half Way R          | Is With IS    | Off                                                                                                    |    | ~   |            |    |
|     | ФD | Disp/=)))/PC        | ,             | 1                                                                                                    |    |     |            |    |
|     |    |                     | HDMI Out      | 1080i                                                                                                    |    | ~   |            |    |
|     |    | HDMI                | HDMI Control  | Off                                                                                                    |    | ~   |            |    |
|     |    | Video Çıkış         | 1*            | _                                                                                                    |    |     |            |    |
|     |    | _                   | IAUTO         | Live Guide                                                                                                    |    | ~   |            |    |
|     |    | Control             | P/A/S/M       | Live Control                                                                                                    |    | ~   |            |    |
|     |    | Settings            | ART           | Art Menu                                                                                                    |    | ~   |            | 87 |
|     |    |                     | SCN           | Sanne Menusu                                                                                                    |    | ~   |            |    |
|     |    | /Info               | ▶ Info        | Image Only, Overall                                                                                                    | ~  | ~   | ~          |    |
|     |    | Settings            | LV-Info       | Image Only, Image Only, Image | ~  | ~   |            |    |
|     |    |                     | Settings      | <b>125</b> , Calendar                                                                                                    | ~  | ~   |            |    |
|     |    | Displayed C         | Grid          | Off                                                                                                    | ~  | ~   |            |    |
|     |    | Picture Moc         | le Settings   | On                                                                                                    | ~  | ~   |            |    |
|     |    | Histogram           | Highlight     | 255                                                                                                    |    | ~   |            |    |
|     |    | Mode Guide          |               | 0                                                                                                    |    |     |            |    |
|     |    |                     |               | Off                                                                                                    |    | ¥   |            |    |
|     |    | Art I V Mode        | 2             | mod1                                                                                                    | Ť  | Ĵ   | - V        |    |
|     |    | LV Close U          | o Mode        | mod 1                                                                                                    |    | ~   |            |    |
|     |    | Info Off            |               | 10 san                                                                                                    | ~  | ~   | ~          | 88 |
|     |    | Arka isiklan        | dırmalı LCD   | 8 san                                                                                                    | ~  | ~   | ~          |    |
|     |    | Sleep               |               | 1 min                                                                                                    | ~  | ~   | ~          |    |
|     |    | Auto Power          | Off           | 4h                                                                                                    |    | -   |            |    |
|     |    |                     | 0             | On                                                                                                    |    |     |            |    |
|     |    | LISB Mode           |               | Auto                                                                                                    | •  | •   |            |    |
|     | Q  |                     | <b>`</b>      | Auto                                                                                                    |    | v   | <b>.</b>   |    |
|     |    | EV/Sten             | )             | 1/3EV                                                                                                    |    |     |            |    |
|     |    | Ölcme               |               |                                                                                                    | •  | •   | - <b>•</b> |    |
|     |    | AFI Meterir         | 20            | Auto                                                                                                    |    | , v | ¥          |    |
|     |    | ISO                 | 19            | Auto                                                                                                    | -  | Ĵ   | -          | 88 |
|     |    | ISO Step            |               | 1/3EV                                                                                                    | ~  | ~   | ~          |    |
|     |    | ISO-Auto S          | et            | High Limit: 1.600<br>Default: 200                                                                                                    | ~  | ~   |            |    |
|     |    | ISO-Auto            |               | P/A/S                                                                                                    | ~  | ~   | ~          |    |
|     |    | BULB/TIME           | Zamanlayıcısı | 8 min                                                                                                    | ~  | ~   | ~          |    |
|     |    | Canlı BULB          |               | Off                                                                                                    | ~  | ~   |            | 89 |
|     |    | Canlı TIME          |               | 0,5 san                                                                                                    | ~  | ~   |            |    |
|     |    | Anti-Shock          | [•]           | Off                                                                                                    | ~  | ~   | ~          |    |

\* Ayarlar, fotoğraf makinesinin satın alındığı bölgeye göre değişir.

| Sek | me             | Fo               | nksiyon         | Varsa                   | ayılan         | *1       | *2       | *3 | RF |
|-----|----------------|------------------|-----------------|-------------------------|----------------|----------|----------|----|----|
| ₩,  | ₽F             | <b>\$</b> Custom |                 |                         |                |          |          |    |    |
|     |                | \$X-Svnc.        |                 | 1/250                   |                | ~        | ~        | ~  |    |
|     |                | Slow Limi        | t               | 1/60                    |                | ~        | ~        | <  | 89 |
|     |                | [2]+2            |                 | Off                     |                | ~        | ~        | ~  |    |
|     | ₽ <sub>G</sub> |                  | /B              | -                       |                |          |          |    |    |
|     |                | Noise Redu       | ct              | Auto                    |                | ~        |          |    |    |
|     |                | Noise Filter     |                 | Standart                |                |          |          |    |    |
|     |                | WB               |                 | Auto                    | A-0 G-0        |          |          |    | 89 |
|     |                | 110              | All Sot         | 7.010                   | 71.0, 0.0      |          |          | •  | 00 |
|     |                | All WB2          | All Deast       |                         |                | <b>•</b> | , v      |    |    |
|     |                | WB Koop \A       | All Reset       |                         |                |          | <b>~</b> |    |    |
|     |                | AUTO Keep VI     | arm Color       | UN<br>WB                |                | ~        | ~        | ~  |    |
|     |                | <b>≩</b> +WB     |                 | AŬTO                    |                | ~        | ~        | ~  |    |
|     |                | Color Space      | 2               | sRGB                    |                | ~        | ~        | ~  |    |
|     |                | Shading Comp.    |                 | Off                     |                | ~        | ~        | ~  | 90 |
|     |                | <b>≪</b> ₽• Set  |                 | -                       | _              | ~        | ~        | ~  |    |
|     |                | Pixel            | Middle          | 2560×1920               |                |          |          |    |    |
|     |                | Count            | Small           | 1280×960                |                | Ť        | Ť        | Ť  |    |
|     | ŤН             | Record/Eras      | se              |                         |                |          |          |    |    |
|     |                | Quick Erase      | <u>}</u>        | Off                     |                | ~        | ~        | >  | 90 |
|     |                | RAW+JPEC         | Erase           | RAW+JPEG                |                | ~        | ~        | ~  |    |
|     |                | Edit Eilonon     | 20              | Off                     |                |          | <b>•</b> |    |    |
|     |                | Priority Set     |                 | Havır                   |                |          | , v      | -  |    |
|     |                | dpi Setting      |                 | 350dpi                  |                |          | ,        | -  | 91 |
|     |                |                  | Copyright Info. | Off                     |                |          | ~        |    | •  |
|     |                | Copyright        | Artist Name     | -                       | _              |          |          |    |    |
|     |                | Settings         | Copyright Name  |                         | _              |          |          |    |    |
|     | ۴I             | Film             |                 | -                       |                |          |          |    |    |
|     |                | Mode             |                 | Р                       |                |          | ~        | ~  |    |
|     |                | Movie+Still      |                 | Off                     |                | ~        | ~        | ~  |    |
|     |                | Movie 🖳          |                 | On                      |                | ~        | ~        | ~  | 92 |
|     |                | Video Efekti     |                 | On                      |                |          | ~        |    |    |
|     |                | Ruzgar Gur       | ultusu Azaltma  | Off                     |                |          | ~        |    |    |
|     | 0.             | Ruilt In EVE     | seviyesi        | Standard                |                |          | ~        |    |    |
|     | J              | Yerlesik FV      | F Stili         | Stil 1                  |                | ~        | ~        |    |    |
|     |                | Info Sett        | tings           | Image Only Jul          | li Level Gaure | •        | Ĵ        |    |    |
|     |                |                  | angs<br>ad Grid |                         | , Level Oddge  |          |          |    |    |
|     |                | EVF Auto S       | witch           | On                      |                | •        | · ·      | -  | 92 |
|     |                | Kare Hizi        |                 | Normal                  |                | ~        | <b>•</b> | ~  |    |
|     |                | EVF Ayarlama     |                 | J <sup>≞</sup> ±0. ☆ ±0 |                |          | ~        |    |    |
|     | ₹ĸ             |                  |                 |                         |                |          |          |    |    |
|     |                | Piksel Esler     | ne              | _                       | _              |          |          |    |    |
|     |                | 3.01             |                 |                         |                |          |          |    |    |
|     |                | Pozlama          | <u> </u>        | +0                      |                |          |          |    | 92 |
|     |                | Değiştirme       | •               | 1                       |                |          |          |    | 02 |
|     |                | Uvari [          | Düzevi          | ±0                      |                |          | ~        |    |    |

| Sekme |  | Fonksiyon                 | Varsayılan  | *1 | *2 | *3 | RF |
|-------|--|---------------------------|-------------|----|----|----|----|
| ₩,    |  | Pil Önceliği              | PBH Battery | >  | ~  |    | 92 |
|       |  | Level Adjust              | —           |    | ~  |    | 52 |
|       |  | Dokunmatik Ekran Ayarları | On          | ~  | ~  |    | 02 |
|       |  | Eye-Fi                    | On          |    | ~  |    | 93 |

### 🖙 Aksesuar Bağlantı Noktası

| Sek | me         | Fo                    | nksiyon      | Varsayılan        | *1 | *2 | *3 | RF     |
|-----|------------|-----------------------|--------------|-------------------|----|----|----|--------|
| Ģ   | <b>7</b> A | OLYMPUS               | PENPAL Share |                   |    |    |    |        |
|     |            | Lütfen Bekl           | eyin         | —                 |    |    |    | 76, 95 |
|     |            | Adree                 | Address List | —                 |    |    |    |        |
|     |            | Doftori               | Search Timer | 30 sec            |    | ~  |    |        |
|     |            | Deiten                | New Pairing  | —                 |    |    |    | 95     |
|     |            | My OLYMPUS PENPAL     |              | —                 |    |    |    |        |
|     |            | Resim Gönderme Boyutu |              | Size 1: Small     |    | >  |    |        |
|     | B          | OLYMPUS               | PENPAL Album |                   |    |    |    |        |
|     |            | Hepsini Kop           | oyala        | _                 |    |    |    |        |
|     |            | Korumayı S            | Sıfırla      | _                 |    |    |    |        |
|     |            | Album Men             | n. Kullanım  | _                 |    |    |    | 95     |
|     |            | Album Mem. Kurulum    |              | _                 |    |    |    |        |
|     |            | Fotoğraf Kopya Boyutu |              | Size 2: Medium    |    | ~  |    |        |
|     | Ŝ,         | Electronic V          | /iewfinder   |                   |    |    |    |        |
|     |            | EVF Ayarla            | ma           | <b>∄</b> ±0, ☆ ±0 |    | ~  | ~  | 95     |

# Özellikler

# Fotoğraf makinesi

| Ürün tipi                |                                                                        |
|--------------------------|------------------------------------------------------------------------|
| Ürün tipi                | Değiştirilebilir objektif sistemli dijital fotoğraf makinesi           |
| Lens                     | M.Zuiko Digital, Micro Four Thirds Sistemi Objektif                    |
| Objektif yuvası          | Micro Four Thirds yuvası                                               |
| Bir 35mm filmli fotoğraf | Objektifin odak uzunluğunun yaklaşık iki katı                          |
| makinesindeki eşdeğer    |                                                                        |
| odak uzunluğu            |                                                                        |
| Fotoğraf alma cihazı     |                                                                        |
| Ürün tipi                | 4/3" Live MOS sensörü                                                  |
| Toplam piksel sayısı     | Yakl. 17.200.000 piksel                                                |
| Efektif piksel sayısı    | Yakl. 16.050.000 piksel                                                |
| Ekran boyutu             | 17,3 mm (H) × 13,0 mm (V)                                              |
| En-boy oranı             | 1,33 (4:3)                                                             |
| Vizör                    |                                                                        |
| Tipi                     | Göz sensörlü elektronik vizör                                          |
| Toplam piksel sayısı     | 1.440.000 piksel                                                       |
| Büyütme                  | 100%                                                                   |
| Göz noktası              | Yakl. 18 mm (-1 m <sup>-1</sup> )                                      |
| Monitör                  |                                                                        |
| Ürün tipi                | 3,0" organik elektrikli ışıklı ekran, değişken açılı, dokunmatik ekran |
| Toplam piksel sayısı     | Yaklaşık 610.000 nokta (en-boy oranı 3:2)                              |

| Deklanşör                  |                                                                                                    |
|----------------------------|----------------------------------------------------------------------------------------------------|
| Ürün tipi                  | Bilgisayarlı odak-düzlemi perdesi                                                                                                    |
| Deklanşör                  | 1/4000-60 san., bulb çekimi, time çekimi                                                                                                    |
| Otomatik odaklama          |                                                                                                    |
| Ürün tipi                  | Imager kontrast algılama sistemi                                                                                                    |
| Odaklama noktaları         | 35 nokta                                                                                                    |
| Odaklama                   | Otomatik, Opsiyonel                                                                                                    |
| noktasının seçimi          |                                                                                                    |
| Pozlama denetimi           |                                                                                                    |
| Ölçüm sistemi              | TTL ölçüm sistemi (Imager ölçümü)                                                                                                    |
|                            | Dijital ESP ölçümü/Merkez ağırlıklı ortalama ölçüm/Nokta ölçümü                                                                                                    |
| Olçüm aralığı              | EV–0-20 (Dijital ESP ölçümü/Merkez ağırlıklı ortalama ölçüm/Nokta ölçümü)                                                                                                    |
| Çekim modları              | #AUTO: iAUTO/P: Program AE (Program kaydırma yapılabilir)/         A: Apertür öncelikli AE/S: Enstantane öncelikli AE/M: Manüel/ART:         Görsel Filtre/SCN: Sahne/P: Film |
| ISO duyarlılığı            | 200-12.800 (1/3, 1 EV adım)                                                                                                    |
| Pozlama telafisi           | ±3 EV (1/3, 1/2, 1 EV adım)                                                                                                    |
| Beyaz dengesi              |                                                                                                    |
| Mod ayarı                  | Otomatik/Önceden ayarlı WB (7 ayar)/Kişiselleştirilmiş beyaz dengesi/<br>Tek dokunuşla beyaz dengesi                                                                          |
| Kayıt                      |                                                                                                    |
| Bellek                     | SD/SDHC/SDXC/Eye-Fi kart (UHS-I desteklenir)                                                                                                    |
| Kayıt sistemi              | Dijital kayıt, JPEG (fotoğraf makinesi Dosya sistemi için Tasarım kuralıyla                                                                                                   |
| Uygulanan standartlar      | Exif 2.2, Digital Print Order Format (DPOF), PRINT Image Matching III,                                                                                                    |
| Sesli sabit fotoğraflar    | Wave formati                                                                                                    |
| Film                       | MPEG-4 AVC/H.264/Motion JPEG                                                                                                    |
| Ses                        | PCM 48kHz                                                                                                    |
| Ovnatma                    |                                                                                                    |
| Ekran formatı              | Tek kare oynatma/Yakın plan oynatma/İndeks görüntüleme/Takvim<br>gösterimi                                                                                                    |
| Sürücü                     |                                                                                                    |
| Sürücü modu                | Tek kare çekimi/ardışık çekim/zamanlayıcılı çekim                                                                                                    |
| Ardışık çekim              | 9 fps've kadar (                                                                                                    |
| Zamanlavici                | Calisma süresi: 12 san., 2 san.                                                                                                    |
| Flas                       | 3 3                                                                                                    |
| Kilavuz savisi             | 10 (ISO200)                                                                                                    |
| Flas kontrol modu          | TTL-AUTO (TTL flas-öncesi modu )/MANUAL                                                                                                    |
| Senkronizasvon             | 1/250 s veva daha düsük                                                                                                    |
| enstantanesi               |                                                                                                    |
| Harici bağlantı            | ·                                                                                                    |
| Coklu konektör (USB konekt | örü. AV konektörü)/HDMI mikro konektörü (Tip D)/Aksesuar bağlantı noktası                                                                                                    |
| Güç kaynağı                |                                                                                                    |
| Pil                        | Li-iyon Pil ×1                                                                                                    |
| Boyutlar / ağırlık         |                                                                                                    |
| Boyutlar                   | 121,0 mm(G) × 89,6 mm(Y) × 41,9 mm(D)                                                                                                    |
| Ağırlık                    | Yaki 425 g (nil ve hellek kartı dahil)                                                                                                    |
| Islotim ortami             |                                                                                                    |
| Sicaklik                   | $0^{\circ}$ C 40 °C (kullanum)/=20 °C 60 °C (saklama)                                                                                                    |
| Nem                        | $30\%_{9}$ (kullanim)/%10_%00 (saklama)                                                                                                    |
| Cu protomogino korsi dai   |                                                                                                    |
| Su siçramasına karşı day   |                                                                                                    |
| пр                         | koşullarında)                                                                                                    |

### Flaş

#### ■ FL-LM2

| Kılavuz sayısı   | 10 (ISO200)                                                        |
|------------------|--------------------------------------------------------------------|
| Aydınlatma açısı | Bir 14 mm (35 mm formatında 28 mm) objektifin bakış açısını kapsar |
| Boyutlar         | Yaklaşık 44,3 mm (G) × 33,5 mm (Y) × 52,5 mm (D)                   |
| Ağırlık          | Yakl. 31 g                                                         |

### Pil/şarj cihazı

#### Lityum iyon pil

| MODEL NO.                   | BLN-1                                              |
|-----------------------------|----------------------------------------------------|
| Ürün tipi                   | Şarjlı Lityum iyon pil                             |
| Nominal gerilim             | DC7,6V                                             |
| Nominal kapasite            | 1.220 mAh                                          |
| Şarj olma ve boşalma sayısı | Yakl. 500 kere (kullanım koşullarına göre değişir) |
| Ortam sıcaklığı             | 0 °C ila 40 °C (şarj etme)                         |
| Boyutlar                    | Yakl. 36,0 mm(G) × 15,4 mm(Y) × 50,2 mm(D)         |
| Ağırlık                     | Yakl. 52 g                                         |

#### Lityum iyon pil şarj cihazı

| MODEL NO.                  | BCN-1                              |
|----------------------------|------------------------------------|
| Nominal giriş              | AC 100 V - 240 V (50/60 Hz)        |
| Nominal çıkış              | DC8,7V/600mA                       |
| Şarj olma süresi           | Yaklaşık 4 saat (oda sıcaklığında) |
| Ortam sıcaklığı            | 0 °C – 40 °C (kullanım)/           |
|                            | –20 °C – 60 °C (saklama)           |
| Boyutlar                   | Yakl. 67 mm(G)×26 mm(Y)×95,5 mm(D) |
| Ağırlık (AC kablosu hariç) | Yaklaşık 77 g                      |

 Ürünle verilen AC adaptörü yalnızca bu fotoğraf makinesiyle kullanım içindir. Diğer aygıtlarla kullanmayın. Bu cihazı diğer ürünler için tasarlanan AC kablolarıyla kullanmayın.

BELİRTİMLER HERHANGİ BİLDİRİM YA DA YÜKÜMLÜLÜK OLMAKSIZIN ÜRETİCİ TARAFINDAN DEĞİŞTİRİLEBİLİR. 11 Bilg

HDMI, HDMI logosu ve High-Definition Multimedia Interface, HDMI Licensing LLC şirketinin ticari markaları veya tescilli ticari markalarıdır.

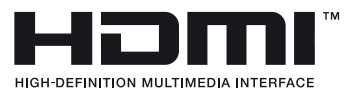

# **12** GÜVENLİK ÖNLEMLERİ

# GÜVENLİK ÖNLEMLERİ

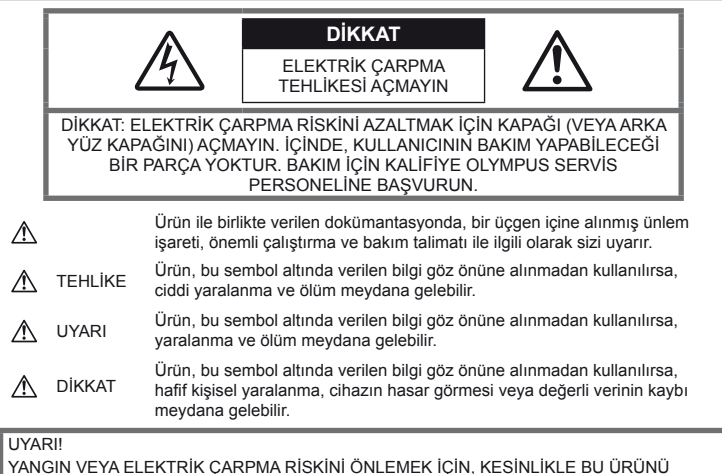

YANGIN VEYA ELEKTRİK ÇARPMA RİSKİNİ ÖNLEMEK İÇİN, KESİNLİKLE BU ÜRÜNÜ SÖKMEYİNİZ, SUYA MARUZ BIRAKMAYIN VEYA YÜKSEK RUTUBETLİ ORTAMDA ÇALIŞTIRMAYIN.

# Genel Önlemler

Talimatın Tümünü Okuyun – Ürünü kullanmadan önce, kullanım talimatının tümünü okuyun. Tüm kılavuzları ve belgeleri gelecekte başvurmak için saklayın.

Temizleme – Bu ürünü temizlemeden önce daima fişini prizden çekin. Temizlik için yalnızca nemli bir bez kullanın. Bu ürünü temizlemek için, asla sıvı veya püskürtmeli temizlik maddesi veya organik çözücü madde kullanmayın.

**Ek parçalar** – Güvenliğiniz açısından ve ürünün hasar görmesini önlemek için, yalnızca Olympus tarafından önerilen aksesuarları kullanın.

Su ve Rutubet – Kötü hava koşullarına dayanıklı tasarıma sahip ürünlerle ilgili önlemler için, kötü hava koşulları ile ilgili koruma bölümlerini okuyun.

Yerleştirme – Ürünün hasar görmesini önlemek için, ürünü sabit bir tripod, sehpa veya destek üzerine güvenli bir şekilde monte edin.

Güç Kaynağı – Bu ürünü yalnızca ürün etiketi üzerinde belirtilen güç kaynağına takın.

Yabancı Nesneler – Kişisel yaralanmayı önlemek için, ürün içerisine asla metal bir nesne sokmayın. Isı – Bu ürünü asla radyatör, ısıtıcı, soba veya stereo amplifikatörleri dahil herhangi bir tip ısı üreten cihazın yanında kullanmayın veya saklamayın.

### Ürün kullanma önlemleri

### \land UYARI

- Fotoğraf makinesini yanıcı veya patlayıcı gazların yakınında kullanmayın.
- Flaşı ve LED'i insanlara (bebekler, küçük çocuklar vs.) yakın mesafede kullanmayın.
   Resmini çektiğiniz kişilerin yüzünden yaklaşık 1 m uzaklıkta olmanız gerekir.
   Flaş, fotoğrafını çektiğiniz kişilerin gözlerine çok yakından patlatılırsa, kısa süreli görme kaybına neden olabilir.
- Küçük çocukları ve bebekleri fotoğraf makinesinden uzak tutun.

Ciddi yaralanmalara neden olabilecek aşağıdaki tehlikeli durumları önlemek için, fotoğraf makinesini daima küçük çocukların veya bebeklerin erişemeyeceği yerlerde kullanın ve saklayın:

- Fotoğraf makinesinin kayışına dolanmak sonucu boğulma tehlikesi var.
- Kazayla pil, kart veya diğer küçük parçaların yutulması tehlikesi var.

- Kazayla flaşın kendi gözlerine veya başka bir çocuğun gözlerine patlaması tehlikesi var.
- Kazayla fotoğraf makinesinin hareketli parçaları tarafından yaralanma tehlikesi var.
- Fotoğraf makinesi ile güneşe veya güçlü ışığa bakmayın.
- Fotoğraf makinesini tozlu veya nemli yerlerde kullanmayın veya saklamayın.
- · Flaş patlarken flaşı elle kapatmayın.

### \land DİKKAT

 Fotoğraf makinesi çevresinde olağandışı bir koku, ses veya duman görürseniz derhal fotoğraf makinesini kullanmayı bırakın.

Kesinlikle pilleri çıplak elle çıkarmayın; bir yangına ya da ellerinin yanmasına neden olabilir.

- Fotoğraf makinesini kesinlikle ıslak elle tutmayın veya çalıştırmayın.
- Fotoğraf makinesini çok yüksek sıcaklık oluşabilecek yerlerde bırakmayın.

Bu tür yerlerde fotoğraf makinesini bırakmak parçaların bozulmasına ve bazı durumlarda fotoğraf makinesinin alev almasına neden olabilir. Şarj cihazını kullanırken üzerine hiçbir şey örtmevin (örneğin, battaniye). Bu durum

aşırı ısınmaya ve yangına neden olabilir.
Düşük dereceli yanıkları önlemek için, fotoğraf makinesini dikkatle kullanın.

Fotoğraf makinesi metal parçalar içerdiğinden, aşırı ısınma, düşük dereceli yanıklara neden olabilir. Aşağıdakilere noktalara dikkat edin:

- Uzun süre kullanıldığında fotoğraf makinesi ısınacaktır. Fotoğraf makinesini bu durumda tutmaya devam ederseniz, düşük dereceli yanığa neden olabilir.
- Çok soğuk olan yerlerde fotoğraf makinesi gövdesinin sıcaklığı, çevre sıcaklığından daha düşük olabilir. Mümkünse soğuk yerlerde fotoğraf makinesini tutarken eldiven takın.
- Kayışa dikkat edin.

Fotoğraf makinesini taşırken kayışa dikkat edin. Kolaylıkla nesnelere takılabilir ve ciddi hasarlara neden olabilir.

## Pil Kullanma Önlemleri

Pillerin akmasını, aşırı ısınmasını, yanmasını, patlamasını veya elektrik çarpması veya yanmalara neden olmasını önlemek için, bu önemli ilkeleri takip edin.

## \land TEHLİKE

 Fotoğraf makinesi, spesifikasyonu Olympus tarafından belirlenen bir lityum iyon pili kullanır. Pili belirtilen şarj cihazı ile şarj edin. Herhangi başka bir şarj cihazı kullanmayın.

- · Pilleri kesinlikle ısıtmayın veya yakmayın.
- Pilleri taşırken veya saklarken mücevher, iğne, raptiye vs. gibi metal nesnelerle temas etmelerini engellemek için gerekli önlemleri alın.
- Pilleri asla doğrudan güneş ışığına maruz bırakmayın; sıcak bir araçta veya bir ısı kaynağının yakınındaki yüksek sıcaklıklı yerlerde saklamayın.
- Pillerin akmasını veya terminallerinin hasar görmesini engellemek için, pillerin kullanımı ile ilgili tüm talimatı dikkatle izleyin. Kesinlikle pilleri sökmeye veya lehimleme vs. gibi herhangi bir şekilde değiştirmeye çalışmayın.
- Pil sıvısı gözlerine kaçarsa, gözlerini derhal temiz, soğuk su ile yıkayın ve hemen tıbbi yardıma başvurun.
- Pilleri daima küçük çocukların erişemeyeceği yerlerde saklayın. Çocuk kazayla pili yutarsa, derhal tıbbi yardıma başvurun.
- Şarj cihazından duman, koku, ısı veya anormal ses çıktığını fark ederseniz, derhal kullanmayı bırakın ve şarj cihazınızı güç kaynağından ayırın, ardından bir yetkili distribütör veya servis merkeziyle temasa geçin.

### \land UYARI

- Pilleri daima kuru tutun.
- Pillerin akmasını, aşırı ısınmasını, yangına veya patlamaya neden olmalarını önlemek için, yalnızca bu ürün ile kullanılması tavsiye edilen pilleri kullanın.
- Pilleri, kullanma kılavuzunda açıklandığı şekilde dikkatlice yerleştirin.
- Yeniden şarj edilebilir piller, belirtilen sürede şarj olmazlarsa, şarj etmeyi durdurun ve bu pilleri kullanmayın.
- Bir pil çatlak veya kırık ise kullanmayın.
- Bir pil kullanım sırasında akarsa, rengi solarsa veya deforme olursa veya başka herhangi bir şekilde anormal duruma gelirse, fotoğraf makinesini kullanmayı durdurun.
- Bir pil elbiseniz veya cildin üzerine sıvı akıtırsa, derhal elbisenizi çıkarın ve etkilenen bölgeyi temiz, soğuk, akan su ile temizleyin. Sıvı cildini yakarsa, derhal tıbbi yardıma başvurun.
- Pilleri kesinlikle güçlü darbelere veya sürekli titreşime maruz bırakmayın.

# \land DİKKAT

- Şarj etmeden önce daima pilde kaçak, renklenme, eğrilme ya da benzer bozukluklar olup olmadığını kontrol edin.
- Pil uzun süreyle kullanıldığında aşırı ısınabilir. Küçük yanıklardan kaçınmak için, fotoğraf makinesini kullandıktan hemen sonra pilleri çıkarmayın.
- Fotoğraf makinesini uzun süreliğine saklamadan önce daima pillerini çıkarın.

- Bu fotoğraf makinesi, spesifikasyonu Olympus tarafından belirlenen bir lityum iyon pili kullanır. Herhangi başka bir pil türü kullanmayın. Güvenli ve uygun kullanım için, pili kullanmadan önce pilin kullanım talimatını dikkatle okuyun.
- Pilin terminali ıslanır ya da yağlanırsa, fotoğraf makinesi ile temasında bozukluk ortaya çıkabilir. Kullanmadan önce pili kuru bir bezle iyice kurulayın.
- Pili ilk kez kullanımdan önce veya uzun süredir kullanılmıyorlarsa daima şarj edin.
- Düşük ısılarda fotoğraf makinesini pil ile çalıştırırken, fotoğraf makinesi ve yedek pili mümkün olduğunca sıcak tutmaya çalışın.
   Düşük sıcaklıklarda tükenen bir pil, oda sıcaklığına ısındığından yeniden şarjlı olabilir.
- Çekebileceğiniz fotoğraf sayısı, çekim koşulları veya pile göre değişebilir.
- Uzun bir yolculuğa çıkmadan önce, özellikle de yurtdışına seyahate çıkmadan önce, yanınıza yedek piller alınız. Tavsiye edilen pili seyahat esnasında bulmak zor olabilir.
- Fotoğraf makinesi uzun bir süre kullanıldığında, serin bir yerde saklayın.
- Gezegenimizin kaynaklarını korumak için lütfen pilleri geri dönüşüme kazandırın. Kullanılamaz durumdaki pilleri bertaraf ederken daima kutuplarını kapatmayı ve yerel kanun ve yönetmeliklere uymaya dikkat edin.

### Kullanım Ortamı için Uyarı

- Bu fotoğraf makinesinde kullanılan yüksek teknolojiden dolayı, fotoğraf makinesini ister kullanımda ister saklarken aşağıda listelenen yerlerde bırakmayın:
  - Sıcaklık ve/veya nem oranının yüksek olduğu veya ani değişiklikler gösterdiği yerlerde. Doğrudan güneş ışığı, plajlar, kilitli arabalar veya diğer ısı kaynakları (soba, radyatör vs) veya nemlendiricilerin yakınında.
  - · Kumlu veya tozlu ortamlarda.
  - Yanıcı maddelerin veya patlayıcıların yakınında.
  - Banyo gibi ıslak yerlerde veya yağmur altında. Su geçirmez şekilde tasarlanmış ürünleri kullanırken, kullanım kılavuzlarını okuyun.
  - · Çok titreşimli yerlerde.
- Fotoğraf makinesini asla düşürmeyin veya darbe ve titreşime maruz bırakmayın.
- Fotoğraf makinesi tripod üzerine monte edilmişse, fotoğraf makinesinin konumunu ayarlamak için tripodun başını kullanın. Fotoğraf makinesini bükmeye çalışmayın.
- Fotoğraf makinesini doğrudan güneşe çevrilmiş şekilde bırakmayın. Bu durum, objektif ve çekim perdesinin zedelenmesine, renk bozulmasına, görüntü yakalama aygıtı üzerinde lekelenmeye veya yanmaya neden olabilir.

- Vizöre doğrudan güneş ışığı gelmesine izin vermeyin. Bu uyarının dikkate alınmaması, görüntü yanıklarına neden olabilir.
- Fotoğraf makinesi ve değiştirilebilir objektifler üzerindeki elektrik bağlantılarına dokunmayın. Objektifi çıkardıktan sonra fotoğraf makinesi gövdesinin kapağını takmayı unutmayın.
- Fotoğraf makinesini uzun süreliğine saklamadan önce, pillerini çıkartın. Fotoğraf makinesinin içinde buğulanma veya lekelenmeyi önlemek için, fotoğraf makinesini serin ve kuru bir ortamda saklayın. Fotoğraf makinesinin saklanmasından sonra, normal çalıştığından emin olmak için, fotoğraf makinesini açın ve deklanşöre basarak test edin.
- Bir televizyon, mikrodalga firin, video oyunu, hoparlörler, büyük monitör, televizyon/radyo kulesi veya verici kulelerinin yakını gibi manyetik/ elektromanyetik alanlar, radyo dalgaları veya yüksek gerilime maruz kaldığında, fotoğraf makinesi doğru çalışmayabilir. Bu durumlarda, kullanmaya devam etmeden önce fotoğraf makinesini kapatıp açın.
- Fotoğraf makinesinin kılavuzunda belirtilen çalıştırma ortamı kısıtlamalarını daima göz önünde bulundurun.
- Fotoğraf makinesinin görüntü yakalama cihazına doğrudan dokunmayın veya bunu silmeyin.

### Monitör

Fotoğraf makinesinin arkasında bir organik elektrikli ışıklı ekran kullanılır.

- Aynı görüntünün uzun süre ekranda görüntülenmesi görüntünün ekrana yakılmasına sebep olabilir ve bu da parlaklığın azalmasına veya moniförün bazı alanlarında benekler oluşmasına yol açabilir. Bazı durumlarda bu etki kalıcı olabilir. Görüntü verileri etkilenmez.
- Seyrek de görülse monitörün kırılması durumunda, organik maddeyi ağzınıza almayın. Ellerinize, ayaklarınıza veya giysilerinize bulaşan herhangi bir madde derhal suyla yıkanmalıdır.
- Monitörün üst/alt kısmında bir ışık şeridi görüntülenebilir; fakat bu bir arıza değildir.
- Nesne, fotoğraf makinesinde diyagonal olarak izlendiğinde, kenarlar zikzaklı görüntülenebilir. Bu durum, bir aksaklık değildir; oynatma modunda daha az dikkat çekici olacaktır.
- Düşük ısıya maruz kalan yerlerde, monitörün açılması uzun sürebilir veya renkleri geçici olarak değişebilir.
   Fotoğraf makinesini aşırı soğuk yerlerde kullanırken, ara sıra sıcak bir yere koymak akıllıca olur. Düşük sıcaklıklardan dolayı, zayıf performans gösteren monitör, normal sıcaklıklarda normale dönecektir.
- Monitör yüksek teknolojiyle üretilmiştir. Bununla birlikte monitör üzerinde siyah veya parlak noktalar sabit olarak görüntülenebilir.

Özelliklerinden veya monitöre baktığınız açıdan dolayı, noktalar renk ve parlaklık bakımından aynı olmayabilir. Bu bir arıza değildir.

#### Lens

- · Suya batırmayın; üzerine su sıçratmayın.
- Objektifi düşürmeyin veya aşırı kuvvet uygulamayın.
- Objektifin hareketli bölümünü elinle tutmayın.
- Objektifin yüzeyine doğrudan dokunmayın.
- · Kontak noktalarına doğrudan dokunmayın.
- · Aşırı ısı değişikliklerine maruz bırakmayın.
- İşletme sıcaklığı aralığı –10 °C 40 °C'dir. Her zaman bu sıcaklık aralığında kullanın.

### Yasal ve Diğer Beyanlar

- Olympus, bu ürünün yasal olarak kullanılması sonucu zarar veya kara ilişkin hiçbir vaatte bulunmaz ve garanti vermez veya üçüncü kişilerin, bu ürünün uygunsuz kullanılmasından kaynaklanacak hiçbir talebini kabul etmez.
- Olympus bu ürünün yasal olarak kullanılması sonucu fotoğraf verilerinin silinmesine dayanan zararlara ya da karlara ilişkin hiçbir vaatte bulunmaz ve garanti vermez.

### Garanti Tekzibi

- · Olympus, bu yazılı materyalin veya yazılımın içeriği aracılığıyla ve içeriği ile ilgili olarak hiçbir doğrudan ya da dolaylı vaatte bulunmaz veya garanti vermez; hiç bir durumda ticari kullanılabilirlik ya da belirli bir amaç için kullanılabilirlik ya da bu yazılı belgelerin, yazılımın ya da cihazın kullanılmasından ya da kullanılamamasından kaynaklanan (kar kaybi, isin aksamasi ya da is bilgilerinin vitirilmesi dahil fakat bununla sınırlı olmamak kaydıyla) sorumluluk kabul etmez. Bazı ülkeler, dolaylı veya arızi zararlardan kaynaklanan sorumluluğun veya dolayı garanti vaadinin sınırlandırılmasına izin vermez. Bu nedenle yukarıdaki sınırlandırmalar sizin için geçerli olmayabilir.
- Olympus, bu kılavuzun tüm haklarını saklı tutar.

### Uyarı

İzinsiz fotoğraf çekme veya telif hakkı olan materyallerin kullanımı, telif hakları kanunu ihlal edebilir. Olympus, izinsiz fotoğraflama, telif hakkı sahiplerinin haklarını ihlal eden kullanım ya da diğer eylemler için hiçbir sorumluluk kabul etmez.

## Telif hakkı bildirimi

Tüm hakları saklıdır. Olympus'un yazılı izni olmadan, burada yazılı materyallerin veya bu yazılımın hiçbir bölümü, hiçbir biçimde, fotokopi ve herhangi tip bilgi saklama ve sorgulama sistemi dahil, hiçbir elektronik veya mekanik araçla çoğaltılamaz. Bu yazılı materyalde verilen bilgi veya yazılımla ilgili, burada bulunan bilgilerin kullanılmasından dolayı oluşabilecek hiç bir hasardan dolayı sorumluluk kabul edilmez. Olympus, önceden bilgi vermeksizin bu dokümanda yer alan bilgi ve özellikleri değiştirme hakkını saklı tutar.

### FCC Uyarısı

 Radyo ve Televizyon Elektromanyetik Girişimi Üretici tarafından açıkça onaylanmayan değişiklikler veya düzenlemeler, kullanıcının bu cihazı çalıştırma ruhsatını geçersiz kılabilir. Bu cihaz test edilmiş ve FCC Kuralları Bölüm 15'e göre B Sınıfı dijital cihaz sınırlamalarına uygun bulunmuştur. Bu sınırlamalar yerleşim alanlarındaki zararlı girişimlere karşı makul koruma sağlamak üzere tasarlanmıştır.

Bu cihaz, radyo frekansında enerji üretir, kullanır ve yayabilir; talimata uygun kurulmadığı ve kullanılmadığı takdirde radyo yayınlarına zararlı girişimlere yol açabilir. Bununla birlikte, belli bir yerde elektromanyetik girişime yol açmayacağının garantisi yoktur. Bu cihaz radyo veya televizyon yayınının alışına zarar veren elektromanyetik girişime yol açarsa - bu durum cihaz açılıp kapatılarak anlaşılabilir - kullanıcının aşağıdaki önlemlerin bir veya birkaçıyla karışmayı gidermeye çalışması tavsiye edilir:

- Alıcı antenini ayarlayın veya yerini değiştirin
- Fotoğraf makinesi ve alıcı arasındaki mesafeyi arttırın.
- Cihazı, alıcının bağlı olduğu devreden farklı bir devre üzerinde bulunan bir prize takın.
- Yardım için bayinize veya tecrübeli bir radyo/TV teknisyenine danışın.
   Fotoğraf makinesini USB destekli kişisel bilgisayara (PC) bağlamak için, yalnızca OLYMPUS tarafından sağlanan USB kablosu kullanılmalıdır.

Bu cihaz üzerinde yapılacak izinsiz herhangi bir değişiklik veya düzenleme, kullanıcının çalıştırma ruhsatını geçersiz kılar.

### Yalnızca belirtilmiş olan yeniden şarj edilebilir pil ve şarj cihazı kullanın

Bu fotoğraf makinesi ile yalnızca özgün Olympus belirtimli yeniden şarj edilebilir pil ve şarj cihazı kullanmanızı öneririz.

Özgün olmayan yeniden şarj edilebilir pil veya şarj cihazı kullanılması, sızıntı, ısınma, alevlenme nedeniyle yangına veya kişisel yaralanmalara veya pilin zarar görmesine neden olabilir. Olympus, özgün Olympus aksesuarı olmayan piller ve/veya şarj cihazlarının kullanımından dolayı ortaya çıkacak kaza veya hasarlar için herhangi bir sorumluluk kabul etmez.

### Kuzey ve Güney Amerika'daki müşteriler için

| ABD'deki müşteriler için                            |                                                                                                   |  |
|-----------------------------------------------------|---------------------------------------------------------------------------------------------------|--|
| Uyumluluk Beyanı                                    |                                                                                                   |  |
| Model Numarası                                      | : E-M5                                                                                            |  |
| Ticari Adı                                          | : OLYMPUS                                                                                         |  |
| Sorumlu Taraf                                       | : OLYMPUS IMAGING AMERICA INC.                                                                    |  |
| Adres                                               | : 3500 Corporate Parkway, P. O. Box 610, Center Valley, PA 18034-0610, ABD                        |  |
| Telefon Numarası                                    | : 484-896-5000                                                                                    |  |
| FCC standartlarıyla                                 | uyumlu olduğu testlerle sabittir                                                                  |  |
| EV YA DA OFÍS KU                                    | LLANIMI İÇİNDİR                                                                                   |  |
| Bu aygıt FCC kuralla                                | arının 15. bölümü ile uyumludur. Kullanımı aşağıdaki iki koşula bağlıdır:                         |  |
| (1) Aygıt zararlı ele                               | ktromanyetik giriş oluşturmamalıdır.                                                              |  |
| <li>(2) Aygıt, aldığı her<br/>dahi, kabul etme</li> | türlü elektromanyetik girişimi, arzu edilmeyecek şekilde çalışmasına neden olsa<br>ek zorundadır. |  |

#### Kanada'daki müşteriler için

Bu Sınıfı Class B dijital cihaz ICES-003 Kanada standardına uygundur.

#### OLYMPUS KÜRESEL SINIRLI GARANTİ -GÖRÜNTÜLEME ÜRÜNLERİ

Olympus, verilen Olympus® görüntüleme ürününün (veya ürünlerinin) ve ilgili Olympus® aksesuarlarının (bundan sonra her biri «Ürün» ve toplu halde «Ürünler» olarak anılacaktır) satın alındığı tarihten itibaren bir (1) yıl boyunca normal kullanım ve ortam koşullarında malzeme ve iscilik kusurlarına karsı garanti eder.

Herhangi bir Ürünün bir yıllık garanti süresi içerisinde kusurlu olduğu anlaşılırsa, müşteri kusurlu Ürünü mutlaka aşağıda belirtilen prosedürü takip ederek Olympus Servis Merkezlerinden birine iade etmelidir (bkz. «SERVİS İHTİYACINDA YAPILMASI GEREKENLER»).

Olympus, yürüteceği inceleme ve fabrikada yapılacak inceleme neticesinde (a) belirtilen kusurun normal ve doğru kullanım sonucu meydana geldiğinin ve (b) Ürünün bu sınırlı garanti kapsamına girdiğinin onaylanması şartıyla, inisiyatifi tamamen kendisine ait olmak üzere kusurlu Ürünü onaracak, değiştirecek veya ayarlayacaktır. Kusurlu Ürünlerin onarımı, değiştirilmesi veya ayarlanması bu garanti kapsamında Olympus'un tek yükümlülüğü ve müşterinin de tek talep hakkıdır. Ürünlerin bir Olympus Servis Merkezine gönderilmesi ve ilgili masraflar müşterinin sorumluluğundadır.

Olympus herhangi bir koruyucu bakım, kurulum, kaldırma veya bakım çalışması yürütmekle yükümlü değildir. Olympus (i) garanti veya diğer onarımlar için onarılmış, başka bir üründen sökülmüş ve/veya çalışır durumdaki kullanılmış parçaları (Olymyus kalite güvence standartlarını karşılayan) kullanma ve (ii) Ürünlere uygulama yükümlülüğü olmaksızın ürünlerinde dahili veya harici tasarım ve/veya özellik değişiklikleri yapma hakkını saklı tutar.

#### BU SINIRLI GARANTİ KAPSAMINA GİRMEYEN HUSUSLAR

Aşağıda sıralanan hususlar bu sınırlı garanti kapsamına girmez ve Olympus tarafından hiçbir şekilde doğrudan veya dolaylı veya herhangi bir mevzuat gereği garanti edilmez:

- (a) Olympus tarafından üretilmeyen ve/veya «OLYMPUS» marka etikleti taşımayan ürünler (Olympus tarafından dağıtılmasına rağmen, diğer üreticilere ait ürünlerin ve aksesuarların garanti kapsamı, bu ürünlerin ve aksesuarların üreticilerinin sorumluluğundadır ve hükümleri ve süresi bu üreticilerin garantilerinde belirtildiği şekildedir.),
- (b) Üçüncü taraflarca onarım için Olympus'un önceden yazılı izin alınmaksızın, Olympus yetkili servis personeli dışındaki taraflarca sökülen, onarılan, kurcalanan, değiştirilen veya üzerinde değişiklik yapılan Ürünler,

- (c) Ürünler üzerinde aşınma, yıpranma, hatalı kullanım, amaç dışı kullanım, ihmal, kum veya sıvı girmesi, darbe, yanlış saklama, programlı operatör ve bakım işlemlerinin uygulanmaması, pil sızıntısı, «OLYMPUS» markalı aksesuarların, sarf malzemelerin veya parçaların kullanılmaması veya Ürünlerin uyumlu olmayan aygıtlarla birlikte kullanılması neticesi meydana gelen kusurlar veya hasarlar,
- (d) yazılım programları,
- (e) parçalar ve sarf malzemeler (lambalar, mürekkep, kağıt, film, baskılar, negatifler, kablolar ve piller) ve/veya
- (f) Olympus'un seri numarası yerleştirmediği ve kaydetmediği ürünler hariç olmak üzere; Doğru şekilde yerleştirilmiş ve kaydedilmiş Olympus seri numarası içermeyen Ürünler.

OLYMPUS, YUKARIDA BELİRTİLEN SINIRLI GARANTİ DIŞINDA NORMAL VE TİCARİ KULLANIM DA DAHİL HANGİ AMAÇLA KULLANILIRSA KULLANILSIN ÜRÜNLERLE İLGİLİ OLARAK DOĞRUDAN VEYA DOLAYLI. ACIK VEYA KAPALI BAŞKA HİÇBİR SÖZ, TEMİNAT, KOŞUL VE GARANTİ VERMEZ VE UYGUNLUK. SAĞLAMLIK. TASARIM, ÇALIŞMA VEYA ÜRÜNLERİN (VEYA HERHANGİ BİR PARCASININ) DURUMU VEYA ÜRÜNLERİN SATILABİLİRLİĞİ VEYA BELİRLİ BİR AMACA UYGUNLUĞU VEYA HERHANGİ BİR PATENTIN, TELIF HAKKININ VEYA DİĞER FİKRİ MÜLKİYET HAKLARININ ÇİĞNENMESİYLE İLGİLİ GARANTILER VE HERHANGI BIR MEVZUAT GEREĞİ ZORUNLU OLAN GARANTİLER DE DAHİL, ANCAK BUNLARLA SINIRLI OLMAYAN TÜM DİĞER SÖZ. TEMİNAT. KOSUL VE GARANTİLERİ GEÇERSİZ KABUL EDER. İLGİLİ KANUNLAR GEREĞİ BAŞKA GARANTILERIN DE GECERLI KABUL EDILMESI ZORUNLUYSA, BU GARANTILERIN GEÇERLİLİK SÜRELERİ DE BU SINIRLI GARANTİ SÜRESİYLE SINIRLI OLACAKTIR. BAZI ÜLKELERDE GARANTİLERİN REDDEDİLMESİ VEYA SINIRLANDIRILMASI VE/VEYA SORUMLULUK SINIRLANDIRILMASI KABUL EDİLMEMEKTEDİR; BU DURUMDA YUKARIDAKİ FERAGATLER VE İSTİSNALAR GECERLİ OLMAYABİLİR.

MÜŞTERİ AYRICA BULUNDUĞU ÜLKEYE BAĞLI OLARAK DEĞIŞEN FARKLI VE/VEYA İLAVE HAKLARA VE YETKİLERE SAHİP OLABİLİR. MÜŞTERİ, SORUMLULUK ŞARTLARI SÖZLEŞMEYLE VEYA BAŞKA BİR ŞEKİLDE (İHMAL VE KATI ÜRÜN SORUMLULUĞU) BELİRLENSE DAHİ GECİKEN TESLİMAT, ÜRÜN ARIZASI, ÜRÜN TASARIMI, SEÇİMİ VEYA ÜRÜN, GÖRÜNTÜ VEYA VERİ KAYBI VEYA BOZULMASI VEYA BAŞKA BİR NEDENLE ORTAYA ÇIKABİLECEK HİÇBİR HASAR VEYA ZARARDAN DOLAYI OLYMPUS'UN SORUMLU TUTULAMAYACAĞINI ONAYLAR VE KABUL EDER. OLYMPUS'UN POTANSIYEL KAYIP VEYA ZARARLARIN OLASILIĞI HAKKINDA BİLGİ SAHİBİ OLMASINDAN VEYA BİLGİ SAHİBİ OLMASI BEKLENMESİNDEN BAĞIMSIZ OLARAK; OLYMPUS HİÇBİR KOŞULDA VE HİÇBİR ŞEKİLDE DOLAYLI, KAZARA VEYA SONUÇLARA BAĞLI OLARAK ORTAYA ÇİKAN VEYA ÖZEL HASARLARDAN VE ZARARLARDAN (KAR KAYBI VEYA KULLANIM KESİNTİSİ DE DAHİLDİR, ANCAK BUNLARLA SINITILİ DEĞİLDİR) DOLAYI SORUMLU TUTULAMAYACAKTIR.

Bunlarla sınırlı olmaması şartıyla Olympus satıcıları, temsilcileri, satış personeli veya dağıtıcıları da dahil üçüncü taraflarca bu sınırlı garanti şartlarına aykırı veya bu sınırlı garanti şartlarına ek olarak verilen sözler ve garantiler, bir Olympus yetkilisi tarafından yazılı ve açık bir şekilde kabul edilmediği sürece hiçbir şekilde Olympus'u bağlayıcı bir nitelik taşımayacaktır.

Bu sınırlı garanti, Olympus'un Ürünlerle ilgili olarak vermeyi kabul ettiği tek ve özel garanti bildirimidir ve bu sınırlı garanti konusuyla ilgili olarak daha önce veya aynı zamanda sözlü veya yazılı olarak verilen tüm anlaşmaların, kabullerin, tekliflerin ve yazışma ve görüşmelerin yerine geçer.

Bu sınırlı garanti yalnızca Ürünü ilk satın alan müşteri için geçerlidir ve başkasına devredilemez veya nakledilemez.

#### SERVİS İHTİYACINDA YAPILMASI GEREKENLER

Müşteri, Ürünü servis için Olympus'a göndermeden önce mutlaka Üründe kayıtlı görüntüleri ve diğer verileri başka bir görüntü veya veri depolama ortamına aktarmalı ve/veya Üründeki film(ler)i çıkarmalıdır.

OLYMPUS HİÇBİR DURUMDA VE KOŞULDA ÜRÜNDE KAYITI I GÖRÜNTÜLERİ VEYA VERİLERİ VEYA ÜRÜN İCERİSİNDE BULUNAN FİLM(LER)İ KAYDETME, SAKLAMA VEYA KURTARMAKLA YÜKÜMLÜ OLMAYACAK VE POTANSİYEL KAYIP VEYA ZARARLARIN OLASILIĞI HAKKINDA BİLGİ SAHİBİ OLMASINDAN VEYA BİLGİ SAHİBİ OLMASI BEKLENMESİNDEN BAĞIMSIZ OLARAK SERVİS CALISMASI GERCEKLESTİRİLİRKEN GÖRÜNTÜLERİN VEYA VERİLERİN KAYBOLMASINDAN VEYA BOZULMASINDAN (DOĞRUDAN, DOLAYLI, SONUCA DAYALI VEYA ÖZEL ZARARLAR. KAR KAYIPLARI VEYA KULLANIM KESINTILERI DE DAHIL. ANCAK BUNLARLA SINIRLI OLMAYAN) DOLAYI HİÇBİR SORUMLULUK KABUL ETMEYECEKTIR.

Taşınması sırasında hasar görmemesi için Ürünü uygun ve yeterli tampon malzemeleri kullanarak dikkatlice paketleyin ve Ürünü satan Yetkili Olympus Satıcısına teslim edin veya gönderi ücretleri ödenmiş ve sigortası yaptırılmış bir şekilde Olympus Servis Merkezlerinden birine gönderin. Ürünleri servis için gönderirken, paket üzerinde şu bilgiler bulunmalıdır:

- 1 Satın alındığı tarihi ve yeri gösteren satış fişi.
- 2 Ürün üzerindeki seri numarasına karşılık gelen Ürün seri numarasını taşıyan bu sınırlı garantinin bir kopyası (Olympus'un seri numarası yerleştirmediği ve kaydetmediği ürünler için geçerli değildir)
- 3 Sorunun ayrıntılı bir açıklaması.
- 4 Varsa, sorunla ilgili örnek baskılar, negatifler, dijital baskılar (veya diskteki dosyalar).

Servis çalışması tamamlandıktan sonra Ürün, tarafınıza posta ücretleri ödenmiş bir şekilde iade edilecektir.

#### ÜRÜNÜN SERVİS İÇİN GÖNDERİLEBİLECEĞİ YERLER

Size en yakın servis merkezini öğrenmek için, bkz. «KÜRESEL GARANTİ».

#### ULUSLARARASI GARANTİ SERVİSİ

Uluslararası garanti servisi, bu garanti kapsamında mevcuttur.

### Avrupa'daki müşteriler için

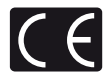

«CE» işareti; ürünün Avrupa güvenlik, sağlık, çevre ve müşteri koruma şartnameleri ile uyumlu olduğunu belirtir. «CE» işaretli fotoğraf makineleri Avrupa'daki satışlara yöneliktir.

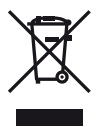

Bu sembol [çarpı işaretli tekerlekli çöp kutusu WEEE Ek IV] AB ülkelerinde, hurda elektrik ve elektronik cihazların ayrı toplanması anlamına gelir. Lütfen cihazı evindeki çöpe atmayın.

Bu ürünün atılması için, lütfen ülkenizdeki geri dönüşüm ve toplama sistemlerini kullanın. Bu sembol [çapraz işaretli tekerlekli çöp kutusu, 2006/66/ EC Direktifi Ek II] atık pillerin AB ülkelerinde ayrı bir yerde toplandığı anlamına gelir. Lütfen pilleri evindeki çöp

kutusuna atmayın. Atık pillerin atılması için, lütfen ülkenizdeki geri dönüşüm ve toplama sistemlerini kullanın.

#### Garanti Şartları

- Düzgün kullanılmasına rağmen (ürünle 1 verilen Bakım ve Kullanım talimatına uygun olarak) bu ürün kusurlu bulunursa. Olympus Europa Holding GmbH şirketinin iş alanı bünvesinde ver alan ve web sitesinde belirtilen (bkz. http://www.olympus.com) yetkili bir Olympus dağıtıcısından temin edildiği tarihten uygulanabilir ulusal garanti süresi boyunca, bu ürün tamir edilebilir veya Olympus'un tercihine göre ücretsiz olarak venisiyle değiştirilebilir. Bu garanti haklarını kullanabilmek için müşteri, uygulanabilir ulusal garanti süresinin bitiminden önce ürünü, ürünü satın aldığı bayiye veya Olympus Europa Holding GmbH is alanı bünyesinde yer alan ve http://www.olympus. com web sitesinde belirtilen bir Olympus servis merkezine götürmelidir. Dünva Çapında Garantinin birinci yılında müşteri, ürünü istediği Olympus servis istasvonuna verebilir. Tüm ülkelerde Olympus servis merkezi bulunmadığını lütfen unutmayın.
- 2 Ürünün yetkili Olympus servis merkezi veya dağıtıcısına nakliyesi ve nakliye sırasında doğabilecek tüm hasarlardan müşteri sorumludur.

#### Garanti Şartları

- 1 «OLYMPUS IMAGING CORP., Shinjuku Monolith, 2-3-1 Nishi-Shinjuku, Shinjuku-ku, Tokyo 163-0914, Japan sirketi bir yıllık Dünya Capında Garanti sunmaktadır. Bu dünya capındaki Garanti, Garanti şartları dahilinde herhangi bir onarım yapılmadan önce yetkili bir Olympus onarım servis istasvonuna sunulmalıdır. Bu Garanti ancak Garanti Belgesi ve satın alma belgesi Olympus onarım servis istasyonuna sunulduğunda geçerlidir. Bu garantinin, müşterinin tüketici mallarını satın alması ile ilgili uygulanabilir ulusal yasal garanti haklarına ilave olduğuna ve müşterinin yasal haklarını etkilemediğine lütfen dikkat edin.»
- 2 Bu Garanti aşağıda belirtilen hasarlar garanti kapsamında değildir ve müşteri, yukarıda belirtilen Garanti süresi dolmasa bile onarım ücreti ödemekle yükümlüdür.
  - (a) Kötü kullanımdan doğan hasarlar (talimatın Bakım veya diğer bölümlerinde belirtilmeyen bir kullanım söz konusu olduğunda).
  - (b) Olympus veya yetkili bir Olympus servis merkezi tarafından gerçekleştirilmeyen onarım, değişiklik, temizlik vs.den doğan hasarlar.

- (c) Ürünün satışından sonra, düşme, darbe gibi nakliye sırasında meydana gelen kusurlar veya hasarlar.
- (d) Yangın, deprem, sel, şimşek ve diğer doğal felaketlerden, çevre kirliliğinden ve düzensiz gerilim kaynaklarından meydana gelen kusur veya hasar.
- (e) Kötü veya uygunsuz saklama (ürünü yüksek sıcaklık ve nem, naftalin veya zararlı ilaçlar vb. böcek savarların yakınında saklama) ve yanlış bakım vb.den kaynaklanan hasarlar.
- (f) Boşalmış pillerden vs. kaynaklanan kusurlar.
- (g) Ürün kılıfına kum, çamur vs. girmesinden kaynaklanan arızalar.
- (h) Garanti Belgesinin ürünle birlikte getirilmediği haller.
- Garanti Belgesi'nde satın alınan yıl, ay ve gün, müşterinin adı, bayiinin adı ve seri numarası hakkında herhangi bir değişiklik yapıldığında.
- Bu Garanti Belgesiyle beraber ürünü satın aldığını kanıtlayan bir belge sunmadığında.
- 3 Bu Garanti sadece bu ürün için geçerlidir. Garanti, kılıf, kayış, objektif kapağı ve piller gibi diğer ilave ekipmana uygulanmaz.
- 4 Olympus'un bu Garantiyle üstlendiği tek sorumluluk ürünün tamiri veya yenisiyle değiştirilmesi ile sınırlıdır. Olympus, ortaya çıkan veya ürün kusurundan kaynaklanan her türlü dolaylı veya müteselsil kayıp veya hasar ve özellikle objektif, film, ürünle beraber kullanılan diğer ekipman veya aksesuarların kaybı veya hasarı ya da onarımın gecikmesinden veya bilgi kaybından doğan her türlü kayıp için olan Garanti altındaki sorumluluktan muaftır. Kanunun belirlediği mücbir kurallara bununla halel gelmez.

### Garanti bakımı hakkında notlar

Bu Garanti ancak Garanti Belgesi Olympus veya yetkili bir bayii tarafından usulüne uygun olarak tamamlanırsa ya da diğer belgeler yeterli ispatı içerirse geçerlidir. Dolayısıyla adının, baviinin adının, seri numarasının ve satın alınan yıl, ay ile gün bilgisinin tam olarak vazıldığından veva orijinal faturanın veya satış faturasının (bayiinin adını, satın alma tarihini ve ürün tipini gösteren) bu Garanti Belgesine eklendiğinden lütfen emin olun. Olympus, Garanti Belgesi tamamlanmadığında ve/veya yukarıdaki belgeler eklenmediğinde ve/veya içerdikleri bilgiler eksik veya yanlış olduğunda da ücretsiz servis vermeyi geri çevirme hakkını saklı tutar

- 2 Bu Garanti Belgesi yeniden verilmeyeceğinden, güvenilir yerde saklayın.
  - Lütfen yetkili uluslararası Olympus servis ağını öğrenmek için http://www.olympus. com sitesinde verilen listeye başvurun.

#### Ticari Markalar

- IBM, International Business Machines Corporation şirketinin tescilli ticari markasıdır.
- Microsoft ve Windows, Microsoft Corporation şirketinin tescilli ticari markalarıdır.
- Macintosh, Apple Inc. şirketinin ticari markasıdır.
- · SDHC ve SDXC logoları ticari markalardır.
- Eye-Fi, Eye-Fi, Inc. şirketinin bir ticari markasıdır.
- «Gölge Ayarı Teknolojisi» fonksiyonu, Apical Limited şirketinin patentli teknolojilerini içermektedir.

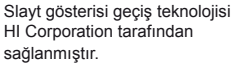

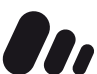

- Tüm diğer şirket ve ürün MASCOT CAPSULE isimleri, tescilli ticari markalar ve/veya kendi sahiplerinin ticari markalarıdır.
- Micro Four Thirds ve Micro Four Thirds logosu Japonya'da, ABD'de, AB ülkelerinde ve diğer ülkelerde OLYMPUS IMAGING Corporation şirketinin ticari markaları veya tescilli ticari markalarıdır.
- «PENPAL», OLYMPUS PENPAL için kullanılmaktadır.
- Bu kılavuzda bahsedilen fotoğraf makinesi dosya sistemleri standartları, Japan Electronics and Information Technology Industries Association (JEITA) (Japonya Elektronik ve Bilişim Teknoloji Endüstrileri Kurulu) tarafından belirlenmiş «Design Rule for Camera File System i Çin Tasarım Kuralı/ DCF)» standartlarıdır.

THIS PRODUCT IS LICENSED UNDER THE AVC PATENT PORTFOLIO LICENSE FOR THE PERSONAL AND NONCOMMERCIAL USE OF A CONSUMER TO (i) ENCODE VIDEO IN COMPLIANCE WITH THE AVC STANDARD ("AVC VIDEO") AND/ OR (ii) DECODE AVC VIDEO THAT WAS ENCODED BY A CONSUMER ENGAGED IN A PERSONAL AND NON-COMMERCIAL ACTIVITY AND/OR WAS OBTAINED FROM A VIDEO PROVIDER LICENSED TO PROVIDE AVC VIDEO. NO LICENSE IS GRANTED OR SHALL BE IMPLIED FOR ANY OTHER USE. ADDITIONAL INFORMATION MAY BE OBTAINED FROM MPEGIALLC SEE HTTP://WWW.MPEGLA.COM

### Sistem şeması

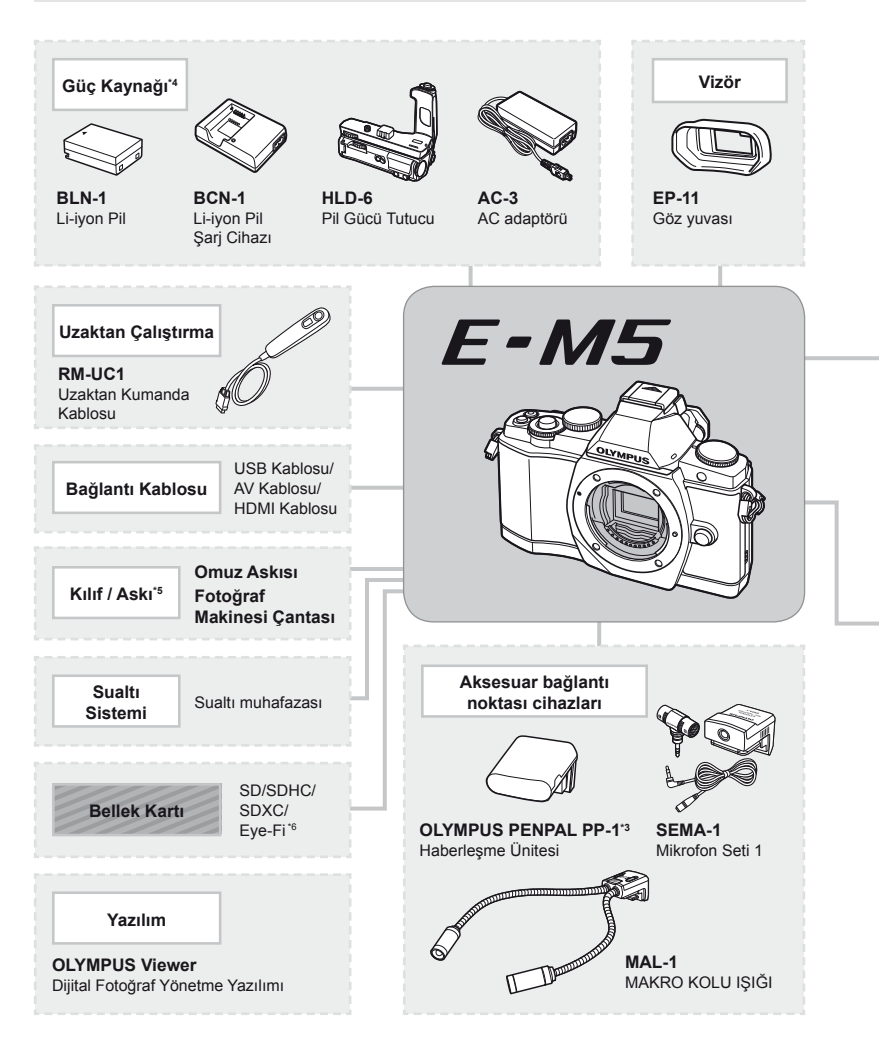

- \*1 Tüm lensler adaptörle kullanılamaz. Ayrıntılar için lütfen Olympus Resmi Web Sitesine bakın. Ayrıca, OM Sistem Objektiflerin artık üretilmediğini unutmayın.
- \*2 Uyumlu objektifler için lütfen Olympus Resmi Web Sitesine bakın.
- \*3 OLYMPUS PENPAL, sadece satın alındığı bölgede kullanılabilir. Kullanım, bölgeye bağlı olarak yasaları ihlal edebilir ve cezaya tabi olunabilir.

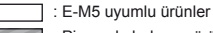

: Piyasada bulunan ürünler

En güncel bilgi için lütfen Olympus web sitesini ziyaret edin.

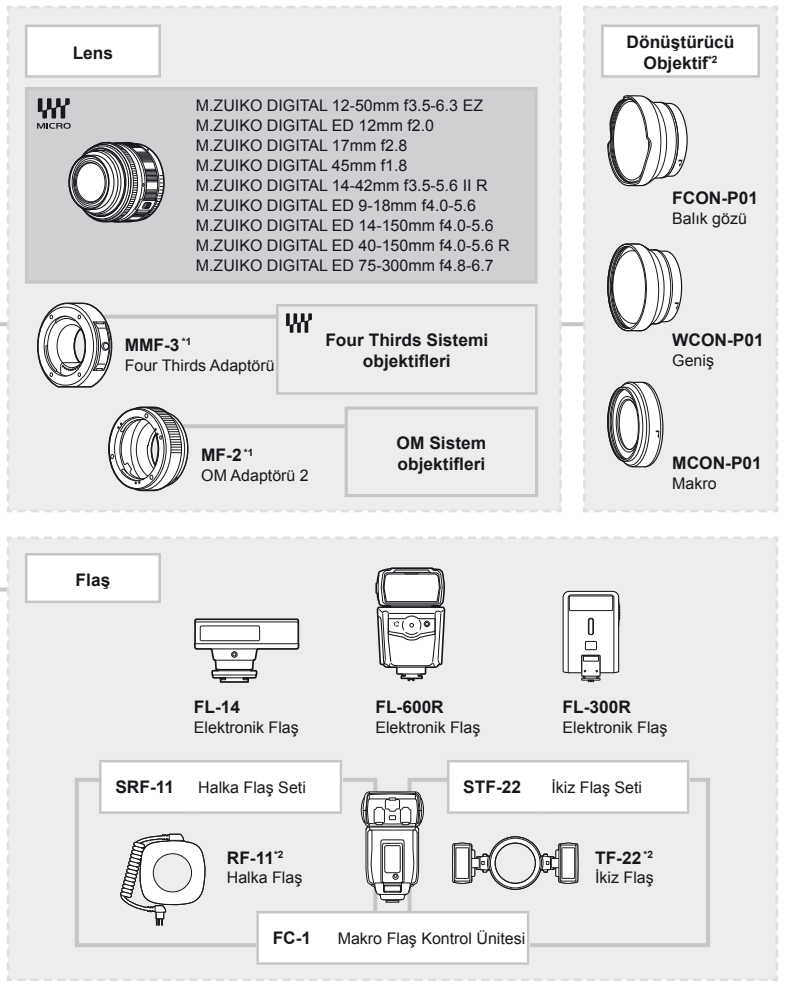

- \*4 Yeniden şarj edilebilir pilleri şarj etmek için sadece uyumlu pil şarj cihazları kullanın.
- \*5 Bası aksesuarlar sizin bölgesinde bulunmayabilir.
- \*6 Yerel yönetmeliklere uygun olarak kullanın.

# Dizin

# Simgeler

| Çekim Menüsü 1                                                                                                    | 111     |
|----------------------------------------------------------------------------------------------------|---------|
| Çekim Menüsü 2                                                                                                    | 111     |
| <ul> <li>Oynatma Menüsü</li> </ul>                                                                                                    | 111     |
| Y Ayar Menüsü                                                                                                    | 85, 112 |
| 🗞 Özel Menü                                                                                                    | 86, 112 |
| P Aksesuar portu menüsü                                                                                                    | 95, 115 |
| 🙀 AF/MF                                                                                                    |         |
| 🛅 Düğmesi/Kadran                                                                                                    |         |
| 🗞 Release/🖵                                                                                                    |         |
| Disp/=))/PC                                                                                                    |         |
| Exp/ ☑/ISO                                                                                                    |         |
| 🖀 🗲 Custom                                                                                                    |         |
| the second second seco |         |
| 🖬 Kayıt/Silme                                                                                                    |         |
| Movie                                                                                                    |         |
| Yerleşik EVF                                                                                                    |         |
| 🕅 💼 Utility                                                                                                    |         |
| OLYMPUS PENPAL Share                                                                                                    |         |
| B OLYMPUS PENPAL Album                                                                                                    |         |
| Elektronik Vizör                                                                                                    | 95      |
| 🛯 (Büyük)                                                                                                    |         |
| M (Orta)                                                                                                    | 54, 90  |
| S (Küçük)                                                                                                    | 54, 90  |
| <b>\$</b> RC Modu                                                                                                    |         |
| fi                                                                                                    | 70      |
| (Dil seçimi)                                                                                                    |         |
| * / P Menü Ekranı                                                                                                    | 85, 86  |
| [····] Set Home                                                                                                    |         |
| Sace Priority                                                                                                    | 46, 86  |
| 및 L fps                                                                                                    | 56, 87  |
| 🖵 H fps                                                                                                    | 56, 87  |
| □ + IS Off                                                                                                    |         |
| Control Settings                                                                                                    |         |
| Info Settings                                                                                                    |         |
| ■))) (Bip sesi)                                                                                                    |         |
| Slow Limit                                                                                                    |         |
| <b>\$</b> X-Sync.                                                                                                    |         |
|                                                                                                    |         |

| 522+₩                         |        |
|-------------------------------|--------|
| AUTO Keep Warm Color          | 90     |
| <b>\$</b> +WB                 | 90     |
| <b>∢:-</b> Set                | 90     |
| Info Settings                 | 92     |
| Displayed Grid                | 92     |
| Warning Level                 | 92     |
| Pil Önceliği                  | 92     |
| • REC                         | 94     |
| [•••] Home                    | 94     |
| C (Dijital Tele Dönüştürücü)  | 94     |
| (AE kilidi)                   | 48     |
| ART (Görsel filtre modu)      |        |
| SCN (Sahne modu)              | 19     |
| P (Video modu)                | 67     |
| <b>Q</b> (Yakın plan oynatma) | 16, 69 |
| (İndeks görüntüleme)          | 16, 69 |
| <b>О-</b> (Koruma)            |        |

### Α

| Address Book             | 77, 95 |
|--------------------------|--------|
| AE BKT                   | 63     |
| AEL Metering             |        |
| AEL/AFL                  | 86, 93 |
| AF illuminator           | 86     |
| AF Mode                  | 43, 86 |
| AF target []             | 44     |
| Album Mem. Setup         | 95     |
| Album Mem. Usage         | 95     |
| All Erase                | 70     |
| All Targets              | 44     |
| All WB1/2                |        |
| Ana konum HP             | 86     |
| Anti-Shock [+]           |        |
| Arkadan aydınlatmalı LCD |        |
| ART BKT                  | 64     |
| Art LV Mode              |        |
|                          |        |

### В

| Basamaklama                | 63     |
|----------------------------|--------|
| Baskı                      | 81     |
| Baskı rezervasyonu 🛽       | 81     |
| Beyaz dengesi telafisi WB1 | 50     |
| Beyaz dengesi WB           | 50     |
| BGM                        | 71     |
| Bilgi ekranı               | 39, 40 |
| Bulb çekimi                | 59     |
| BULB/TIME Zamanlayıcısı    | 89     |
|                            |        |

# С

| C-AF (sürekli AF)   | 43 |
|---------------------|----|
| C-AF+TR (AF Takibi) | 43 |
| Canlı BULB          | 89 |
| Canlı Kontrol       | 24 |
| Canlı Kılavuz       | 21 |
| Canlı TIME          | 89 |
|                     |    |

### D

| Digital ESP metering 🔝     | 48         |
|----------------------------|------------|
| Digital Tele-converter     | 64         |
| Diyafram değeri            | 14, 57, 58 |
| Diyafram öncelikli çekim A | 57         |
| Dokunmatik ekran           | 11, 27     |
| Dokunmatik Ekran Ayarları  | 93         |
| Dolgu flaş 🕻               | 65         |
| Dosya Adı                  | 91         |
| Doygunluk                  | 53, 72     |
| Doğrudan baskı             | 82         |
| dpi Ayarı                  | 91         |
| Döndürme                   | 70         |
| Düğme İşlevi               | 86         |
|                            |            |

### E,

| e-Portrait                   | 72         |
|------------------------------|------------|
| Easy printing                | 83         |
| Edit Filename                | 91         |
| Efekt                        | 53         |
| En-boy oranı                 | 72         |
| Enstantane hızı              | 14, 57, 58 |
| Enstantane öncelikli çekim S | 58         |
| EV Step                      | 88         |
| EVF Adjust                   | 92         |
|                              |            |

| Eye-Fi       |    | 93  |
|--------------|----|-----|
| Eye-Fi kartı | 5, | 103 |

### F.

### G

| 44 |
|----|
| 72 |
| 54 |
| 55 |
| 49 |
|    |

# H.

| Half Way RIs With IS | 87     |
|----------------------|--------|
| HD                   | 55     |
| High Key             | 53     |
| Histogram            | 39, 40 |
| Histogram Ayarları   | 88     |

### L

| i-Enhance 🛠              | 52            |
|--------------------------|---------------|
| iAUTO çekim fAUTO        |               |
| Image Overlay            | 73            |
| INFO düğmesi             | . 11, 39 – 41 |
| Info Off                 | 88            |
| IS (Görüntü sabitleyici) | 49            |
| ISO                      |               |
| ISO BKT                  | 64            |
| ISO Step                 | 88            |
| ISO-Auto                 | 88            |
| ISO-Auto Set             | 88            |

### J

| JPEG      | .54 |
|-----------|-----|
| JPEG Edit | .72 |

# Κ

| Kadran Yönü                 | 87      |
|-----------------------------|---------|
| Kadran İşlevi               | 87      |
| Kare Hızı                   | 92      |
| Kart                        | 5, 103  |
| Kart Kurulumu               | 70, 103 |
| Kayıt modu <b>4</b> :       | 54, 110 |
| Kayıt Sesi Seviyesi         | 92      |
| Keskinlik                   | 53      |
| Kolay çekim modları         | 12      |
| Kontrast                    | 53      |
| Koruma Sıfırlama            | 70, 95  |
| Kırmızı göz önleyici flaş 🔘 | 65      |
| Kırpma 🛱                    | 72, 84  |
|                             |         |

### L

| Lens                   | 6, 105      |
|------------------------|-------------|
| Level Adjust           | 92          |
| Lityum pil             | 4, 104, 117 |
| Lityum pil şarj cihazı | 4, 104      |
| Live View Boost        | 88          |
| Low Key                | 53          |
| LV Close Up Mode       | 88          |
| Lütfen Bekleyin        | 76, 95      |

### Μ

| Manüel odaklama (MF)                 | 43     |
|--------------------------------------|--------|
| Manüel çekim M                       | 58     |
| Merkez ağırlıklı ortalama            |        |
| ölçüm 💽                              | 48     |
| MF (manüel odaklama)                 | 43, 94 |
| MF Assist                            | 86     |
| Mikro Four Thirds sistemi objektifle | ri.104 |
| Mod Kılavuzu                         | 88     |
| Monitör parlaklık ayarı              | 85     |
| Monotone M                           | 52     |
| MTP                                  | 80     |
| My OLYMPUS PENPAL                    | 95     |
| Myset                                | 42, 94 |
|                                      |        |

### Ν

| Natural 🛠                                                             |        |
|-----------------------------------------------------------------------|--------|
| Noise Reduct                                                          |        |
| Nokta ölçümü – gölge kontrolü<br>•••••••••••••••••••••••••••••••••••• | 48     |
| Nokta ölçümü – vurgu kontrolü                                         | 48     |
| Nokta ölçümü 💽                                                        |        |
| NTSC                                                                  | 74, 87 |
|                                                                       |        |

### 0

| 86       |
|----------|
| 44       |
| 76, 95   |
| 50       |
| 65       |
| , 43, 98 |
|          |

### Ρ

| PAL                 | 74, 87    |
|---------------------|-----------|
| Panorama            | 60        |
| Parazit Filtresi    |           |
| Pict. Ton           | 53        |
| PictBridge          | 82        |
| Piksel Eşleme       |           |
| Piksel Sayısı       | 90        |
| Pil                 | 3, 4, 104 |
| Portre 🛠            | 52        |
| Pozlama Kaydırma    | 92        |
| Pozlama telafisi 🔀  | 47        |
| Program kaydırma Ps | 57        |
| Programlı çekim P   | 57        |
|                     |           |

### Q

| Quick | Erase | 90 |
|-------|-------|----|
|-------|-------|----|

### R

| 54 |
|----|
| 72 |
| 90 |
| 94 |
| 85 |
|    |

| Redeye Fix     | 72 |
|----------------|----|
| Renk Uzayı     | 90 |
| Reset Lens     | 86 |
| Reset/Myset    | 42 |
| RIs Priority C | 87 |
| RIs Priority S | 87 |

# S

| S-AF (tekli AF)      | 43      |
|----------------------|---------|
| S-AF+MF              | 43      |
| Saklama              | 80      |
| SD                   | 55      |
| SD/SDHC/SDXC kart    | .5, 103 |
| Sepya                | 72      |
| Seri çekim 🖳         | 56      |
| Sessiz 4             | 52      |
| Seviye Göstergesi    | 39      |
| Shading Comp         | 90      |
| Siyah-Beyaz          | 72      |
| Siyah-Beyaz Filtresi | 53      |
| Slayt                | 71      |
| Slayt gösterisi 🕒    | 71      |
| Süper FP flaş        | 109     |
| Süper kontrol paneli | 22      |
| Sürekli AF (C-AF)    | 43      |
| Sıkıştırma oranı     | 54      |
|                      |         |

### T.

| Takvim ekranı        | 69     |
|----------------------|--------|
| Tarih/saat ayarı ()  | 9      |
| Tek dokunuşla beyaz  |        |
| dengesi 😡            | 50, 51 |
| Tek kare silme 面     | 17     |
| Tek kare çekimi 🗀    | 56     |
| Tekli AF (S-AF)      | 43     |
| Tekli Hedef          | 44     |
| Telif Hakkı Ayarları | 91     |
| Test Resmi           | 94     |
| Time çekimi          | 59     |
| Tonlama              | 53     |
| Toz temizleme        |        |
| TV'de oynatma        | 74     |
| Tümünü Kopyala       | 77     |
|                      |        |

# U

| USB Modu | 88 |
|----------|----|
| Uyku     | 88 |

## V

| Video Aralığı               | 71     |
|-----------------------------|--------|
| Video Oynatma               | 68     |
| Video çekimi 🍄              | 14, 67 |
| Video Çıkışı                | 87     |
| Video+Fotoğraf              | 92, 96 |
| Video 🍨                     | 68, 92 |
| Vivid 💫                     | 52     |
| Vizör                       | 8, 30  |
| Vurgulama ve gölge kontrolü | 47     |

### W

| WB     | 50, | 90 |
|--------|-----|----|
| WB BKT |     | 63 |

# Υ

| Yavaş senkronizasyon (1. perde)<br>SLOW | 65 |
|-----------------------------------------|----|
| Yavaş senkronizasyon (1. perde)/        |    |
| SLOW                                    | 65 |
| Yavaş senkronizasyon (2. perde)         |    |
| SLOW2/2nd Curtain                       | 65 |
| Yazılım Sürümü                          | 85 |
| Yeniden boyutlandırma 🖭                 | 72 |

### Ζ

| Zamanlayıcı 🕉     | 56 |
|-------------------|----|
| Zoom ekranı       | 45 |
| Zoom çerçevesi AF | 45 |

# Ç

| Çoklu Pozlama | Ð |  | 32 |
|---------------|---|--|----|
|---------------|---|--|----|

# Ö

| Ölçüm                   | 48 |
|-------------------------|----|
| Ön ayarlı beyaz dengesi | 50 |
| Öncelik Ayarı           | 91 |
| Önizleme                | 58 |
| Özel beyaz dengesi CWB  | 50 |
| Özel 🖸                  | 52 |

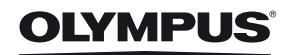

http://www.olympus.com/

#### OLYMPUS EUROPA HOLDING GMBH

| Ofis:           | Consumer Product Division                        |
|-----------------|--------------------------------------------------|
|                 | Wendenstrasse 14 - 18, 20097 Hamburg, Almanya    |
|                 | Tel.: +49 40 - 23 77 3-0/Faks: +49 40 - 23 07 61 |
| Ürün teslimi:   | Bredowstrasse 20, 22113 Hamburg, Almanya         |
| Yazışma Adresi: | Postfach 10 49 08, 20034 Hamburg, Almanya        |

#### Avrupa Teknik Müşteri Desteği:

Lütfen web sitemizi ziyaret edin http://www.olympus-europa.com ya da ÜCRETSİZ TELEFON NUMARAMIZI\* arayın: 00800 – 67 10 83 00

Avusturya, Belçika, Danimarka, Finlandiya, Fransa, Almanya, Lüksemburg, Hollanda, Norveç, Portekiz, İspanya, İsveç, İsviçre, İngiltere için.

\* Lütfen, bazı (mobil) telefon servislerinin/tedarikçilerinin, +800'lü numaralara erişim hakkı vermediğini veya ek bir ön numara istediğini unutmayın.

Listede olmayan tüm Avrupa ülkeleri için ve yukarıda verilen numaralara erişememeniz halinde, lütfen aşağıdakileri kullanın. ÜCRETLİ NUMARALAR: **+49 180 5 – 67 10 83** ya da **+49 40 – 237 73 4899**. Teknik Müşteri Desteğimiz sabah 9'dan akşam 6'ya (Orta Avrupa Saati) kadar acıktır (hafta ici her gün).

#### Üretici Firma:

OLYMPUS EUROPA HOLDING GMBH Wendenstrasse 14-18, 20097 Hamburg, Almanya Tel:+49 40 - 23 77 3-0/ Fax:+49 40 - 23 07 61

#### İthalatçı Firma:

Olympus İstanbul Optik Ürünler Ticaret ve Servis A.Ş Perdemsaç Plaza Bayar cad Gülbahar sok. No:17, 34742 Kozyatağı İstanbul, Tel: +90 216 372 9393 Fax:+90 216 372 1070, turkey@olympus-europa.com www.olympus.com.tr

EEE Yönetmeliğine Uygundur